# Adaco .NET sürüm 4.6 hızlı başlangıç kılavuzu

Telif Hakkı © 2012 Adaco Inc. Tüm hakları saklıdır. 40 Richards Ave. Norwalk, CT 06854

#### www.adaco.com

Önceden Adaco Inc. şirketinden yazılı izin alınmadan bu belge kısmen veya bir bütün olarak kopyalanamaz, çoğaltılamaz, çevrilemez ve herhangi bir elektronik veya makineler tarafından okunabilir biçime dönüştürülemez. Bu belgede anlatılan ürünler Adaco Inc. tarafından lisans sözleşmesi kapsamında hazırlanmıştır. Bu belgede bulunan bilgiler önceden haber verilmeksizin değiştirilebilir. Belgeleri zamanında güncelleme konusunda her türlü gayreti göstermekle birlikte, Adaco Inc. sunulan bilgilerin doğruluğundan sorumlu tutulamaz.

Aksi belirtilmedikçe ekranlarda ve örnek çıktılarda kullanılan şirketler, adlar ve/veya veriler hayal ürünüdür. Tüm ticari markalar sahiplerinin mülkiyetidir.

Belge tarihi: 2012-04-24

TechScribe® (www.techscribe.co.uk) tarafından hazırlanmıştır

## İçindekiler

| Adaco .NET sürüm 4.6 hızlı başlangıç kılavuzu | 1  |
|-----------------------------------------------|----|
| İcindekiler                                   | 3  |
| Ru hölümü okuyun                              | 7  |
| Baslarken                                     | 7  |
| Hos Geldiniz ekranı                           | /  |
| İnucları ve nüf noktaları                     | 9  |
| Veri girme, düzenleme ve silme                | 9  |
| Listelerle calisma                            | 11 |
| Temel satınalma süreci                        | 14 |
| Ay sonu kontrol listesi                       | 14 |
| Talen                                         | 16 |
| Satus veri talen süreci                       | 10 |
| Satualma talebi süreci                        | 10 |
| Talen Merkezi                                 | 17 |
| Satınalma Talebi ekranı                       | 18 |
| Transfer Merkezi                              | 24 |
| Sablon Merkezi                                | 25 |
| Sablon Siparis Kılavuzu                       | 27 |
| Talep Denetimi                                | 27 |
| Satış Yeri Talebini İşle                      | 27 |
| Saturalma                                     | 29 |
| Satualma Sinarisi Merkezi                     | 29 |
| Talenten Siparis Olustur                      |    |
| İade Siparişi Oluştur                         | 32 |
| Satınalma Siparisi Sorgusu                    | 32 |
| Teklif Merkezi                                | 32 |
| Ürün Teklifleri                               | 33 |
| Yeni Teklif                                   | 33 |
| Teklifleri Al                                 | 33 |
| Sözleşmeler                                   | 35 |
| Satınalma Siparişlerini Kapat                 | 36 |
| Satınalma Siparişlerini Sil                   | 36 |
| Tekrar Siparişleri Temizle                    | 37 |
| Teklif Hataları                               | 38 |
| Proje                                         | 38 |
| Teslim Alma                                   | 41 |
| Alım Merkezi                                  | 41 |
| Alım Düzeltmeleri                             | 42 |
| Sipariş Sorgusu                               | 43 |
| İadeleri Deftere Naklet                       | 44 |
| Stok                                          | 45 |
| Kılavuzları Yönet                             | 45 |
| Envanteri Başlatma                            | 46 |
| Fiziksel Stok Sayımı                          | 47 |
| Dönemi Kapat                                  | 47 |
| Stok Düzeltmesi                               | 48 |
| Tarif                                         | 49 |
|                                               |    |

| Tarif Merkezi                                                         | _ 49 |
|-----------------------------------------------------------------------|------|
| Yeni Tarif                                                            | _ 52 |
| Bileşen Değişikliği                                                   | _ 53 |
| Tarif Satışları                                                       | _ 53 |
| Olay Merkezi                                                          | _ 54 |
| Üretim Planlayıcısı                                                   | _ 55 |
| Raporlar                                                              | 56   |
| Muhasebe                                                              | 58   |
| Borç hesapları                                                        | _ 58 |
| Faturalar                                                             | _ 59 |
| Fatura Giriși                                                         | _ 59 |
| Fatura Girişi - Birden Fazla Sipariş/Fatura                           | _ 59 |
| Fatura Sorgusu                                                        | _ 60 |
| Bütçeler                                                              | _ 60 |
| Çek Defteri Bakımı                                                    | _ 60 |
| Bütçe Al                                                              | _ 60 |
| Gelir Potansiyelini Yönet                                             | _ 61 |
| Gelir Potansiyellerini Ayarla                                         | _ 62 |
| Ayarlamanın nedenini belirtmek için açıklama girilir. Dönem Raporlama | 62   |
| İşletme                                                               | 64   |
| Ürünler                                                               | _ 64 |
| Serbest Ağırlık                                                       | _ 66 |
| Ürün ekranındaki düğmelerle ilgili notlar                             | _ 66 |
| Satıcılar                                                             | _ 67 |
| Satıcı ekranındaki seçenekler ve sekmelerle ilgili notlar             | _ 68 |
| Veri Eşitleme                                                         | _ 69 |
| Kurulum                                                               | _ 70 |
| İşletme Kurulumu ekranı                                               | _ 70 |
| Yönetim                                                               | _ 71 |
| Kullanıcı Merkezi                                                     | _ 71 |
| Sözlük                                                                | 73   |

## **Görevlerin listesi**

| Sipariş kılavuzunda ürün eklemek veya silmek için      | 46 |
|--------------------------------------------------------|----|
| Öğe Ara ekranıyla ürün veya tarif eklemek için         | 11 |
| Ürünün eldeki miktarını düzeltmek için                 | 48 |
| Tarifi değiştirmek için                                | 51 |
| Bir kutunun boyutunu değiştirmek için                  | 10 |
| Bir sütunun genişliğini değiştirmek için               | 12 |
| Bir veya daha fazla satınalma siparişini kapatmak için | 36 |
| Dönemi kapatmak için                                   | 47 |
| Deftere nakledilen alımı düzeltmek için                | 42 |
| Sözleşme oluşturmak için                               | 35 |
| Ürün oluşturmak için                                   | 64 |
| Proje şablonu oluşturmak için                          | 38 |
| Proje oluşturmak için                                  | 39 |

| Satınalma siparişi oluşturmak için                           | 30 |
|--------------------------------------------------------------|----|
| Ürünleri doğrudan ekleyerek satınalma talebi oluşturmak için | 19 |
| Satınalma şablonundan satınalma talebi oluşturmak için       | 19 |
| Tekrar Sipariş Raporundan satınalma talebi oluşturmak için   | 21 |
| Satınalma şablonu oluşturmak için                            | 26 |
| Tarif oluşturmak için                                        | 50 |
| Bir işletmede kullanıcı oluşturmak için                      | 71 |
| El ile satıcı teklifi oluşturmak için                        | 33 |
| Satıcı oluşturmak için                                       | 67 |
| Öğeleri doğrudan ekleyerek satış yeri talebi oluşturmak için | 22 |
| Satış yeri şablonundan satış yeri talebi oluşturmak için     | 22 |
| Satış şablonu oluşturmak için                                | 26 |
| Satınalma talebinden sipariş oluşturmak için (Satınalmada)   | 31 |
| Satınalma talebinden sipariş oluşturmak için (Talepte)       | 20 |
| Proje için satınalma talepleri oluşturmak için               | 40 |
| Ay sonu işlemlerini yapmak için                              | 14 |
| Tarifi çoğaltmak için                                        | 52 |
| Adaco .NET                                                   | 59 |
| Bütçeleri el ile girmek için                                 | 60 |
| Tarif satışlarını el ile girmek için                         | 54 |
| Stokların fiziksel sayısını girmek için                      | 47 |
| Faturaları bir BH arayüzüne vermek için                      | 58 |
| Bir satıcıdan gelen faturalar hakkında bilgi bulmak için     | 60 |
| Arama Paneli ile öğe bulmak için                             | 11 |
| Öğeleri gruplandırmak için                                   | 12 |
| Teklif dosyasından satıcı teklifini almak için               | 34 |
| Dosyadan bütçeleri almak için                                | 61 |
| POS verilerinden tarif satışlarını almak için                | 53 |
| Gelir potansiyellerini yönetmek için                         | 62 |
| Alımı deftere nakletmek için                                 | 41 |
| İadeyi deftere nakletmek için                                | 44 |
| Verileri yazdırmak için                                      | 10 |
| Satış yeri taleplerini işlemek için                          | 28 |
| Bir veya daha fazla satınalma siparişini silmek için         | 37 |
| Tekrar sipariş verilerini silmek için                        | 37 |
| Veri göndermek veya çekmek için                              | 69 |
| Bir ürünü birden fazla tarifte değiştirmek için              | 53 |
| Projeyi gözden geçirmek veya onaylamak için                  | 40 |
| Tarifi gözden geçirmek veya onaylamak için                   | 52 |
| Talebi gözden geçirmek veya onaylamak için                   | 24 |
| Tarifi gözden geçirme ve onay için dolaştırmak için          | 51 |
| Talebi gözden geçirme ve onay için dolaştırmak için          | 23 |
|                                                              |    |

| Bir raporu çalıştırmak için                                                  | 56 |
|------------------------------------------------------------------------------|----|
| Satınalma siparişi aramak için (Satınalmada)                                 | 32 |
| Satınalma siparişi aramak için (Teslim Almada)                               | 43 |
| Bir ürünle ilgili satıcı teklifi aramak için                                 | 33 |
| Aynı anda birden fazla öğe seçmek için                                       | 12 |
| Şablon güvenliğini ayarlamak için                                            | 27 |
| Öğelerin bir alt kümesini göstermek için                                     | 13 |
| Öğeleri sıralamak için                                                       | 13 |
| Bir işyeri dışında' alternatif kullanıcısı belirtmek için (Düzen menüsü)     | 8  |
| Bir ' işyeri dışında' alternatif kullanıcısı belirtmek için (İşletme menüsü) | 72 |
| Adaco .NET                                                                   | 8  |
| Adaco .NET                                                                   | 7  |
| Envanter işlemini başlatmak için                                             | 46 |
| Ürünleri bir satış yerinden farklı bir satış yerine transfer etmek için      | 24 |
| Bir satıcıya aynı anda birden fazla sipariş iletmek için                     | 30 |
| Sağ tıklatma menülerini kullanmak için                                       | 10 |
| Ürünleri doğrulamak için                                                     | 65 |

## Bu bölümü okuyun

PDF dosyasında, PDF dosyasının farklı bölümlerine gitmek için mavi metinleri tıklatabilirsiniz.

Adaco .NET içinde gördüğünüz menüler kullanıcı gruplarınıza bağlıdır. Bu nedenle, bu kılavuzdaki görevler Adaco .NET menülerine uygun şekilde düzenlenmiştir. Bir mülkiyetteki menüler *Cluster Purchasing* menülerinden farklıdır.

Bu kılavuz size yapacağınız en önemli işlemleri anlatmaktadır. Bu kılavuzda her ayrıntı anlatılmamaktadır. Örneğin, 'Devam etmek için **Tamam**'ı tıklatın' mesajını görürseniz, bu kılavuz size '**Tamam**'ı tıklatın' demez. Bu kılavuz size Adaco Mobile'ın nasıl kullanılacağını anlatmaz.

Kullanabilmeniz için Adaco .NET önceden kurulmuş olmalıdır. Bkz. İşletme (sayfa 64).

Görevlerin listesi için, bkz. sayfa 3.

X nedir?' sorusunun yanıtı için, bkz. Sözlük (sayfa 73).

## Başlarken

#### Adaco .NET uygulamasını başlatmak için

- **1** Internet Explorer'ı başlatın. (Adaco .NET diğer web tarayıcılarıyla kullanılamaz.)
- 2 Adaco .NET'i açın (web sitesi adresi için sistem yöneticinizle görüşün).
- **3** Oturum açma bilgilerinizi seçin veya yazın ve **Oturum Aç**'ı tıklatın. Yazılım indirilir.
- 4 *Hoş Geldiniz* ekranı açılır.

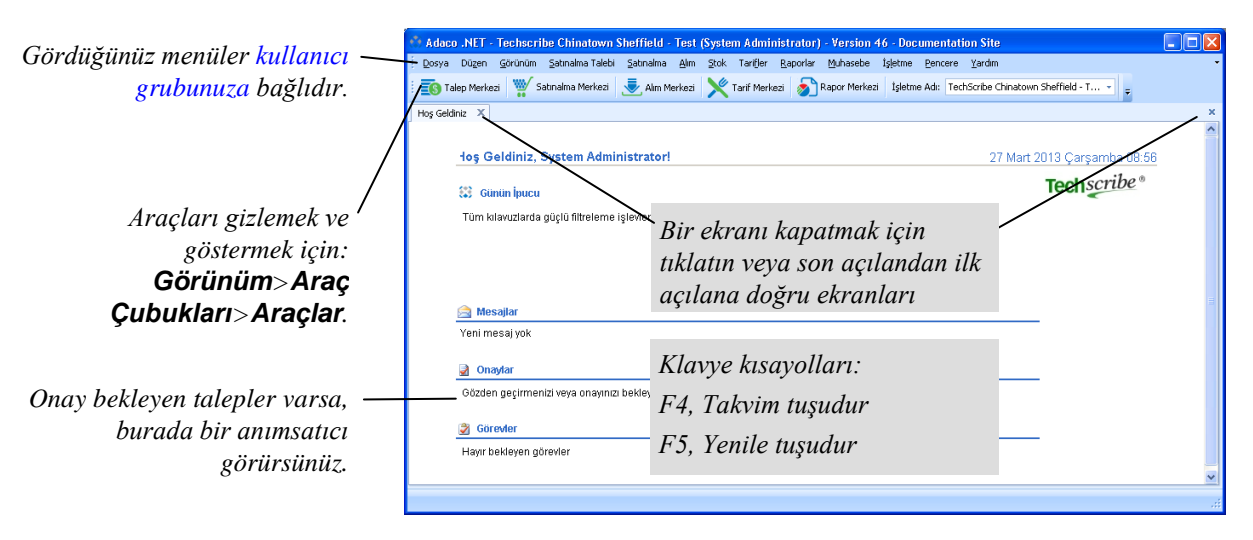

#### Hoş Geldiniz ekranı

#### Bir işyeri dışında' alternatif kullanıcısı belirtmek için (Düzen menüsü)

Adaco .NET tarafından mesajların sizin yerinize alternatif bir kullanıcıya gönderilmesi için bu kişiyi belirtin.

Bu prosedürün alternatifi: 'Bir ' işyeri dışında' alternatif kullanıcısı belirtmek için (İşletme menüsü)' (sayfa 72)

1 Düzen>İşyeri Dışında öğesini tıklatın.

İşyeri Dışında Ayarları ekranı açılır.

- 2 Bir alternatif kullanıcı seçin.
- **3** Ofis dışında olacağınız tarihleri belirtin.
- 4 Tamam'ı tıklatın.

#### Adaco .NET ile ilgili tercihlerinizi belirtmek için

**1** Düzen>Tercihler'i tıklatın.

Kullanıcı Tercihleri ekranı açılır.

2 Tercihlerinizi belirtin. En önemli seçenekler aşağıdaki gibidir:

*Genel* sekmesi, *Kültür* alanı. Menülerin ve ekrandaki metinlerin dilini değiştirin. Dil bir sonraki oturum açışınızda değişir.

Güvenlik sekmesi. Parolanızı değiştirin.

Yazıcı sekmesi. Yazdırma için sayfa ayarlarını belirtin.

3 Tamam'ı tıklatın.

## İpuçları ve püf noktaları

### Veri girme, düzenleme ve silme

Veri düzenleme veri girmeyle hemen hemen aynıdır. Bu nedenle, bu kılavuzda genellikle verileri nasıl düzenleyeceğiniz anlatılmaz. Takip eden resimler bazı önemli bilgileri göstermektedir.

Genellikle, bu kılavuzda verileri nasıl sileceğiniz anlatılmaz. Genel olarak, verileri silmek için **Sil** düğmesini tıklatın ya da sağ tıklatma menüsünü kullanın (bkz. 'Sağ tıklatma menülerini kullanmak için', sayfa 10). Bazen, veriler başka verilere referans içeriyorsa verileri silemezsiniz. Örneğin, bir ürün bir kategoriye başvuruda bulunuyorsa, söz konusu kategoriyi silemezsiniz.

| Hoş Geldiniz Talep         | Merkezi Satınalma Talebi - Yeni* X |             |                              |   | Yıldız işareti (*) 2 anlama<br>— Veriler kaydedilmedi. |
|----------------------------|------------------------------------|-------------|------------------------------|---|--------------------------------------------------------|
| * <u>T</u> alep            |                                    |             |                              |   | — Alana veri girilmesi                                 |
| Talep Numarası             |                                    | Açıklama    |                              | - | gerekiyor.                                             |
| Sipariş Veren Satış Yeri * | * STORE ROOM                       | Açıklamalar |                              | - |                                                        |
| Teslimat Tarihi*           | 🛿 11.03.1753 🗾 👻                   | Proje       |                              | - | İpucu: Günün tarihini                                  |
| Sevkıyat Yeri *            | Ship to - Purchasing 👻             | Talep Eden  | Mike Unwalla [user munwalla] | • | girmek için ara çubuğunu                               |
| Talep Toplamı              | 0,00€                              | Oluşturan   |                              |   | tıklatın.                                              |

| 🔮 Adaco .NET - Techso              | cribe Chinatown Sheffiel     | d - Test (System Administrator) - Version 46 - D                                        | ocumentation Site 📃 🗖 🔀                         |
|------------------------------------|------------------------------|-----------------------------------------------------------------------------------------|-------------------------------------------------|
| <u>D</u> osya Düzen <u>G</u> örünü | m Satınalma Talebi Satınalı  | na <u>A</u> lım <u>S</u> tok Tari <u>f</u> ler <u>R</u> aporlar <u>M</u> uhasebe İşletm | ie Pencere <u>Y</u> ardim 👻                     |
| 🗄 💽 Talep Merkezi 🏾 🎬              | Satınalma Merkezi 👤 Alın     | n Merkezi 🔀 Tarif Merkezi 🔊 Rapor Merkezi İşle                                          | tme Adı: TechScribe Chinatown Sheffield - T 👻 🛫 |
| Hoş Geldiniz Transfer Me           | erkezi Transfer - Yeni İşlet | tmeler Arası Transfer - Yeni 🛛 🗙                                                        | ×                                               |
| 💡 省 Öğe Ekle 👫 Öğe Ari             | a                            |                                                                                         |                                                 |
| Transfer Ayrıntıları               |                              |                                                                                         |                                                 |
| Transfer Numarası                  |                              | Deftere Nakletme Dönemi * Inventory Period (4 ,                                         |                                                 |
| Satış Yerinden*                    | STORE ROOM                   | Transfer Tarihi* 21.07.2011 -                                                           |                                                 |
| İşletmeye*                         | Adaco 👻                      | Oluşturan                                                                               |                                                 |
| Satış Yerine*                      | Storeroom -                  | Toplam Maliyet                                                                          | Onerilen ekran                                  |
| Açıklamalar                        | -                            |                                                                                         | çözünürlüğü minimum                             |
| Öğeler                             |                              |                                                                                         | 1280 × 1024'tür. Daha                           |
| Öğe Öğe A                          | ıçıklaması Satınalm          | a Bi                                                                                    | düşük çözünürlüklerde                           |
|                                    |                              | Gri alanlar                                                                             | bazen <b>Kavdet</b> gibi                        |
| Siksik Ka                          | vdet'i                       | alt                                                                                     | düğmeleri görmek için                           |
| tiklatin og v                      | y kadan hari                 | okunurdur.                                                                              | handum anz zouchin                              |
|                                    | i kuuur Dazi                 |                                                                                         | kayairmani2 gerekir.                            |
| augmeleri                          |                              |                                                                                         |                                                 |
| 上 kullanamaz                       | zsiniz.                      |                                                                                         | •                                               |
|                                    |                              |                                                                                         | 📄 ;feri Deftere N 🏾 İptal                       |
|                                    |                              |                                                                                         |                                                 |
|                                    |                              |                                                                                         |                                                 |

#### Verileri yazdırmak için

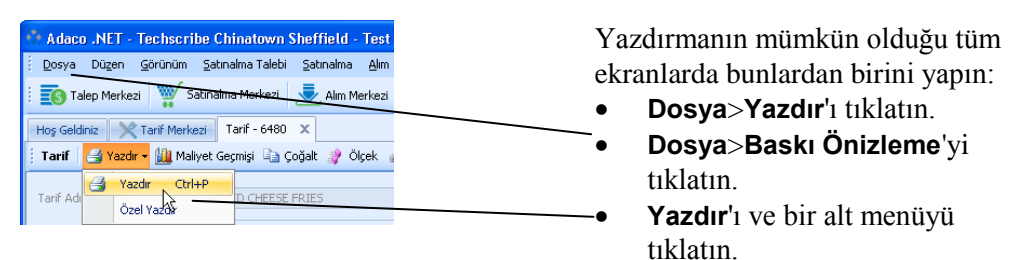

#### Bir kutunun boyutunu değiştirmek için

| Segment *      | Food & Beverage | <b>*</b>        |   |                  |
|----------------|-----------------|-----------------|---|------------------|
| Kategori*      | Numara          | Ad              |   |                  |
| Kategon        | 1               | Food & Beverage |   |                  |
| Alt Kategori * | 2               | Housekeeping    |   |                  |
| nic Racogon    | 3               | Engineering     | 1 | Kutunun boyutunu |
| Ürün Ayrın     |                 |                 |   | değiştirmek için |
| · · ·          | ×               | .::-            |   | siiriiklevin     |

#### Sağ tıklatma menülerini kullanmak için

| Г | Bileşen # | Açıklama                        | Miktar | Birim       | Verim %           | 1 | Bir menü açmak için sağ                  |
|---|-----------|---------------------------------|--------|-------------|-------------------|---|------------------------------------------|
|   | 1989      | FRENCH FRIES                    | 16,00  | Ounce       | 100 %             |   | tıklatın.                                |
|   | 1021      | KOSHER SALT                     | 0,12   | Table Spoon | 100 %             |   |                                          |
|   | 6456      | CHEESE SAUCE                    | 8,00   | Flaid Ounce | 100 %             | 2 | Uvoun seceneği secin                     |
|   | 1536      | FEATHER SHREDDED CHEDDAR CHEESE | 2,00   | Ounce       | 100 %             | - | öygün seçenegi seçin.                    |
|   | 1234      | PORK BACON                      | 5,00   | SI Ekle     | 00 %              |   |                                          |
|   | 3354      | GREEN ONION                     | 4,00   |             | 00 %              |   |                                          |
|   | 1897      | HOMESTYLE RANCH DRESSING        | 4,00   | FI 💭 🖑      | <mark>00 %</mark> |   | Genellikle, <b>Düzenle</b> ve <b>Sil</b> |
|   |           |                                 |        | A Yuk       | arı Laşı          |   | kullanılabilir.                          |
|   |           |                                 |        | 🗢 Aşa       | ğı Taşı           |   |                                          |

#### Öğe Ara ekranıyla ürün veya tarif eklemek için

**Ürün Ara'**yı tıklatmanızdan sonra, *Ürün Arama* ekranı açılır. **Ürün Ekle**'yi tıklatmanızdan sonra, *Öğe Ara* ekranı açılır. *Öğe Ara* ekranı ve *Ürün Arama* ekranı aynı şekilde çalışır.

| •••  | Öğe Ara       |                                    |                |                   |          | - 1      | Aromo kritorlorini girin        |
|------|---------------|------------------------------------|----------------|-------------------|----------|----------|---------------------------------|
| Bile | şen Türü      | 🖲 Ürün 💿 Tarif                     | Segment        | Food & Beverage * |          | <u> </u> | Arama Kitterterini girm.        |
| Üri  | in Numarası   |                                    | Kategori       | Dairy -           | $\sim$   |          |                                 |
| Üri  | in Açıklaması |                                    | Alt Kategori   | Cheese -          |          |          |                                 |
| PLI  | J Kodu        |                                    | Bölme Numarası |                   |          | - 2      | Ara'yu tiklatin                 |
|      |               |                                    | Belirtim       |                   | _        | 2        | Ald yl tikidtill.               |
|      |               |                                    |                | Ara               |          |          |                                 |
|      | Product # Ü   | )rün Açıklaması                    | Kategori Adı   | Alt Kategori Adı  | <b>^</b> |          |                                 |
|      | 1527 A        | MERICAN SLICED CHEESE              | Dairy          | Cheese            |          | 2        | Öželen e önön dölden er nur hån |
|      | 1530 BI       | LUE CHEESE CRUMBLES                | Dairy          | Cheese            |          | 3        | Ogeler gorundukten sonra bir    |
|      | 1544 C        | HEESE CREAM PC STRAW 1.0 OZ        | Dairy          | Cheese            | _        |          | vava daha fazla öğavi saçın     |
| >    | 1546 C        | HEESE CREAM POUCH FOIL PC 377728   | Dairy          | Cheese            |          |          | veya daha fazla üğeyi seçili.   |
|      | 1563 C        | HEESE QUESO FRESCO LOAF            | Dairy          | Cheese            |          |          |                                 |
|      | 5867 C        | HEESE, ARANCINI BALL POM/MOZZ 200  | Dairy          | Cheese            |          |          |                                 |
|      | 4556 C        | HEESE, ASIAGO 5 LB BAG             | Dairy          | Cheese            |          |          |                                 |
|      | 6193 C        | HEESE, BALL CHEESE MOZZARELLA BO   | Dairy          | Cheese            |          | - 1      | Tamam'ı tıklatın                |
|      | 442 C         | HEESE, BEEMSTER CLASSIC            | Dairy          | Cheese            |          |          |                                 |
|      | 3653 C        | HEESE, BLUE BRAZOS VALLEY CHEESE 1 | Dairy          | Cheese            | -        |          |                                 |
|      |               |                                    |                | Tamam İp          | lptal    |          |                                 |

### Listelerle çalışma

#### Arama Paneli ile öğe bulmak için

Arama Paneli birçok ekranda bulunur.

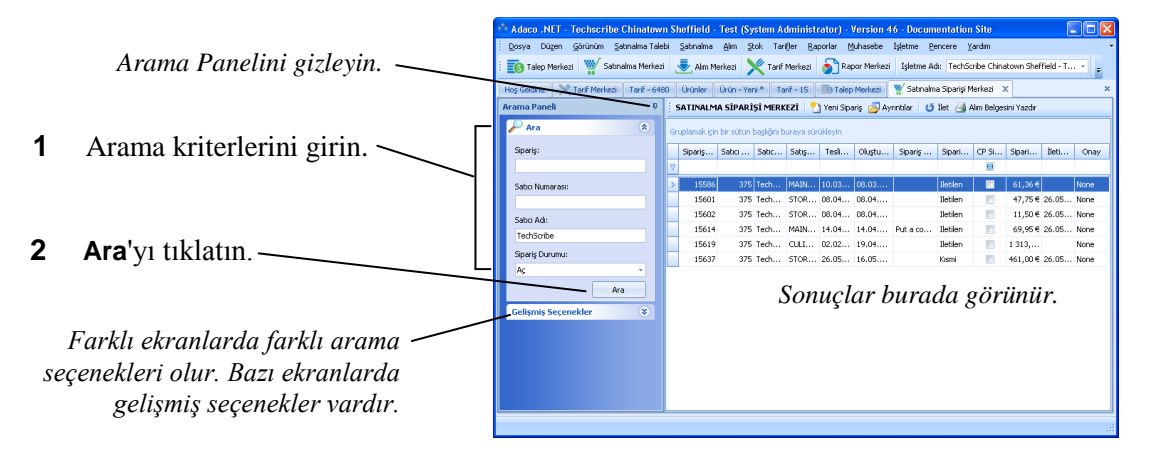

#### Aynı anda birden fazla öğe seçmek için

|                                     |   | Product # | Detail # | Ürün Açıklaması    | Belirtim | Satınalma Bilgisi | Paket Boyutu        | Nitelikler |
|-------------------------------------|---|-----------|----------|--------------------|----------|-------------------|---------------------|------------|
|                                     |   | 5316      |          | BAG, PASTRY NON    |          |                   | Case [1 Case]       |            |
| Art arda bir grup öğeyi seçmek      |   | 1179      |          | BALSAMIC VINEGAR   |          | 2/5 LTR           | Case [2 Containe    |            |
| için, ilk öğeyi tıklatın, Shift 🦯 🦵 |   | 2766      |          | BLACK FINE PEPPER  |          | 5 LB (CS)         | Container [5 Pound] |            |
| tusuna basın ve sonra son öğevi     |   | 1110      |          | BUTTON MUSHROO     |          | 1/10 LB (CASE)    | Case [10 Pound]     |            |
| tıklatın                            | - | 3732      |          | DELI-MEAT, NAVEL   |          |                   | Each [1 Pound]      |            |
| ukiuun.                             |   | 5907      |          | DICED CELERY 1/4"  |          | 1/5 LB (CASE)     | Case [5 Pound]      |            |
| Г                                   |   | 5043      |          | DILL PICKLE RELISH |          | 4-1 GALLON        | Case [4 Gallon]     |            |
| Art arda olmayan bir grup —         |   | 3765      |          | FUSION, VERJUS B   |          |                   | Case [1 Each]       |            |
| öğeyi seçmek için, ilk öğeyi        |   | 1066      |          | GREEN CABBAGE      |          | 1/3 CT (BAG)      | Bag [3 Pound]       |            |
| tıklatın, Ctrl tuşuna basın ve      | > | 6022      |          | JULIENNE CARROT    |          | 4/5 LB (CASE)     | Case [4 Bag (5 P    |            |
| sonra tek tek öğeleri tıklatın.     |   | 490       |          | PEELED BEETS       |          | 1/5 LB (CASE)     | Case [5 Pound]      |            |
|                                     |   | 3014      |          | PLAIN YOGURT       |          |                   | Each [1 Quart]      |            |

#### Öğeleri gruplandırmak için

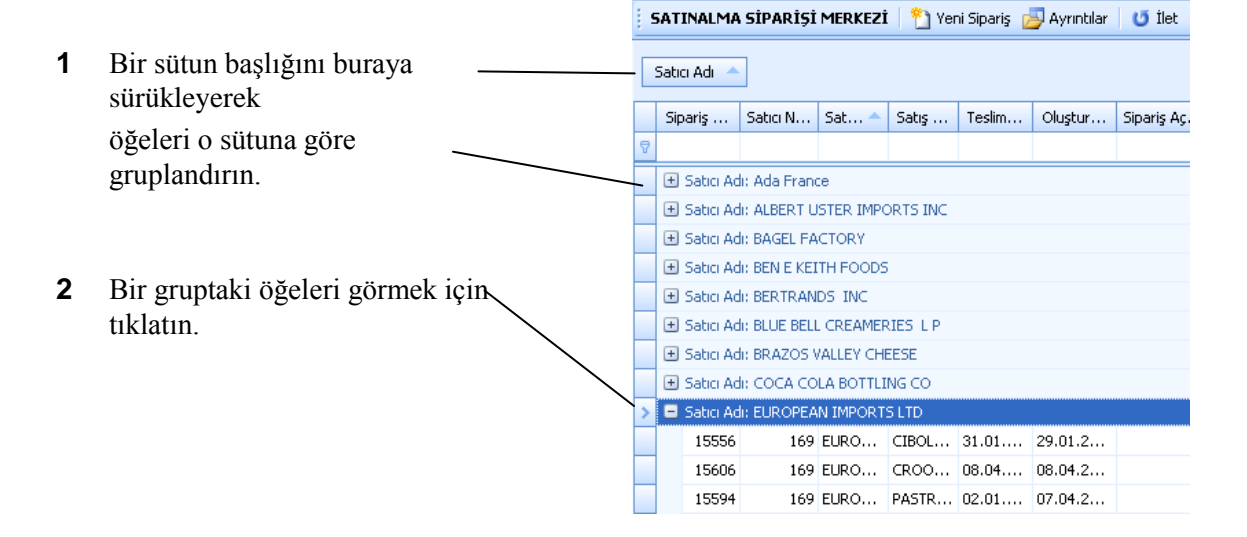

#### Bir sütunun genişliğini değiştirmek için

| 9                                                    | SATINALMA SİPAI  | RİŞİ MERKEZİ | 🎦 Yeni Sipariş 👔 | 🔄 Ayrıntılar 🕴 🕻 | 🍠 İlet 📑 Alım | Belgesini Yazdır |
|------------------------------------------------------|------------------|--------------|------------------|------------------|---------------|------------------|
| Gruplamak için bir sütun başlığını buraya sürükleyin |                  |              |                  |                  |               |                  |
|                                                      | Sipariş Numarası | Satici Numa  | Satici Adi       | Satış Yeri Adı   | Teslimat T    | Oluşturma T      |
| 8                                                    |                  |              |                  |                  |               |                  |
| >                                                    | 15588            | 223          | YUMI ICE CREA    | STORE ROOM       | 11.03.2011    | 09.03.2011       |
|                                                      | 15602            | 375          | TechScribe       | STORE ROOM       | 08.04.2011    | 08.04.2011       |
|                                                      | 15584            | 9            | BERTRANDS INC    | STORE ROOM       | 25.02.2011    | 25.02.2011       |
|                                                      | 15585            | 200          | ALBERT USTER I   | STORE ROOM       | 25.02.2011    | 25.02.2011       |

Sütunun genişliğini değiştirmek için sütun başlığının kenarını tıklatın ve sürükleyin.

| Gr | SATINALMA<br>uplamak için b | <b>SİPARİŞİ</b><br>Dir sütun ba | İ MERKEZİ 🛛 📍<br>ışlığını buraya sür | ) Yeni Sipari;<br>ükleyin | ş 🗾 Ayı | rıntılar 🛛 🕻     | 🧿 İlet 📑 ı | Alım Belges | sini Yazdı |        |       |                     | - 1 Filtre satırına arama      |
|----|-----------------------------|---------------------------------|--------------------------------------|---------------------------|---------|------------------|------------|-------------|------------|--------|-------|---------------------|--------------------------------|
|    | Sipariş N                   | Satici                          | Satici Adi                           | 📍 Satış                   | Tesli   | <del>Oluşt</del> | Sipariş    | Sipari      | СР         | Sipar  | İleti | Onay                |                                |
| 8  |                             |                                 | Tech                                 |                           |         |                  |            |             | 8          |        |       |                     | Adaco .NET arama               |
|    | 15602                       | 375                             | TechScribe                           | STOR                      | 08.04   | 08.04            |            | Iletilen    |            | 11,50€ | 26.0  | None                | kriterleriyle eşleşen veri alt |
|    | 15637                       | 375                             | TechScribe                           | STOR                      | 26.05   | 16.05            |            | Kısmi       |            | 461,0  | 26.0  | None                | kümesini gösterir.             |
|    | 15601                       | 375                             | TechScribe                           | STOR                      | 08.04   | 08.04            |            | Iletilen    |            | 47,75€ | 26.0  | None                |                                |
|    | 15586                       | 375                             | TechScribe                           | MAIN                      | 10.03   | 08.03            |            | Iletilen    |            | 61,36€ |       | None                |                                |
|    | 15614                       | 375                             | TechScribe                           | MAIN                      | 14.04   | 14.04            | Put a co…  | Iletilen    |            | 69,95€ | 26.0  | None                | - Gelismis filtre secenekleri  |
|    | 15619                       | 375                             | TechScribe                           | CULIN                     | 02.02   | 19.04            |            | Iletilen    |            | 1 313  |       | None                | Genşiniş june seçenemeni.      |
| ×  | Cashring                    | (FC aluar Andri                 | Track                                |                           |         |                  |            |             |            |        |       | Eithean i dùrana la |                                |

## Öğelerin bir alt kümesini göstermek için

## Öğeleri sıralamak için

|                                                                        | 🕴 SATINALMA SİPARİŞİ MERKEZİ 🛛 🐑 Yeni Sipariş 💋 Ayrıntılar 🛛 😈 İlet 🏻 🎒 |                                                                  |        |                |       |       |       |          |  |  |  |
|------------------------------------------------------------------------|-------------------------------------------------------------------------|------------------------------------------------------------------|--------|----------------|-------|-------|-------|----------|--|--|--|
| Bir sütuna göre sıralamak için —<br>buradaki sütun başlığını tıklatın. | Gr                                                                      | Gr <del>uplamak irin bir</del> sütun başlığını buraya sürükleyin |        |                |       |       |       |          |  |  |  |
|                                                                        |                                                                         | Sipariş                                                          | Satici | Satici Adi 🔺 🅈 | Satış | Tesli | Oluşt | Sipariş  |  |  |  |
|                                                                        |                                                                         |                                                                  |        | 13             |       |       |       |          |  |  |  |
| Tora vände aralemelt join telmen                                       |                                                                         | 15658                                                            | 500012 | Ada France     | STOR  | 14.0  | 14.02 | Test Pu  |  |  |  |
| Ters yonde sıralamak için tekrar                                       |                                                                         | 15659                                                            | 500012 | Ada France     | STOR  | 14.0  | 14.02 | Test Or  |  |  |  |
| tiklatin.                                                              |                                                                         | 15585                                                            | 200    | ALBERT USTER   | STOR  | 25.0  | 25.02 |          |  |  |  |
|                                                                        |                                                                         | 15593                                                            | 200    | ALBERT USTER   | PAST  | 02.0  | 07.04 |          |  |  |  |
|                                                                        |                                                                         | 15572                                                            | 365    | BAGEL FACTORY  | PAST  | 31.0  | 30.01 | Bagels f |  |  |  |
|                                                                        |                                                                         | 15573                                                            | 365    | BAGEL FACTORY  | PAST  | 01.0  | 30.01 | bagels f |  |  |  |
|                                                                        |                                                                         | 15574                                                            | 365    | BAGEL FACTORY  | PAST  | 02.0  | 30.01 | bagels f |  |  |  |

1

2

## Temel satınalma süreci

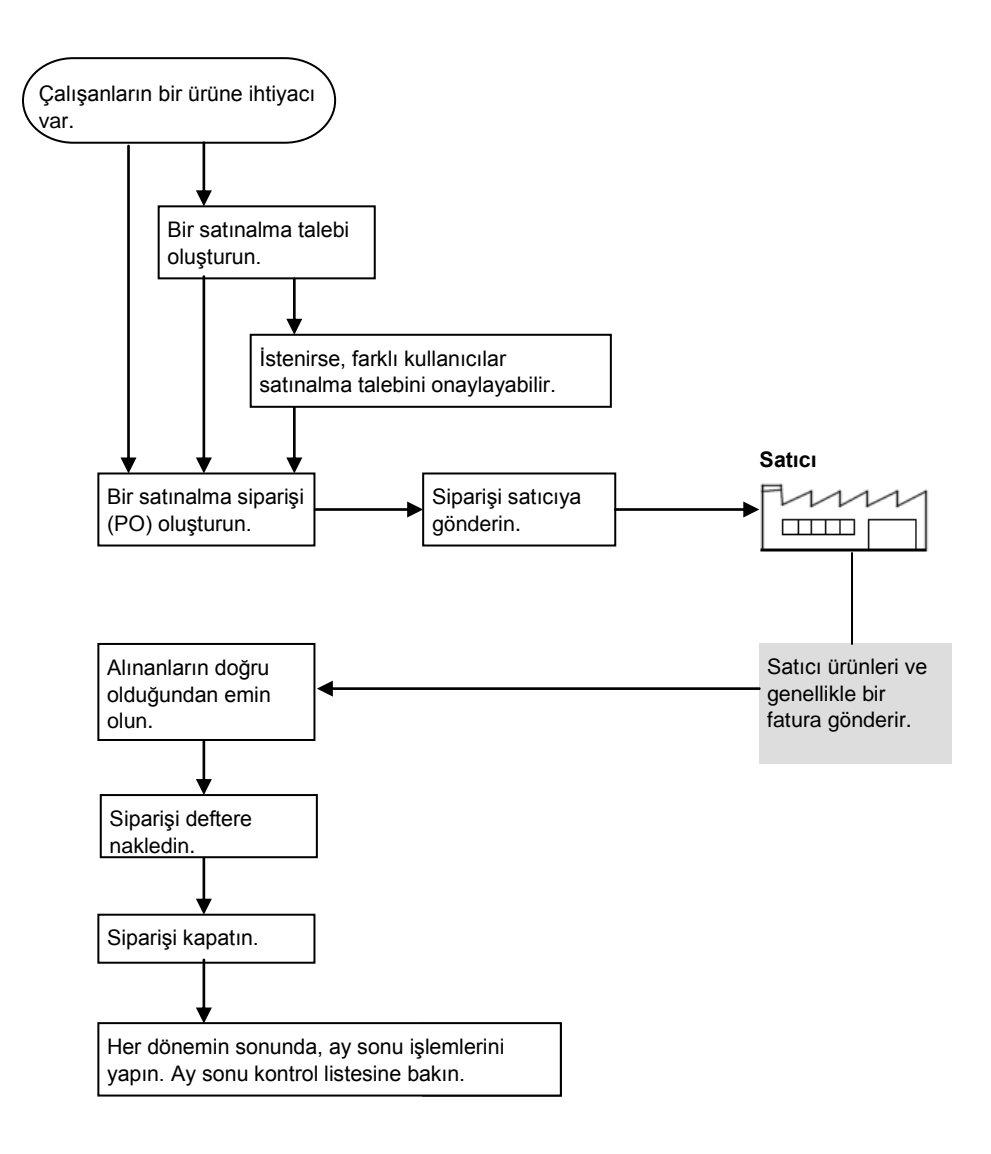

## Ay sonu kontrol listesi

#### Ay sonu işlemlerini yapmak için

- 1 **İşletme Kurulumu**'nda aşağıdaki işlemleri yapın:
  - a Stok döngülerinin doğru olduğundan emin olun veya yeni bir stok döngüsü oluşturun (İşletme>Kurulum>Muhasebe>Stok Döngüsü Kurulumu).
  - **b** Mali takvimin doğru olduğundan emin olun veya yeni bir mali takvim oluşturun (**İşletme>Kurulum>Muhasebe>Mali Takvim**).
  - **c** Kapatılmayan dönemler için, atanan stok döngüsünün doğru olduğundan emin olun (**İşletme>Kurulum>Muhasebe>Mali Takvim>Ayrıntılar**).

2 İşletme Yönetimi'nde, *Stokla İlişkili Bilgilerin* doğru olduğundan emin olun (İşletme>Yönetim>İşletme Tercihleri>Stok).

**Not**. *Envanter Başlangıcında Dönemi İlerlet* seçilmezse, dönemi kapattığınızda dönem bir sonraki döneme ilerler.

- **3** Kapatmak istediğiniz dönem için tüm hareketleri deftere nakledin. Özellikle de aşağıdaki hareketleri deftere nakledin:
  - **a** Diğer taleplerin tümünü deftere nakledin. Bkz. 'Satış yeri taleplerini işlemek için' (sayfa 28).
  - **b** Alımların tümünü deftere nakledin. Bkz. 'Alımı deftere nakletmek için' (sayfa 41).
- **4** Sipariş kılavuzlarının doğru olduğundan emin olun. Bkz. Kılavuzları Yönet (sayfa 45).
- **5** Envanter formları yazdırın (**Raporlar**>**Stok Raporları**. Rapor adı: Satış Yeri Envanter Formu). Envanter formlarını stokları sayacak olan kişilere verin.
- 6 Envanteri Başlatma ile envanter işlemini başlatın (sayfa 46).
- 7 dt\_inventory ile Fiziksel Stok Sayımı fiziksel sayıyı girin (sayfa 47).

**Not**. Kuruluşunuzda Adaco Mobile kullanılıyorsa, personel stok sayımı yapmak yerine ürünlerin barkodlarını tarayabilir, sayıları mobil aygıtlara girebilir ve sonra verileri Adaco .NET ile eşitleyebilir.

8 İsterseniz, Raporlar (sayfa 56) altından Stok Değerleme (Şu Anki Dönem) işlemini çalıştırın.

Raporu kullanarak değerlemeleri önceki dönemlerle karşılaştırın.

**9** Raporlar altından (sayfa 56) Satış Yeri Değişimi raporunu çalıştırın.

Her ürün için, rapor fiziksel sayı ile Adaco .NET tarafından dönemdeki defter kayıtlarından hesaplanan eldeki miktar arasındaki farkı gösterir. Genellikle farkın nedeni eksik hareketler veya sayım hatalarıdır.

Mümkün olduğunca çok hatayı düzeltin.

**10** Dönemi kapatın (sayfa 47).

## Talep

Aşağıdaki görevleri gerçekleştirmek için Talep'i kullanın:

- Satış yeri talepleri (sayfa 16) ile satış yerleri arasında ürünleri transfer edin.
- Satınalma talepleri (sayfa 17) ile ürünlerin satın alınmasını isteyin.
- Hızlı bir şekilde bir defalığına satış yerleri arasında ürün transferi için Transfer Merkezi (sayfa 24) kullanın.
- Şablon Merkezi (sayfa 25) ile satınalma şablonları ve satış yeri şablonları oluşturun.
- Talep Denetimi (sayfa 27) ile satınalma taleplerinin ve ilişkili satınalma siparişlerinin durumunu görüntüleyin.

## Satış yeri talep süreci

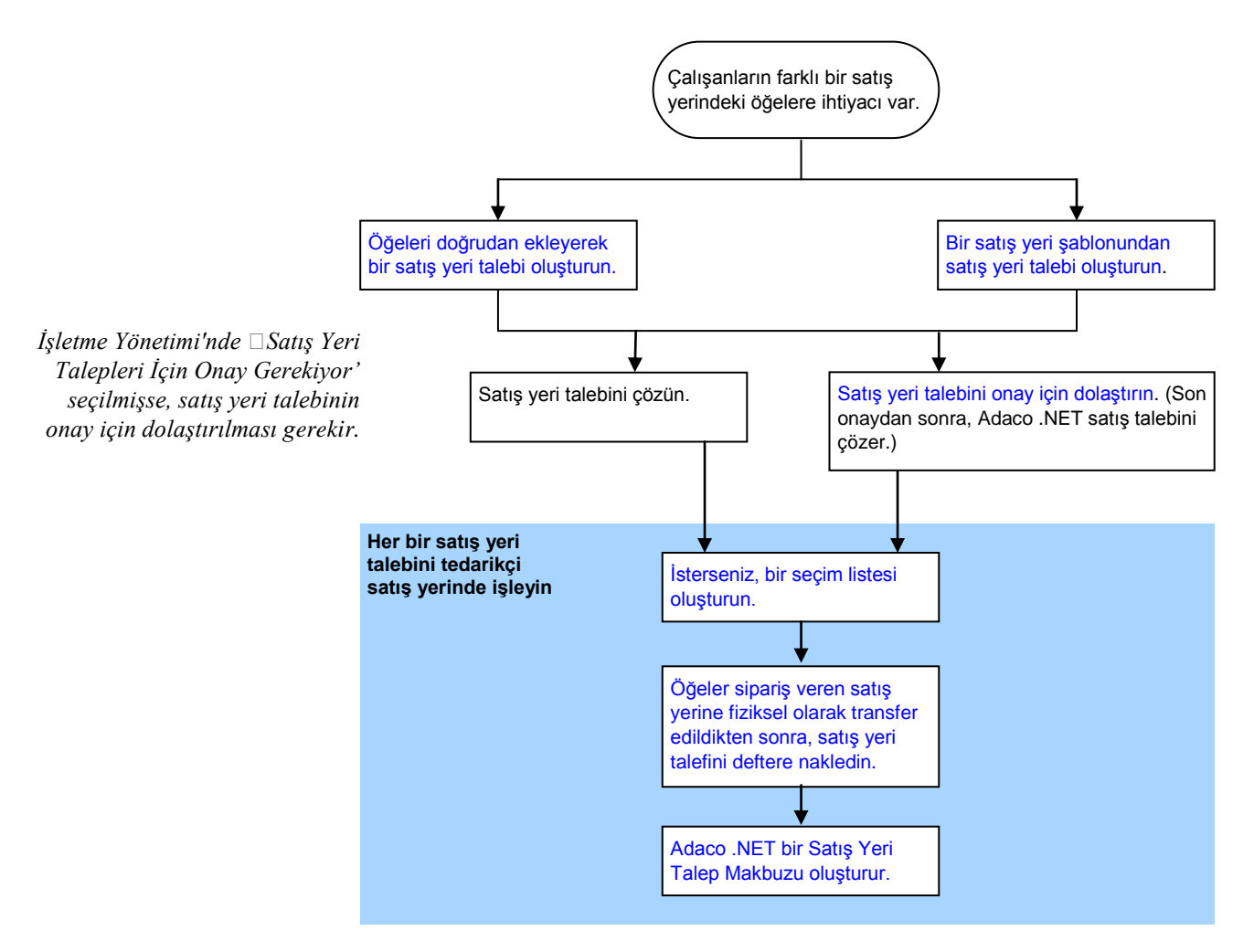

Satış yeri talebi, ürünleri veya tarifleri bir satış yerinden başka bir satış yerine taşımak için kullanılan bir taleptir. Bazı işletmelerde, kârlılığı hesaplamak için, bir

departmana giren hammaddeleri ve departmandan çıkan tamamlanmış ürünleri kaydetmek için satış yeri talepleri kullanılır.

Satış yeri talebi deftere nakledilmeden önce, her ürün için *Çıkarılan Miktar* alanında talep edilen miktarı değil transfer edilen miktarın gösterildiğinden emin olun.

## Satınalma talebi süreci

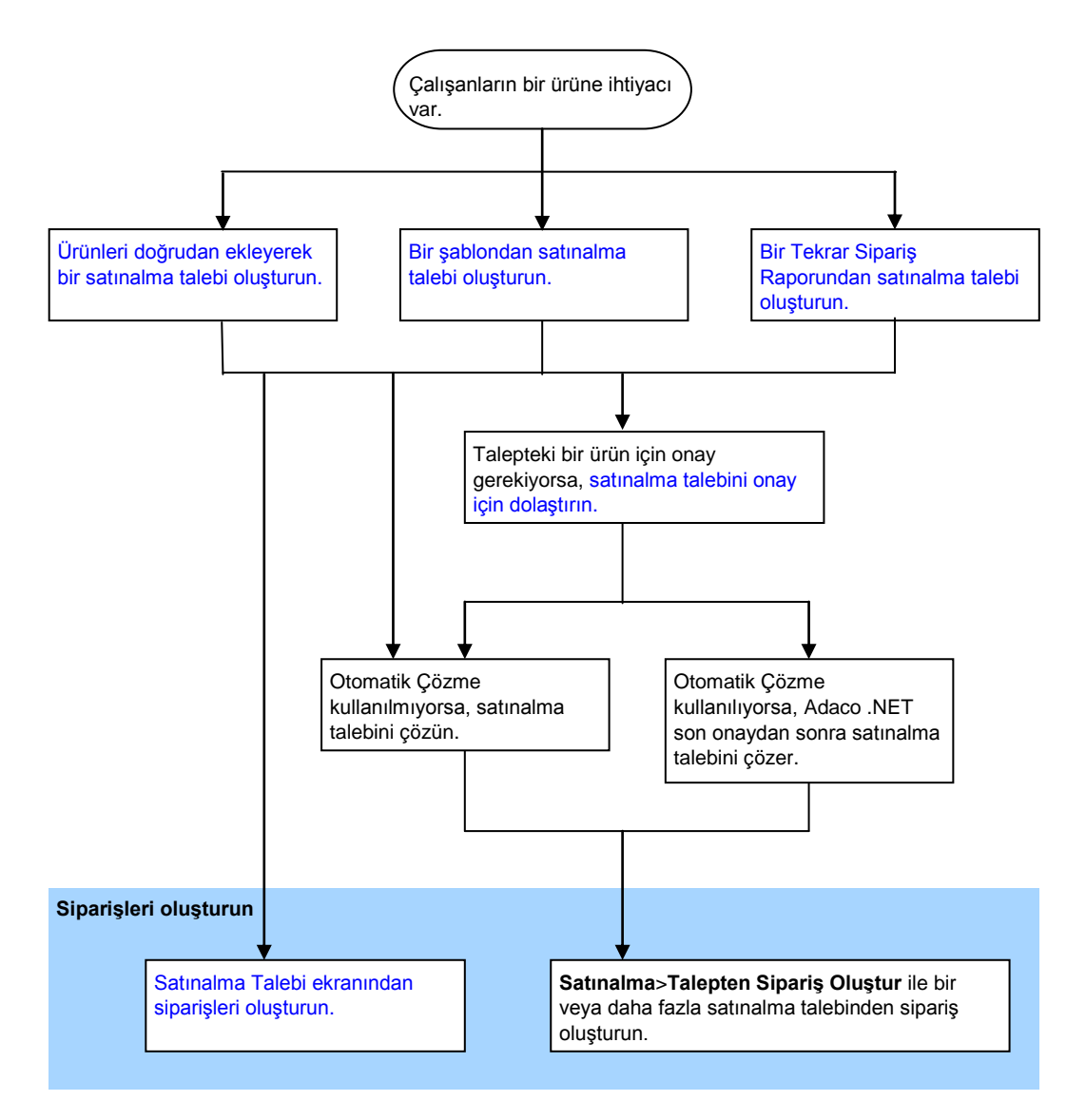

Satınalma talebi, bir işletmeye ürün getirilmesi için yapılan bir istektir.

Satınalma talebine ürünleri hızlı bir şekilde eklemek için, satınalma talebini bir satınalma şablonundan oluşturun. Şablonları oluşturmak için, Şablon Merkezi'ni (sayfa 25) kullanın.

## **Talep Merkezi**

#### Talep Merkezi'ni açmak için, Talep>Talep Merkezi'ni tıklatın.

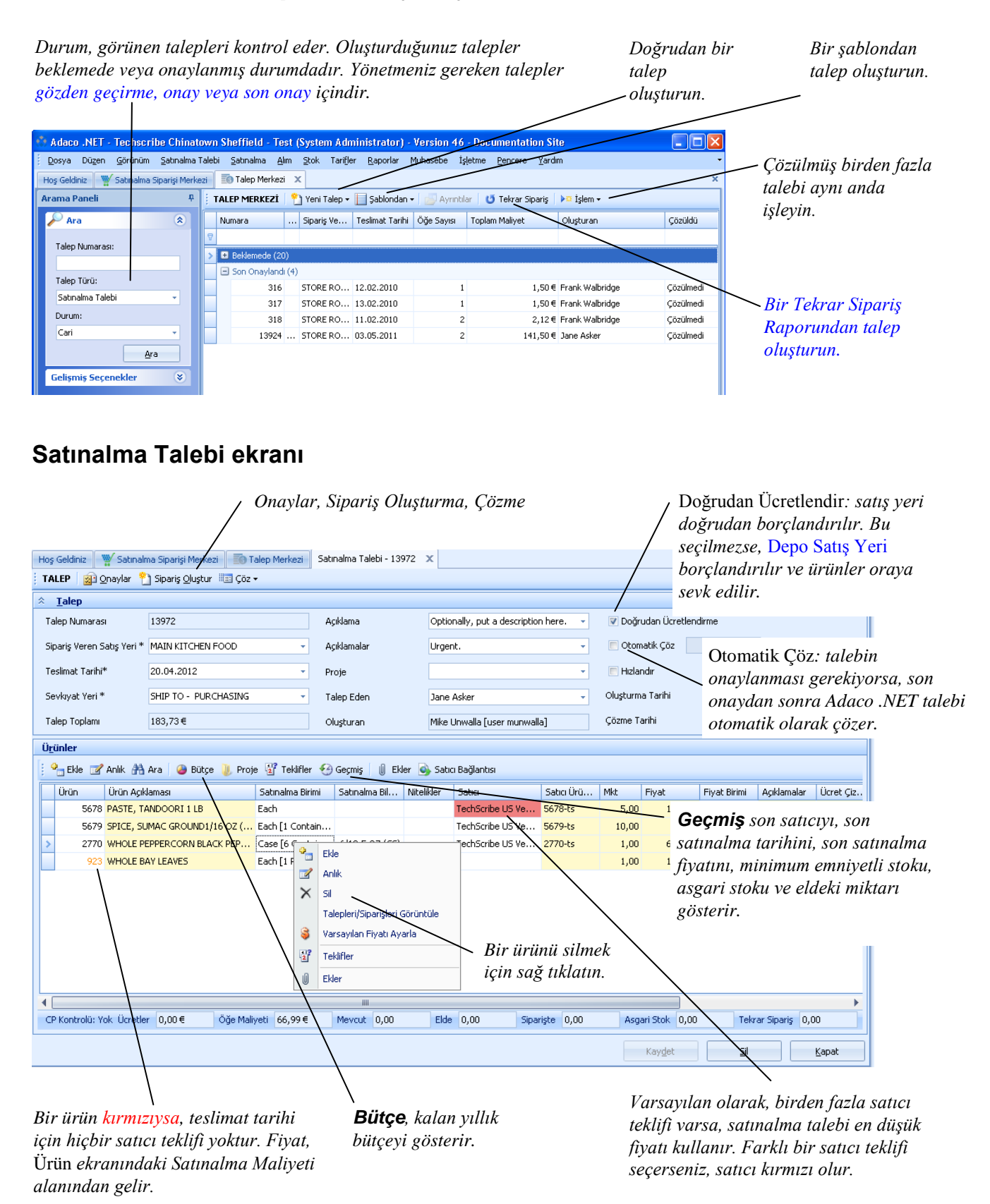

#### Ürünleri doğrudan ekleyerek satınalma talebi oluşturmak için

1 *Talep Merkezi*'nde, Yeni Talep>Satınalma Talebi'ni tıklatın.

*Talep - Yeni* ekranı açılır. Resim için, bkz. 'Satınalma Talebi ekranı' (sayfa 18).

- 2 Ekranın en üstündeki talep bilgilerini doldurun.
- **3** Ürünleri aşağıdaki yollardan biri veya her ikisiyle ekleyin:
  - Ürün Ekle'yi tıklatın ve ürün numarasını yazın.
  - Ürün Ara'yı tıklatın. Bkz. 'Öğe Ara ekranıyla ürün veya tarif eklemek için' (sayfa 11).

Bir ürün eklediğinizde, ekran adı Satınalma Talebi olarak değişir.

- 4 Aşağıdakilerden birini yapın:
  - Satınalma talebindeki bir ürünün onaylanması gerekiyorsa, satınalma talebini dolaştırın. Bkz. 'Talebi gözden geçirme ve onay için dolaştırmak için' (sayfa 23).
  - Satınalma talebinden satınalma siparişleri oluşturun. Bkz. 'Satınalma talebinden sipariş oluşturmak için (Talepte)' (sayfa 20).
  - Otomatik Çözme kullanılmıyorsa, **İşletmeyi İçin Çöz**'ü tıklatın. Diğer kullanıcılar satınalma talebinden satınalma siparişleri oluşturur.

#### Satınalma şablonundan satınalma talebi oluşturmak için

1 Talep Merkezi'nde, Şablondan>Satınalma Talebi'ni tıklatın.

Şablon Seç ekranı açılır.

- 2 Hiç şablonunuz yoksa bir mesaj görünür. Aşağıdakilerden birini yapın:
  - Diğer kullanıcıların şablonlarını kullanma izniniz varsa, **Tüm Şablonlar**'ı tıklatın.
  - **İptal**'i tıklatın.

Ayrıca bkz. 'Şablon güvenliğini ayarlamak için' (sayfa 27).

3 İstediğiniz şablonu vurgulayın ve **Şablon Seç**'i tıklatın.

Şablondan Talep Oluştur ekranı açılır.

- **4** Teslimat tarihini seçin.
- **5** Satınalma talebinde yer almasını istediğiniz her ürün için, miktarı belirtin. (Değer sıfır ise, ürün satınalma talebinde yer almaz.)
- 6 Talep Oluştur'u tıklatın.

*Satınalma Talebi* ekranı açılır. Adaco .NET ekranın en üstündeki talep bilgilerini doldurur. Resim için, bkz. 'Satınalma Talebi ekranı' (sayfa 18).

- 7 İsteğe bağlı olarak ürünleri aşağıdaki yollardan biri veya her ikisiyle ekleyebilirsiniz:
  - Ürün Ekle'yi tıklatın ve ürün numarasını yazın.
  - Ürün Ara'yı tıklatın. Bkz. 'Öğe Ara ekranıyla ürün veya tarif eklemek için' (sayfa 11).
- 8 İsterseniz, satıcı tekliflerini karşılaştırmak, satıcı teklifi eklemek ve bir satıcı teklifi seçmek için, **Talepleri Görüntüle**'yi tıklatın.
- **9** Aşağıdakilerden birini yapın:
  - Satınalma talebindeki bir ürünün onaylanması gerekiyorsa, satınalma talebini dolaştırın. Bkz. 'Talebi gözden geçirme ve onay için dolaştırmak için' (sayfa 23).
  - Satınalma talebinden satınalma siparişleri oluşturun (aşağıdaki prosedüre bakın).
  - Otomatik Çözme kullanılmıyorsa, **İşletmeyi İçin Çöz**'ü tıklatın. Diğer kullanıcılar satınalma talebinden satınalma siparişleri oluşturur.

#### Satınalma talebinden sipariş oluşturmak için (Talepte)

(Ayrıca bkz. 'Satınalma talebinden sipariş oluşturmak için (Satınalmada)', sayfa 31.)

- 1 *Satınalma Talepleri* ekranı açık değilse, *Talep Merkezi*'nde talebi arayın ve ayrıntılarını görüntüleyin. Bkz. 'Arama Paneli ile öğe bulmak için' (sayfa 11).
- 2 Satınalma Talepleri ekranında, Sipariş Oluştur'u tıklatın.

Satıcı Seçimi ekranı açılır.

3 Satıcı türünü seçin.

*Birincil Satıcı*. Ürünün birincil tedarikçisi. (Birincil tedarikçi *Ürün* ekranında (sayfa 64) belirtilir.)

Son Satın Alınan Satıcı. Ürünün en son tedarikçisi.

Düşük Fiyatlı Satıcı. Bir ürün için en küçük satıcı teklifini veren satıcı.

Satıcı. Yukarıda gösterilen satıcılar için alternatif bir satıcı.

#### 4 Tamam'ı tıklatın.

Talepten Sipariş Oluştur ekranı açılır.

#### **5 Sipariş Oluştur**'u tıklatın.

Adaco .NET bir veya daha fazla satınalma siparişi oluşturur.

- 6 Her satınalma siparişini ilgili satıcıya gönderin.
  - Satıcının kurulumu elektronik satınalma siparişlerini kabul ediyorsa, **İlet**'i tıklatın.

**Not**. Satıcının kurulumunu elektronik satınalma siparişlerini kabul edecek şekilde yapmak için, *Satıcı* ekranındaki (sayfa *Satıcı Arayüzü*) 69 sekmesini kullanın.

 Satınalma siparişlerini e-postayla kendiniz göndermek için, Yazdır'ı tıklatın. Satınalma Siparişini Yazdır ekranı açıldığında, simgesini tıklatın.

#### Tekrar Sipariş Raporundan satınalma talebi oluşturmak için

Başlamadan önce, ilgili Tekrar Sipariş Raporunun kullanılabilir olduğundan emin olun. (Raporu çalıştırmak için, **Raporlar>Satınalma Raporları**'nı tıklatın ve Tekrar Sipariş Raporu'nu seçin.)

Tekrar Sipariş Raporunu kullanmak için, aşağıdaki koşulların sağlanması gerekir:

- Satış Yeri ekranında, Süreklidir seçilmelidir.
- Her ürün için asgari stok ve tekrar sipariş seviyeleri satış yerinin sipariş kılavuzunda belirtilmelidir. Bkz. 'Kılavuzları Yönet' (sayfa 45).
- 1 *Talep Merkezi*'nde, **Tekrar Sipariş**'i tıklatın.

Talep Oluşturmak İçin Tekrar Siparişi Seç ekranı açılır.

2 Satış yerini ve raporu seçin:

| 🙌 Talep Oluşturmak İçin Tekrar Siparişi Seç |                           |          |                      |                        |  |  |  |  |  |
|---------------------------------------------|---------------------------|----------|----------------------|------------------------|--|--|--|--|--|
|                                             | Satış Yeri Seç STORE ROOM | 1        |                      | -                      |  |  |  |  |  |
|                                             | Tekrar Sipariş Numarası   | Açıklama | Oluşturan            | Oluşturma Tarihi       |  |  |  |  |  |
| >                                           | 20                        |          | System Administrator | 28 Ocak 2013 Pazartesi |  |  |  |  |  |
|                                             | 21                        |          | System Administrator | 28 Ocak 2013 Pazartesi |  |  |  |  |  |

#### 3 Seç'i tıklatın.

*Tekrar Siparişten Talep Oluştur* ekranı açılır. Her ürün için, Adaco .NET Tekrar Sipariş Raporundaki miktarı *Miktar* alanına yazar.

**4** Talepte yer almasını istediğiniz her ürün için, miktarı belirtin. Bir ürünü istemiyorsanız miktarını sıfır olarak ayarlayın.

#### 5 Talep Oluştur'u tıklatın.

*Satınalma Talebi* ekranı açılır. Resim için, bkz. 'Satınalma Talebi ekranı' (sayfa 18).

Adaco .NET Tekrar Sipariş Raporunu siler.

- **6** İsteğe bağlı olarak ürünleri aşağıdaki yollardan biri veya her ikisiyle ekleyebilirsiniz:
  - Ürün Ekle'yi tıklatın ve ürün numarasını yazın.
  - Ürün Ara'yı tıklatın. Bkz. 'Öğe Ara ekranıyla ürün veya tarif eklemek için' (sayfa 11).

- 7 İsterseniz, satıcı tekliflerini karşılaştırmak, satıcı teklifi eklemek ve bir satıcı teklifi seçmek için, **Talepleri Görüntüle**'yi tıklatın.
- **8** Aşağıdakilerden birini yapın:
  - Satınalma talebindeki bir ürünün onaylanması gerekiyorsa, satınalma talebini dolaştırın. Bkz. 'Talebi gözden geçirme ve onay için dolaştırmak için' (sayfa 23).
  - Satınalma talebinden satınalma siparişleri oluşturun (aşağıdaki prosedüre bakın).
  - Otomatik Çözme kullanılmıyorsa, **İşletmeyi İçin Çöz**'ü tıklatın. Diğer kullanıcılar satınalma talebinden satınalma siparişleri oluşturur.

#### Öğeleri doğrudan ekleyerek satış yeri talebi oluşturmak için

Öğe, bir ürün veya bir tariftir.

1 Talep Merkezi'nde, Yeni Talep>Satış Yeri Talebi'ni tıklatın.

Satış Yeri Talebi - Yeni ekranı açılır.

- 2 Ekranın en üstündeki Talep Ayrıntıları'nı doldurun.
- **3** Aşağıdaki yollardan biri veya her ikisiyle satış yeri talebine bir veya daha fazla öğe ekleyin.
  - Öğe Ekle'yi tıklatın ve öğe numarasını yazın.
  - Öğe Ara'yı tıklatın. Bkz. 'Öğe Ara ekranıyla ürün veya tarif eklemek için' (sayfa 11).
- 4 Kaydet'i tıklatın.
- 5 Çöz'ü tıklatın.

Adaco .NET satış yeri talebini satış yerine gönderir. Ürünler fiziksel olarak tedarik eden satış yerinden siparişi veren satış yerine taşındıktan sonra satış yeri talebi deftere nakledilir.

#### Satış yeri şablonundan satış yeri talebi oluşturmak için

1 *Talep Merkezi*'nde, **Şablondan>Satış Yeri Talebi**'ni tıklatın.

Satış Yeri Şablonu Seçimi ekranı açılır.

- 2 Hiç şablonunuz yoksa bir mesaj görünür. Aşağıdakilerden birini yapın:
  - Diğer kullanıcıların şablonlarını kullanma izniniz varsa, **Tüm Şablonlar**'ı tıklatın.
  - **İptal**'i tıklatın.

Ayrıca bkz. 'Şablon güvenliğini ayarlamak için' (sayfa 27).

3 İstediğiniz şablonu vurgulayın ve Şablon Seç'i tıklatın.

Satış Yeri Talebi Oluştur ekranı açılır.

- 4 Gerektiği Tarih değerini seçin.
- **5** Talepte yer almasını istediğiniz her ürün için, miktarı belirtin. Bir ürünü istemiyorsanız miktarını sıfır olarak ayarlayın.
- 6 Oluştur'u tıklatın.

Satış Yeri Talebi ekranı açılır.

- 7 Ekranın en üstündeki Talep Ayrıntıları'nı doldurun.
- 8 İsteğe bağlı olarak öğeleri aşağıdaki yollardan biri veya her ikisiyle ekleyebilir veya silebilirsiniz. (Öğe, bir ürün veya bir tarif olabilir).
  - Öğe Ekle'yi tıklatın ve öğe numarasını yazın.
  - Öğe Ara'yı tıklatın. Bkz. 'Öğe Ara ekranıyla ürün veya tarif eklemek için' (sayfa 11).
- 9 Kaydet'i tıklatın.
- **10 Çöz**'ü tıklatın.

Adaco .NET satış yeri talebini satış yerine gönderir. Ürünler fiziksel olarak tedarik eden satış yerinden siparişi veren satış yerine taşındıktan sonra satış yeri talebi deftere nakledilir.

#### Talebi gözden geçirme ve onay için dolaştırmak için

- 1 *Satış Yeri Talebi* ekranı veya *Satınalma Talebi* ekranı açık değilse, *Talep Merkezi*'ni açın, talebi arayın ve ayrıntılarını görüntüleyin. Bkz. 'Arama Paneli ile öğe bulmak için' (sayfa 11).
- Satış Yeri Talebi ekranında veya Satınalma Talebi ekranında Onay'ı tıklatın.
  Talep Onayları ekranı açılır.
- 3 Dolaştırma sekmesinde, bir Rota Listesi ya da belirli bir rotayı seçin.

Ayrıca bkz. Rota Oluşturucu, İşletme Kurulumu ekranı (sayfa 70).

- 4 İsteğe bağlı olarak, bir rota listesi seçtiyseniz, kullanıcıları ekleyin veya silin.
- **5** İsterseniz, kullanıcıların sırasını değiştirebilirsiniz. Rota oluşturulduğu sırayı izler.
- 6 Kişi Dolaştırmayı seçtiyseniz, her kullanıcının rolünü belirtin:

Gözden Geçir: Kullanıcı talebi gözden geçirebilir veya reddedebilir.

*Onayla*: Talebin değerinden daha yüksek bir onay sınırı olan bir kullanıcı talebi onaylayabilir veya reddedebilir.

*Son Onay*: Talebin değerine eşit veya daha yüksek bir onay sınırı olan bir kullanıcı son onayı verebilir veya talebi reddedebilir.

7 Rota'yı tıklatın.

Adaco .NET ilk kullanıcıya bir mesaj gönderir.

#### Talebi gözden geçirmek veya onaylamak için

*Hoş Geldiniz* ekranında bir mesaj gördüğünüzde veya bir e-posta anımsatıcısı aldığınızda talebi gözden geçirin veya onaylayın.

- 1 *Talep Merkezi*'nde, gözden geçirilecek veya onaylanacak taleplerin listesini görmek için Arama Panelindeki bir bağlantıyı tıklatın. Bkz. 'Arama Paneli ile öğe bulmak için' (sayfa 11).
- 2 Aşağıdakilerden birini yapın:
  - Talebi açmak için çift tıklatın. Talebin doğru olduğundan emin olun. Sonra, **Onaylar**'ı tıklatın.
  - Talebi sağ tıklatın ve sonra **Onaylar**'ı tıklatın.

Talep Onayları ekranı açılır.

**3** Talebi gözden geçirmek, onaylamak veya reddetmek için uygun düğmeyi tıklatın.

### **Transfer Merkezi**

Transfer Merkezi'ni açmak için, Talep>Transfer Merkezi'ni tıklatın.

*Transfer Merkezi*'ni ürünleri veya tarifleri bir defalığına hızlıca transfer etmek için kullanın. Satış yeri taleplerinden farklı olarak onay mümkün değildir. İki tür transfer mümkündür:

- Ürün Transferi'ni aynı işletmedeki satış yerleri arasında transfer için kullanın.
- **İşletmeler Arası Transferler**'i farklı işletmelerdeki satış yerleri arasında transfer için kullanın.

İki transfer türünde de prosedür aynıdır.

#### Ürünleri bir satış yerinden farklı bir satış yerine transfer etmek için

- 1 *Transfer Merkezi* açık değilse, **Talep>Transfer Merkezi**'ni tıklatın.
- **2** Aşağıdakilerden birini yapın:
  - Yeni Transfer>Transfer'i tıklatın.
  - Yeni Transfer>İşletmeler Arası Transfer'i tıklatın.

Transfer - Yeni ekranı açılır.

- 3 Ekranın en üstündeki Transfer Ayrıntıları'nı doldurun.
- 4 Öğeleri aşağıdaki yollardan biriyle ekleyin:
  - Öğeler alanında, sağ tıklatın ve Ekle'yi seçin. Öğe numarasını ve miktarını yazın.
  - Ürün Ekle'yi tıklatın ve ürünleri ekleyin. Ayrıntılar için, bkz. 'Öğe Ara ekranıyla ürün veya tarif eklemek için' (sayfa 11).

| Hoş Geldiniz Transfer Me | rkezi Transfer - Ye | ni* X         |                         |               |                    |        |        |      |
|--------------------------|---------------------|---------------|-------------------------|---------------|--------------------|--------|--------|------|
| 👌 Öğe Ekle 👫 Öğe Ara     | 3                   |               |                         |               |                    |        |        |      |
| Transfer Aynntilari      |                     |               |                         |               |                    |        |        |      |
| Transfer Numarası        |                     |               | Deftere Nakletme Dönemi | * Inventory P | eriod (4 , 2011) - |        |        |      |
| Satış Yerinden*          | MAIN KITCHEN FOOD   |               | Transfer Tarihi*        | 21.07.2011 *  |                    |        |        |      |
| Satış Yerine*            | CAFETERIA FOOD      |               | Oluşturan               |               |                    |        |        |      |
| Açıklamalar              |                     | -             | Toplam Maliyet          | 13,99€        |                    |        |        |      |
| Öğeler                   |                     |               |                         |               |                    |        |        |      |
| Öğe Öğe A                | çıklaması           | Satinalma Bi  | Retail Attributes       | Mkt           | Paket Birimi       | Fiyat  | Mevcut | Elde |
| > 5678 PASTE             | , TANDOORI 1 LB     | Each [1 Each] |                         | 1,00          | Each               | 13,99€ | 0,00   | 1,00 |
| 💝 Ek<br>🗙 sil            | ie<br>I             |               |                         |               |                    |        |        |      |

#### 5 Transferi Deftere Naklet'i tıklatın.

Adaco .NET bir Transfer Alışı oluşturur.

- 6 İsteğe bağlı olarak, ürünleri farklı satış yerleri arasında transfer etmek için, Yeni Oluştur'u tıklatın ve bu prosedürü 2. adımdan itibaren gerçekleştirin.
- 7 İsteğe bağlı olarak, o günkü diğer transferlerin ayrıntılarını görmek için, ekranın solunda transferi seçin ve **Ayrıntılar**'ı tıklatın.

### Şablon Merkezi

Tekrar tekrar aynı ürünleri sipariş ediyorsanız bir şablon kullanın. Her şablonda sık sık talep edilen ürünlerin listesi bulunur. Böylece hızlı bir şekilde talep oluşturabilirsiniz.

Şablon kullanıcıya özeldir. Bu şekilde her şablonu kendi ihtiyacınıza göre oluşturabilirsiniz.

Bir şablon oluştururken ürünleri ilgili sipariş kılavuzundan seçersiniz. Bu nedenle sipariş kılavuzunun doğru olması gerekir. Bkz. 'Kılavuzları Yönet' (sayfa 45).

Şablon Merkezi'nden Talep Oluştur aracılığıyla talep oluşturabilirsiniz. 'Satınalma şablonundan satınalma talebi oluşturmak için' prosedürünü (sayfa 19) 4. adımdan başlayarak gerçekleştirin.

#### Satınalma şablonu oluşturmak için

- **1** Aşağıdakilerden birini yapın:
  - Şablon Merkezi'nde, Satınalma Şablonu Oluştur'u tıklatın.
  - Talep>Şablon Sipariş Kılavuzu'nu tıklatın.

Yeni Şablon ekranı açılır.

2 Transfer Ayrıntıları bölümünü doldurun. Aşağıdaki alanlara dikkat edin:

*Geçerli Sipariş*. Bir satınalma talebi satınalma şablonundan oluşturulduğunda, her ürünün bir varsayılan miktarı olur.

*Doğrudan Ücretlendirme*: Satış yeri doğrudan borçlandırılır. Bu seçilmezse, Depo Satış Yeri borçlandırılır ve ürünler oraya sevk edilir.

3 Kaydet'i tıklatın.

Sipariş kılavuzundaki ürünler Sipariş Kılavuzu bölümünde görünür.

- 4 Sipariş Kılavuzu bölümünden ürünleri Şablon Ürünleri bölümüne ekleyin.
- **5** Satınalma şablonu bir geçerli sipariş ise, her ürün için varsayılan miktarı ve hesabı belirtin.
- 6 Kaydet'i tıklatın.
- 7 İsteğe bağlı olarak, diğer kişilerin şablonunuzu kullanmasına izin vermek için şablon güvenliğini ayarlayın. Bkz. 'Şablon güvenliğini ayarlamak için' (sayfa 27).

#### Satış şablonu oluşturmak için

1 Şablon Merkezi'nde, Satış Yeri Şablonu Oluştur'u tıklatın.

Yeni Şablon ekranı açılır.

2 Şablon Üstbilgisi bölümünü doldurun. Aşağıdaki alana dikkat edin:

*Geçerli Sipariş*. Bir satış yeri talebi satış yeri şablonundan oluşturulduğunda, her ürünün bir varsayılan miktarı olur.

- **3** Öğe Ekle'yi tıklatın ve ürünleri veya tarifleri ekleyin. Ayrıntılar için, bkz. ' Öğe Ara ekranıyla ürün veya tarif eklemek için' (sayfa 11).
- 4 Satış yeri şablonu bir geçerli siparişse, her ürün için varsayılan miktarı belirtin.
- 5 Kaydet'i tıklatın.
- 6 İsteğe bağlı olarak, diğer kişilerin şablonunuzu kullanmasına izin vermek için şablon güvenliğini ayarlayın. Bkz. 'Şablon güvenliğini ayarlamak için' (sayfa 27).

#### Şablon güvenliğini ayarlamak için

Varsayılan olarak, bir şablonu sadece oluşturan değiştirebilir. Diğer kullanıcıların şablondan talep oluşturmasına veya şablonu değiştirmesine olanak tanımak için oluşturanın izin vermesi gerekir.

- 1 *Şablon* ekranı açık değilse, *Şablon Merkezi*'nde, şablonların listesini görmek için Arama Panelindeki bir bağlantıyı tıklatın. Bkz. 'Arama Paneli ile öğe bulmak için' (sayfa 11).
- 2 Şablonu açmak için çift tıklatın.
- 3 Şablon Güvenliği'ni tıklatın.

Güvenlik Yönetimi ekranı açılır.

4 Aşağıdakilerden bir veya daha fazlası için güvenliği ayarlayın:

Kullanıcı Güvenliği, belirtilen tek tek kullanıcılar için geçerlidir.

**Satış Yeri Güvenliği**, belirtilen satış yerindeki tüm kullanıcılar için geçerlidir. (Kullanıcılar, *Kullanıcı Ayarları* ekranındaki *Kullanıcı Satış Yerleri* alanında bir satış yerine atanırlar.)

İşletme Güvenliği, belirtilen işletmedeki tüm kullanıcılar için geçerlidir.

5 Kaydet'i tıklatın.

## Şablon Sipariş Kılavuzu

Şablon siparişi satınalma şablonunun alternatif adıdır.

Şablon Sipariş Kılavuzu'nu satınalma şablonu oluşturmak (sayfa 26) için kullanın.

## **Talep Denetimi**

**Talep Denetimi**'ni satınalma talepleri ve ilişkili satınalma siparişleri hakkında bilgi bulmak için kullanın. Bir satınalma talebini onay aşamasından teslim alma aşamasına kadar izleyebilirsiniz.

**Talep Denetimi**'ni kullanmak için, Adaco .NET'in satınalma taleplerini tutması gerekir (**İşletme>Yönetim**. Satınalma: Satınalma Taleplerini Tut).

## Satış Yeri Talebini İşle

Bir satış yeri talebi çözüldükten sonra, tedarikçi satış yerinde işlenmesi gerekir.

Bir satış yeri talebi deftere nakledildikten sonra, Adaco .NET bir Satış Yeri Talep Makbuzu yazdırır. Ürünler tedarik eden satış yerinin stokundan silinir ve sipariş eden satış yerine borçlandırılır.

#### Satış yeri taleplerini işlemek için

- **1** Aşağıdakilerden birini yapın:
  - Talep>Satış Yeri Talebini İşle'yi tıklatın.
  - Talep Merkezi'nde, İşlem>Satış Yeri Talepleri'ni tıklatın.

Satış Yeri Talebini İşle ekranı açılır.

| Hoş Geldiniz Satış Yeri Talebini İşle 🗙 |                                                              | Riv sacim listasini yardırmanır                            | dar |
|-----------------------------------------|--------------------------------------------------------------|------------------------------------------------------------|-----|
| Arama Paneli 🛛 🖗                        | 💁 Gözden Geçir 📔 🍞 Deftere Naklet 🛛 🔬 Onay 🕸 🛄 Seçme Listesi | Bir seçim üstesini yazatımanız<br>sonra Vazdırıldı seçilir | aun |
| 🔎 Ara 🔹<br>Tedarikçi Satış Yeri:        | fedarikçi Satış Yeri 🔺                                       |                                                            |     |
| STORE ROOM 🗸                            | Tlp # 🔶 Tlp Açıklaması Sipariş Veren Satış Y                 | ş Yeri Gerektiği Tarih Açıklamalar Yazdırıld               |     |
| Sipariş Veren Satış Yeri:               | 🖃 Tedarikçi Satış Yeri: STORE ROOM                           |                                                            |     |
| •                                       | 1377 PASTRY FOOD                                             | 12.03.2010                                                 |     |
| Başlangıç Tarihi:                       | 2162 CIBOLO MOON FOO                                         | OD 27.03.2010                                              |     |
| · · · · · · · · · · · · · · · · · · ·   | 2183 PASTRY FOOD                                             | 28.03.2010                                                 |     |
| Bitiş Tarihi:                           | 2209 CULINARY CONTROL                                        | OLLABLE 29.03.2010                                         |     |
| · · · · · · · · · · · · · · · · · · ·   | 2234 BANQUET CULINARY                                        | RY FO 29.03.2010                                           |     |
| Ara                                     | 13977 de Görden Gecir CAFETERIA FOOD                         | 29.01.2013 Aynı anda birden fazla satış veri               |     |
|                                         | 13981 CAFETERIA FOOD                                         | 26.03.2013 icin secim listelerini yazdırabilir             |     |
|                                         | 13982 Dertere Naklet CAFETERIA FOOD                          |                                                            |     |
|                                         | Onay Onay                                                    | veya satiş yeri taleplerini deftere                        |     |
|                                         | Seçme Listesi                                                | nakledebilirsiniz.                                         |     |
|                                         | 🛃 Yazdır Ctrl+P                                              |                                                            |     |
|                                         |                                                              | 11                                                         |     |

- 2 İsterseniz, bir satış yeri talebini gözden geçirin:
  - Satış yeri talebi tatmin edici değilse, satış yeri talebini oluşturana iade edin.
  - Gerekiyorsa, çıkarılan miktarı değiştirin veya alternatif bir ürün tedarik edin.
- **3** İsteğe bağlı olarak, bir veya daha fazla satış yeri talebi için seçim listelerini yazdırın.
- **4** Bir veya daha fazla satış yeri talebini deftere nakledin. Satış yeri taleplerini seçin ve **Deftere Naklet**'i tıklatın.

## Satınalma

Aşağıdaki görevleri gerçekleştirmek için Satınalma'yı kullanın:

- Satınalma Siparişi Merkezi (sayfa 29) ile satınalma siparişleri oluşturun ve bunları satıcılara gönderin.
- Bir ürün satıcıya iade edilirse, bir iade siparişi (sayfa 32) oluşturun.
- Satınalma Siparişi Sorgusu (sayfa 32) ile satınalma siparişlerini arayın.
- Teklif Merkezi (sayfa 32) ile satıcı teliflerini oluşturun ve görüntüleyin veya Yeni Teklif (sayfa 33) ile bir satıcı teklifi oluşturun.
- Ürün Teklifleri (sayfa 33) ile bir ürünle ilgili satıcı tekliflerini arayın.
- Bir teklif dosyasında sağlanan tedarikçi tekliflerini alın (sayfa 33).
- Sözleşmeleri oluşturun ve görüntüleyin (sayfa 35).
- Satınalma siparişlerini kapatın (sayfa 36).
- Satınalma tekliflerini silin (sayfa 36).
- Tekrar Siparişleri Temizle (sayfa 37) ile tekrar sipariş verilerini silin.
- Bir satıcı arayüzü üzerinden bir satıcı teklifi alırsanız, Teklif Hataları (sayfa 38) ile tüm hataları düzeltin.
- Projeleri ve proje şablonlarını (sayfa 38) oluşturun ve görüntüleyin.

## Satınalma Siparişi Merkezi

Satınalma Siparişi Merkezi'ni satınalma siparişleri (PO) oluşturmak için kullanın.

Satınalma siparişi oluşturmanın alternatif yöntemleri aşağıdaki gibidir:

- Satınalma talebinden sipariş oluşturmak için (Talepte), sayfa 20.
- Satınalma talebinden sipariş oluşturmak için (Satınalmada), sayfa 31.

Bir satınalma siparişi oluşturulduktan sonra, satınalma siparişinin ilgili satıcıya gönderilmesi gerekir. Satınalma siparişi oluştururken son adım olarak satınalma siparişini satıcıya gönderebilirsiniz. Alternatif olarak, bir satıcıya aynı anda birden fazla satınalma siparişi gönderebilirsiniz (bkz. 'Bir satıcıya aynı anda birden fazla siparişi iletmek için', sayfa 30).

#### Satınalma siparişi oluşturmak için

Satıcı farklı bir ülkedeyse, bir döviz kuru olması gerekir (**İşletme**> **Kurulum**>**Ücretler**>**Döviz Kuru**). Döviz kuru yoksa, satıcıyı seçtiğinizde aşağıdaki mesaj görünür: İşletmenin Para Birimi ile Satıcının Para Birimi arasında geçerli bir Döviz Kuru yok.

1 Satınalma>Satınalma Siparişi Merkezi'ni tıklatın.

Satınalma Siparişi Merkezi görünür.

2 Yeni Sipariş'i tıklatın.

Sipariş - Yeni ekranı açılır.

- 3 Ekranın en üstündeki Satınalma Siparişi Ayrıntıları'nı doldurun.
- 4 Ürünleri aşağıdaki yollardan biriyle ekleyin:
  - Ekle'yi tıklatın ve ürün numarasını yazın. Sonra, miktarı yazın.
  - Anlık Öğe Ekle'yi tıklatın ve açıklama, miktar ve fiyat yazın. Sonra, hesabı seçin.
  - Ürün Ara'yı tıklatın. Bkz. 'Öğe Ara ekranıyla ürün veya tarif eklemek için' (sayfa 11).
- 5 Kaydet'i tıklatın.
- 6 Satınalma siparişini satıcıya gönderin.
  - Satıcının kurulumu elektronik satınalma siparişlerini kabul ediyorsa ve:
    - Satınalma siparişimi şimdi göndermek istiyorsanız, **İlet**'i tıklatın.
    - Satınalma siparişimi daha sonra göndermek istiyorsanız, bkz. 'Bir satıcıya aynı anda birden fazla sipariş iletmek için' (sayfa 30).

**Not**. Satıcının kurulumunu elektronik satınalma siparişlerini kabul edecek şekilde yapmak için, *Satıcı* ekranındaki (sayfa Satıcı Arayüzü) 69 sekmesini kullanın.

Satınalma siparişlerini e-postayla kendiniz göndermek için,
 Yazdır>Siparişi Yazdır'ı tıklatın. Satınalma Siparişini Yazdır ekranı açıldığında, zir simgesini tıklatın.

#### Bir satıcıya aynı anda birden fazla sipariş iletmek için

1 Satınalma>Satınalma Siparişi Merkezi'ni tıklatın.

Satınalma Siparişi Merkezi görünür.

**2 İlet**'i tıklatın.

Siparişi İlet ekranı açılır.

**3** Satıcıyı seçin.

Satınalma siparişlerinin listesi görünür.

- 4 İletmek istediğiniz satınalma siparişlerini seçin.
- 5 **İlet**'i tıklatın.

Transfer Durumu ekranı açılır.

- 6 Gönder'i tıklatın.
- 7 Satınalma siparişi iletildikten sonra, Kapat'ı tıklatın.

## Talepten Sipariş Oluştur

Bir satınalma talebi bir işletme veya Cluster Purchasing için çözüldükten sonra, satınalma talebinden bir veya daha fazla satınalma siparişi oluşturulması gerekir.

Ayrıca bkz. 'Satınalma talebinden sipariş oluşturmak için (Talepte)' (sayfa 20.)

#### Satınalma talebinden sipariş oluşturmak için (Satınalmada)

1 Satınalma>Talepten Sipariş Oluştur'u tıklatın.

Siparişi İşle ekranı açılır.

**2** Teslimat tarihini seçin

Çözülmüş olan satınalma taleplerinin listesi görünür.

- **3** İsteğe bağlı olarak, satınalma talebini gözden geçirmek için, satınalma talebini seçin ve **Gözden Geçir**'i tıklatın.
- 4 Satınalma siparişi oluşturmak istediğiniz satınalma taleplerini seçin.
- 5 İşlem'i tıklatın.

Satıcı Seçimi ekranı açılır.

6 Satıcı türünü seçin.

*Birincil Satıcı*, bir ürünün birincil tedarikçisidir. (Birincil tedarikçi Ürün ekranında (sayfa 64) belirtilir.)

Son Satınalınan Satıcı, bir ürünün en son tedarikçisidir.

Düşük Fiyatlı Satıcı, bir ürün için en küçük satıcı teklifini veren satıcıdır.

Satici, yukarıda gösterilen satıcılar için alternatif bir satıcıdır.

7 Tamam'ı tıklatın.

Talepten Sipariş Oluştur ekranı açılır.

8 Sipariş Oluştur'u tıklatın.

Adaco .NET bir veya daha fazla satınalma siparişi oluşturur.

## İade Siparişi Oluştur

Genellikle, bir satıcı tatmin edici olmayan bir ürün sağlarsa ürün satıcıya iade edilir. Tipik olarak bir ürün hasarlıyla, iyi kalitede değilse veya tarihi geçmişse ürün tatmin edici değildir.

*İade siparişi*, bir satıcıya iade edilen ürünler için oluşturulan satınalma siparişidir. Satıcıya yapılan iade stokları azalttığından, iade siparişi negatif miktarlar içerir.

İade siparişini, aşağıdaki farklar hariç olmak üzere aynı bir satınalma siparişini oluşturduğunuz gibi oluşturun:

- Satınalma Siparişi Ayrıntıları'nda, ekranın en üstünde, RMA numarasını biliyorsanız RMA numarasını girin. (RMA numarası Mal İade Otorizasyonu veya Malzeme İade Otorizasyonu olarak da bilinir.)
- İade edilen her ürün için negatif bir miktar girin.

Bkz. 'Satınalma siparişi oluşturmak için' (sayfa 30).

## Satınalma Siparişi Sorgusu

Satınalma Siparişi Sorgusu'nu satınalma siparişi aramak için kullanın.

#### Satınalma siparişi aramak için (Satınalmada)

- 1 Satınalma>Satınalma Siparişi Sorgusu'nu tıklatın. Ürüne Göre Sipariş Sorgusu ekranı açılır.
- 2 Rapor türünü seçin; örneğin, satıcıya göre veya ürüne göre.
- **3** Diğer arama kriterlerini seçin ve **Ara**'yı tıklatın.

Bir örnek için, bkz. ' Arama Paneli ile öğe bulmak için' (sayfa 11).

## **Teklif Merkezi**

*Satıcı teklifi*, bir veya daha fazla ürün için bir satıcıdan alınan tekliftir. Satıcı teklifinin bir başlangıç tarihi ve bir bitiş tarihi vardır.

Satıcı teklifi Adaco .NET'e iki yolla girilebilir:

- Satıcı bir teklif dosyasında satıcı teklifini sağlayabilir. Satıcı teklifini alabilirsiniz. Bkz. 'Teklifleri Al' (sayfa 33).
- El ile satıcı teklifi oluşturabilirsiniz. Bir sonraki prosedüre bakın.

#### El ile satıcı teklifi oluşturmak için

1 Satınalma>Teklif Merkezi'ni tıklatın.

Teklif Merkezi görünür.

**2** Yeni'yi tıklatın.

Teklif - Yeni ekranı açılır.

- 3 Ekranın en üstündeki Teklif Ayrıntıları'nı doldurun.
- 4 Ürünleri aşağıdaki yollardan biri veya her ikisiyle ekleyin:
  - Ürün Ekle'yi tıklatın. Bkz. 'Öğe Ara ekranıyla ürün veya tarif eklemek için' (sayfa 11).
  - Varsayılan Ürünleri Ekle'yi tıklatın ve ürün için sıralama seçin. (Varsayılan ürünler *Satıcı* ekranında, *Ürünler* sekmesinde bulunan ürünlerdir.)
- **5** Her bir ürün için fiyatı girin.
- 6 Kaydet'i tıklatın.

## Ürün Teklifleri

Ürün teklifi satıcı teklifinin alternatif adıdır. **Ürün Teklifleri**'ni bir ürünle ilgili satıcı tekliflerini bulmak için kullanın.

#### Bir ürünle ilgili satıcı teklifi aramak için

1 Satınalma>Ürün Teklifleri'ni tıklatın.

Ürün Teklifleri ekranı açılır.

2 Ekranın en üstündeki Teklif Arama Kriterleri'ni doldurun.

Yürürlük tarihi için, Teklif Listesi'nde ürünü içeren tüm satıcı teklifleri görünür.

## Yeni Teklif

**Yeni Teklif** menüsü, *Teklif Merkezi*'ndeki **Yeni** seçeneğinin alternatifidir. Bkz. 'El ile satıcı teklifi oluşturmak için' (sayfa 33).

## **Teklifleri Al**

**Teklifleri Al**, bir satıcının satıcı teklifi için bir satıcı arayüzü yoksa geçerlidir. Satıcının satıcı teklifleri için bir arayüzü varsa, bkz. 'Teklif Hataları' (sayfa 38). *Teklif dosyası*, bir satıcı teklifi içeren bir dosyadır. Teklif dosyası şu dosya adı uzantılarından birine sahiptir: .csv, .txt, .xls.

Satıcının teklifler için satıcı arayüzü yoksa, genellikle aşağıdaki süreç kullanılır:

- 1. Teklif dosyasını Adaco .NET'ten verin. Teklif dosyası teklif edilen fiyatları içermez.
  - a. **İşletme>Satıcılar**'ı tıklatın. İlgili *Satıcı* ekranını açın.
  - b. *Ürünler* sekmesinde, Ver'i tıklatın.
- 2. Teklif dosyasını e-postayla satıcıya gönderin.
- 3. Satıcı her ürün için bir fiyat belirtir ve tamamlanmış teklif dosyası e-posta eki olarak kuruluşunuza gönderir.
- 4. Teklif dosyasını alın. Aşağıdaki prosedüre bakın.

#### Teklif dosyasından satıcı teklifini almak için

1 Satınalma>Teklifleri Al'ı tıklatın

Satıcı Tekliflerini Al ekranı açılır.

- 2 Ekranın en üstündeki ayrıntıları doldurun.
- 3 Satıcının (İşletme>Satıcılar) Teklif Ayrıntıları sekmesinde bir teklif dosyası belirtilmemişse, bir mesaj görünür.
  - a Tamam'ı tıklatın.

Teklif Dosyası alanı görünür.

- **b**. Teklif dosyasını seçin.
- 4 Al'ı tıklatın.

Veriler aşağıdaki sekmelerden birine alınır.

*Eşleşen Ürünler*, hiçbir hatası olmayan ürünleri gösterir.

*Eşleşmeyen Ürünler*, *Satıcı* ekranının *Ürünler* sekmesinde olmayan ürünleri gösterir.

*Teklif Verilmeyen Ürünler, Satıcı* ekranının *Ürünler* sekmesinde olmayan ve bir satıcı teklifi olmayan ürünleri gösterir.

Hata Satırları, hata olan ürünleri gösterir. Örnekler:

- Ürünün durumu Aktif Değil'dir.
- Teklif dosyasının dosya biçimi doğru değildir (alanlar doğru sırada değildir).
- 5 Ürünler *Eşleşmeyen Ürünler* altındaysa, aşağıdakileri yapın:
  - **a** Her bir ürün için doğru ürün numarasını girin. Doğru ürünü aramak için, düğmeyi tıklatarak *Ürün Arama* ekranını açın. Bkz. 'Öğe Ara ekranıyla ürün veya tarif eklemek için' (sayfa 11).
  - **b** Ürün numarasını bulduğunuz tüm ürünleri seçin.

**C** Ürünleri Eşleştir'i tıklatın.

Ürünler Eşleşen Ürünler'e taşınır.

- 6 Ürünler *Teklif Verilmeyen Ürünler* altındaysa, aşağıdakileri yapın:
  - **a** Satıcıyla irtibat kurun. Olasılıkla satıcı ürün için satıcı teklifi vermeyi unutmuştur. Satıcıdan fiyatı alın.
  - **b** Satıcının tedarik edebildiği her ürün için, ürünü seçin ve doğru fiyatı girin.
  - c Teklifi Kabul Et'i tıklatın.

Ürünler Eşleşen Ürünler'e taşınır.

- 7 Ürünler *Hata Satırları* altındaysa, aşağıdakileri yapın:
  - **a** Teklif dosyasının dosya biçimi doğru değilse, teklif dosyasını düzeltin. Teklif dosyasını düzelttikten sonra, **Tekrar Yükle**'yi tıklatın.
  - **b** Her bir satıra doğru verileri yazın.
- 8 Eşleşen Ürünler'de, aşağıdakilerden birini yapın:
  - Alma işlemini tamamlamak ve sonra farklı bir satıcı teklifini almak için, Kaydet ve Yeni'yi tıklatın.
  - Alma işlemini tamamlamak için, Kaydet ve Kapat'ı tıklatın.

### Sözleşmeler

*Sözleşme*, kuruluşunuzun ürünler için ödediği bedeli kontrol etmenin bir yöntemidir.

- Her bir satıcıdan gelen her ürün için, belirli bir zamanda sadece bir sözleşme olabilir.
- Adaco .NET satınalma taleplerinin ve satınalma siparişlerinin fiyatlarını karşılaştırdığında, sözleşme satıcı teklifinden önceliklidir.

#### Sözleşme oluşturmak için

1 Satınalma>Sözleşmeler'i tıklatın.

Sözleşmeler ekranı açılır.

2 Yeni Sözleşme'yi tıklatın.

Sözleşme - Yeni ekranı açılır.

- **3** Ekranın en üstündeki ayrıntıları doldurun.
- **4** Ürün Ekle'yi tıklatın. Bkz. 'Öğe Ara ekranıyla ürün veya tarif eklemek için' (sayfa 11).
- 5 Her bir ürün için fiyatı girin.

**Not**. Bir işletme için, fiyat işletmenin kontrolünde değilse bir Cluster Purchasing ürününün fiyatını değiştiremezsiniz.

6 Kaydet'i tıklatın.

## Satınalma Siparişlerini Kapat

Bir satınalma siparişinde daha fazla alım gerçekleşmemesi için satınalma siparişini kapatın.

Aşağıdaki koşullardan biri veya her ikisi geçerli olduğunda bir satınalma siparişini kapatmaya çalışırsanız, Adaco .NET satınalma siparişini kapatmaz:

- Satınalma siparişi bir projeye atanmışsa.
- Borç hesapları etkinleştirilmişse (İşletme>Yönetim>Arayüzler>BH), satınalma siparişine uygulanan fatura BH Arayüzü ekranı (bkz. 'Borç hesapları', sayfa 58) kullanılarak verilmemişse.

#### Bir veya daha fazla satınalma siparişini kapatmak için

**1** Satınalma>Satınalma Siparişlerini Kapat'ı tıklatın.

Satınalma Siparişini Kapat ekranı açılır.

- 2 Sayfanın en üstündeki Siparişi Kapat ayrıntılarını doldurun. *Türü Seç* alanının iki seçeneği vardır:
  - Seçilen Siparişleri Kapat. Bir sonraki adımda seçtiğiniz satınalma siparişlerinin tümü kapatılır.
  - Siparişleri Otomatik Kapat. Serbest ağırlıklı öğeler hariç, bir satır öğesinin açık miktarı yoktur. Bir satır öğesinin açık miktarı varsa, Seçilen Siparişleri Kapat'ı kullan.
- 3 Git'i tıklatın.

Satınalma siparişlerinin listesi görünür.

- 4 Kapatmak istediğiniz satınalma siparişlerini seçin.
- 5 Siparişi Kapat'ı tıklatın.

## Satınalma Siparişlerini Sil

Bir satınalma siparişini Adaco .NET'ten kaldırmak için siparişi silin.
Satınalma siparişi ancak aşağıdaki koşulların tümü doğruysa silinebilir:

- Satınalma siparişi kapatılmışsa. Bkz. 'Satınalma Siparişlerini Kapat' (sayfa 36).
- Satınalma siparişi bir projeye atanmamışsa.
- Satınalma siparişinin fatura tarihi silme tarihinden sonraysa.
- Borç hesapları etkinleştirilmişse (İşletme>Yönetim>Arayüzler>BH), satınalma siparişine uygulanan fatura BH Arayüzü ekranı (bkz. 'Borç hesapları', sayfa 58) kullanılarak verilmişse.

#### Bir veya daha fazla satınalma siparişini silmek için

1 Satınalma>Satınalma Siparişlerini Sil'i tıklatın.

Satınalma Siparişini Sil ekranı açılır.

2 İsteğe bağlı olarak, farklı bir silme tarihi (*Bundan Eski Siparişler Silinecek* alanı) seçmek için, *Bu Tarih* alanındaki tarihi değiştirin.

Not. Bundan Eski Siparişler Silinecek alanındaki tarih, silinecek gün sayısı Bu Tarih alanındaki tarihten çıkarılarak hesaplanır. Silinecek gün sayısı, İşletme>Yönetim>İşletme Tercihleri>Satınalma altındaki Siparişi Silme Gün Sayısı alanında ayarlanır.

- **3** Silmek istediğiniz satınalma siparişlerini seçin.
- **4 Siparişi Sil**'i tıklatın.

### Tekrar Siparişleri Temizle

Bir Tekrar Sipariş Raporu kullanılarak bir satınalma talebi oluşturulabilir. Bkz. ' Tekrar Sipariş Raporundan satınalma talebi oluşturmak için' (sayfa 21). Tekrar sipariş verilerini Adaco .NET'ten silmek için **Tekrar Siparişleri Temizle**'yi kullanın.

### Tekrar sipariş verilerini silmek için

**1** Satınalma>Tekrar Siparişleri Temizle'yi tıklatın.

Tekrar Siparişleri Temizle ekranı açılır.

- 2 Satış yerini seçin.
- **3** Bir veya daha fazla tekrar sipariş raporu seçin.
- 4 Seçilen Siparişleri Temizle'yi tıklatın.

# Teklif Hataları

**Teklif Hataları**, bir satıcının satıcı teklifi için bir satıcı arayüzü varsa geçerlidir (bkz. sayfa 69).

Bir satıcıdan alınan teklif verilerinde hata olabilir. Tipik hatalar bir ürünün işletmede bulunmaması, bir satıcı teklifinin yineleniyor olması ve fiyatların doğru olmamasıdır.

Hataları düzeltin ve verileri satıcı teklifine eklemek için verileri kaydedin.

## Proje

Adaco .NET'teki bir proje, gerçek dünyadaki bir projeyle ilgili ürünlerin ve bilgilerin listesidir. Örneğin, bir otel tadilat projesinde tadilatta kullanılan ürünler bulunur. Maliyetler, olası olaylar ve sağlama süreleri gibi bilgiler Adaco .NET'e kaydedilir. Proje taleplere ve satınalma siparişlerine atanabilir.

Proje şablonu, projede kullanabileceğiniz ürünlerin listesidir.

Aşağıdaki işlemi kullanın:

- 1. İsteğe bağlı olarak, birbirine benzeyen birçok proje olacaksa, projeler için bir şablon oluşturun. Bkz. 'Proje şablonu oluşturmak için' (sayfa 38).
- 2. Bir proje oluşturun ve projeyi onaya gönderin. Bkz. 'Proje oluşturmak için' (sayfa 39).
- Onay durumu Son Onaylandı olduktan sonra, projede ürün varsa, satınalma talepleri oluşturun. Bkz. 'Proje için satınalma talepleri oluşturmak için' (sayfa 40).

#### Proje şablonu oluşturmak için

**1** Satınalma>Proje>Şablon Merkezi'ni tıklatın.

Proje Şablonu Merkezi görünür.

2 Yeni'yi tıklatın.

Proje Şablonu Ayrıntısı ekranı açılır.

- **3** Sayfanın en üstündeki Proje Şablonu Başlığı ayrıntılarını doldurun.
- **4** Ürün Ekle'yi tıklatın. Bkz. 'Öğe Ara ekranıyla ürün veya tarif eklemek için' (sayfa 11).
- 5 Kaydet'i tıklatın.

Ekran adı *Proje Şablonu* olarak değişir. Proje şablonu bir proje oluşturmak için kullanılabilir.

### Proje oluşturmak için

1 Satınalma>Proje>Proje Merkezi'ni tıklatın.

Proje Merkezi görünür.

**2** Yeni'yi tıklatın.

Proje - Yeni ekranı açılır.

**3** Sayfanın en üstündeki Proje Başlığı ayrıntılarını doldurun.

Projenin tam kontrolü için, *Tüm Ürünlere İzin Ver*'in seçilmediğinden emin olun. Örneğin, belirtilen satıcıları istiyor olabilirsiniz. Adaco .NET ürünlerin miktar ve fiyatından bütçeyi hesaplar.

Projenin tüm ayrıntılarını bilmiyorsanız, *Tüm Ürünlere İzin Ver*'i seçin. Ürün ekleyemez veya bir satış yeri belirtemezsiniz. Ancak, bir bütçe ve bütçe toleransı belirtebilirsiniz. Satınalma şablonu veya satınalma talebi oluşturulduğunda (bkz. 'Satınalma talebi süreci', sayfa 17) oluşturulurken proje seçilebilir.

Bildirim Eşiği ve Bildirim Kişisi alanlarına veri girmeniz gerekir, ancak Adaco .NET bu bilgileri kullanmaz.

- 4 *Tüm Ürünlere İzin Ver* seçilmemişse, bir veya daha fazla ürün ekleyin.
  - Ürün Ekle'yi tıklatın. Bkz. 'Öğe Ara ekranıyla ürün veya tarif eklemek için' (sayfa 11).
  - **Şablon**'u tıklatın ve bir şablon seçin.
- 5 Sağlama süreleri gibi şeyleri biliyorsanız verileri girin.
- 6 Kaydet'i tıklatın.
- 7 Onay'ı tıklatın.

Dolaştırma / Onay ekranı açılır.

- 8 *Dolaştırma* sekmesinde, bir rota listesi ya da belirli bir rotayı seçin. Ayrıca bkz. Rota Oluşturucu, *İşletme Kurulumu* ekranı (sayfa 70).
- 9 İsteğe bağlı olarak, bir rota listesi seçtiyseniz, kullanıcıları ekleyin veya silin.
- 10 İsterseniz, kullanıcıların sırasını değiştirebilirsiniz.
- **11** Kişi Dolaştırmayı seçtiyseniz, her kullanıcının rolünü belirtin. *Onay Sınırı* alanını gözardı edin:

Gözden Geçir: Kullanıcı projeyi gözden geçirebilir veya reddedebilir.

Onayla: Kullanıcı projeyi onaylayabilir veya reddedebilir.

Son Onay: Kullanıcı projeye son onayı verebilir veya projeyi reddedebilir.

**12** Rota'yı tıklatın.

Son onaydan sonra, Adaco .NET projenin durumunu Aktif olarak ayarlar. Projede ürünler varsa, satınalma talepleri oluşturun. Bkz. 'Proje için satınalma talepleri oluşturmak için' (sayfa 40).

### Projeyi gözden geçirmek veya onaylamak için

1 Satınalma>Proje>Şablon Merkezi'ni tıklatın.

Proje Şablonu Merkezi görünür.

- **2** Projelerin listesini görmek için **Ara**'yı tıklatın. Ayrıntılar için, bkz. 'Arama Paneli ile öğe bulmak için' (sayfa 11).
- **3** Projeyi açmak için çift tıklatın.
- 4 Projenin doğru olduğundan emin olmak için projeye bakın.
- **5 Onaylar**'ı tıklatın.

Dolaştırma / Onay ekranı açılır.

**6** Projeyi gözden geçirmek, onaylamak veya reddetmek için uygun düğmeyi tıklatın.

Son onaydan sonra, projenin durumu Aktif olur ve talepler oluşturulabilir.

### Proje için satınalma talepleri oluşturmak için

**1** Satınalma>Proje>Proje Merkezi'ni tıklatın.

Proje Merkezi görünür.

- **2** Projelerin listesini görmek için **Ara**'yı tıklatın. Ayrıntılar için, bkz. 'Arama Paneli ile öğe bulmak için' (sayfa 11).
- **3** Projeyi açmak için çift tıklatın.
- **4 Talep Oluştur**'u tıklatın.

Adaco .NET, dt\_purchase\_requisition (sayfa Talep Merkezi) içinde 18 oluşturur.

# **Teslim Alma**

Aşağıdaki görevleri gerçekleştirmek için Alım'ı kullanın:

- Bir alımı deftere nakledin ve isteğe bağlı olarak Alım Merkezi (sayfa 41) ile bir fatura uygulayın.
- Alım Düzeltmeleri (sayfa 42) ile deftere nakledilmiş bir alımı düzeltin.
- Sipariş Sorgusu (sayfa 43) ile bir satınalma siparişini arayın.
- Bir iadeyi İadeleri Deftere Naklet (sayfa 44) ile deftere nakledin.

# Alım Merkezi

Bir satıcıdan ürünleri aldıktan sonra, alımı deftere nakledin. Birden fazla alımda, satıcı her biri için ayrı bir fatura keserse, her alımı ayrı olarak deftere nakledin.

### Alımı deftere nakletmek için

1 Alım>Alım Merkezi'ni tıklatın.

Alım Merkezi görünür.

**2** Satınalma siparişini arayın ve ayrıntılarını görüntüleyin. Bkz. 'Arama Paneli ile öğe bulmak için' (sayfa 11).

Siparişi Alma ekranı açılır.

- **3** Gerekiyorsa alma tarihini değiştirin. (Varsayılan olarak alım tarihi geçerli tarihtir.)
- 4 Gerekiyorsa, ürünlerin miktarını fiyatını değiştirin.
- **5** Uygunsa *Ücretler* sekmesini açarak bir ücret veya ücret çizelgesi ekleyin.
- **6** Alımla ilgili bir faturanız varsa, faturayı uygulamak için *Fatura* sekmesini açın.

**Not**. Bir faturayı daha sonra Alım Düzeltmeleri (sayfa 42) ile uygulayabilirsiniz. Örneğin, satıcı teslimatla birlikte fatura vermediyse faturayı daha sonra uygulayın.

Satınalma siparişi için, satıcı bir ürünü birden fazla sevkiyatta gönderirse ve her sevkiyatın ayrı bir faturası varsa, ilk alım için, *Siparişi Alma* ekranında, *Birden Fazla Alım*'ı seçin. Sonraki her alım için, uygun verileri girin.

- a Faturayı Uygula'yı seçin.
- **b** Fatura türünü seçin.

Bir fatura türü bir tür harekettir. Normal fatura türleri BH sistemi, kredi kartı ve nakittir. Fatura türleri **İşletme>Kurulum>Muhasebe>Fatura Türleri** altında belirtilir. Faturanın bir BH arayüzüne iletilmesi gerekiyorsa, Borç hesapları (sayfa 58) ile faturayı verin.

- **c** Fatura numarasını, fatura tarihini ve fatura tutarını girin.
- **d** *Fark* alanının sıfır olduğundan emin olun. Faturanın tutarı satınalma siparişindeki tutardan farklıysa alım işleminin ayrıntılarını deftere nakledemezsiniz.

Yuvarlama hataları küçük bir farka neden oluyorsa, *Ücretler* sekmesini açın ve bir ücret ekleyin. *Ücret Kodu* alanında, yuvarlama hataları için geçerli olan ücreti seçin. Faturadaki ve satınalma siparişindeki tutarlar aynı olacak şekilde *Ücret Tutarı* alanını ayarlayın.

Uygun bir ücret yoksa, Yuvarlama adlı bir ücret oluşturun (sayfa 70).

7 Deftere Naklet'i tıklatın.

Adaco .NET ilgili satır yerlerinde stokları günceller.

# Alım Düzeltmeleri

Bazen, bir teslim alma deftere nakledildikten sonra ayrıntıları düzeltmeniz gerekir. Bazı nedenler aşağıda verilmiştir:

- Bir satıcı siz teslim alma ayrıntılarını deftere nakletmeden önce fatura vermedi ancak şimdi fatura mevcut.
- Deftere nakledilen alımdaki bir miktar veya fiyat doğru değil.

Alım Düzeltmeleri'ni birden fazla alım için kullanmayın. Satınalma siparişi için, satıcı bir ürünü birden fazla sevkiyatta gönderirse ve her sevkiyatın ayrı bir faturası varsa, ilk alım için, *Siparişi Alma* ekranında, *Birden Fazla Alım*'ı seçin. Sonraki her alım için, uygun verileri girin. Bkz. 'Alımı deftere nakletmek için' (sayfa 41).

### Deftere nakledilen alımı düzeltmek için

1 Alım>Alım Düzeltmeleri'ni tıklatın.

Alım Düzeltmeleri ekranı açılır.

**2** Teslim alma ile ilgili satınalma siparişini arayın. Bkz. ' Arama Paneli ile öğe bulmak için' (sayfa 11).

**3** Satınalma siparişiyle ilgili tüm alımları göstermek için ▷ simgesini tıklatın. (Bir satınalma siparişi için birden fazla teslim alma olabilir.)

| Audeo Incl - Techseride C     |        |         | hi Cabaalwa Alw        | Chely Tavillan D                                                                                                    |                          | teletere Des     | nuclion site           |                 |                | - |
|-------------------------------|--------|---------|------------------------|----------------------------------------------------------------------------------------------------|--------------------------|------------------|------------------------|-----------------|----------------|---|
| Dosya Duzen Gorunum Dau       | tinam  | na lane | DI Satihaima Aim       | Stok Tanifer R                                                                                                    | aporiar <u>m</u> unaseue | Išletme Feri     | tere <u>v</u> ardin    |                 |                |   |
| 🚯 Talep Merkezi 🛛 🦞 Satına    | alma M | Merkezi | i 👤 Alım Merkezi       | X Tarif Merkezi                                                                                                    | Rapor Merke              | ezi İşletme Adı: | TechScribe Chinatown S | Sheffield - T 🔻 | ÷              |   |
| Hoş Geldiniz 🛛 🎩 Alım Merkezi | Alım   | Düzelt  | meleri X               |                                                                                                    |                          |                  |                        |                 |                |   |
| λrama Paneli                  | ņ      | SA      | TINALMA SİPARİŞI       | .ERİ 📴 Ayrıntılar                                                                                                    | 当 Alım Doğrulamas        | ını Yazdır       |                        |                 |                |   |
| Ara 💲                         |        | Const   | and the bar and a ba   | - Alexandrian and the second second s |                          |                  |                        |                 |                | Ì |
| Sipariş:                      |        | Grup    | amak için bir sutun ba | şliğini buraya surukleyi<br>I                                                                                                    | n<br>1                   |                  |                        |                 |                |   |
|                               |        | Si      | pariş Numarası         | Satici Numarasi                                                                                                    | Satici Adi               | Teslimat Tarihi  | Satış Yeri             | CP Siparişi     | Tek Satış Yeri |   |
|                               |        | Ð       | 15655                  | 500010                                                                                                    | TechScribe US V          | 19.04.2012       | STORE ROOM             |                 | V              |   |
| Satici Numarasi:              |        | Ð       | 15654                  | 375                                                                                                    | TechScribe               | 16.07.2011       | MAIN KITCHEN           |                 | V              |   |
|                               |        | Ð       | 15653                  | 375                                                                                                    | TechScribe               | 15.07.2011       | MAIN KITCHEN           |                 | 1              |   |
| Satici Adi:                   |        | Ð       | 15652                  | 375                                                                                                    | TechScribe               | 10.07.2011       | ROOM SERVICE           |                 | 1              |   |
|                               |        | Ð       | 15651                  | 375                                                                                                    | TechScribe               | 08.07.2011       | CAFETERIA FOOD         |                 | 1              |   |
| Ara                           |        | Ð       | 15650                  | 375                                                                                                    | TechScribe               | 08.07.2011       | MAIN KITCHEN           |                 | V              |   |
|                               |        | Ð       | 15649                  | 53                                                                                                    | GABRIELS                 | 30.06.2011       | ROOM SERVICE           |                 | V              |   |
| Gelişmiş Seçenekler 🛛 📚       |        | > 🗆     | 15648                  | 375                                                                                                    | TechScribe               | 09.07.2011       | CAFETERIA FOOD         |                 | <b>V</b>       | l |
|                               |        |         | Receiving Number       | per Re                                                                                                    | eceived Date Time        | Invo             | ice Applied            | Invoice Expo    | rted           |   |
|                               |        |         | >                      | 1 20                                                                                                    | .07.2011                 | Yes              |                        | No              |                |   |
|                               |        |         |                        | 3 20                                                                                                    | .07.2011                 | Yes              |                        | No              |                |   |
|                               |        |         |                        | 2 20                                                                                                    | .07.2011                 | Yes              |                        | No              |                |   |

Tüm alımları göstermek için • simgesini tıklatın.

4 Alımı çift tıklatın.

Alım Düzeltmeleri -n ekranı açılır.

**5** Ayrıntıları düzeltin.

*Alım Düzeltmeleri - n* ekranındaki alanlar *Siparişi Alma* ekranındaki alanlarla aynıdır. Alanlar hakkında bilgi için, bkz. 'Alımı deftere nakletmek için' (sayfa 41).

6 Kaydet'i tıklatın.

# Sipariş Sorgusu

Satınalma Siparişi Sorgusu'nu satınalma siparişi aramak için kullanın.

### Satınalma siparişi aramak için (Teslim Almada)

1 Alım>Sipariş Sorgusu'nu tıklatın.

Ürüne Göre Sipariş Sorgusu ekranı açılır.

- 2 Rapor türünü seçin; örneğin, satıcıya göre veya ürüne göre.
- **3** Diğer arama kriterlerini seçin ve **Ara**'yı tıklatın.

Bir örnek için, bkz. ' Arama Paneli ile öğe bulmak için' (sayfa 11).

# İadeleri Deftere Naklet

Tipik olarak, boş kutular ve fiçilar gibi ürünleri satıcılara iade ederken **Alım**'da bir iade kaydı yapın. (Geri verilebilen kaplar genellikle alt ürünlerdir. Daha fazla bilgi için, bkz. Ürünler, sayfa 64).

İadeyi satıcıdan gelen teslim alma ile aynı anda deftere nakledin.

Adaco .NET'e iadeleri iki yolla bildirebilirsiniz:

- **Satınalma**'da, dt\_return\_order (sayfa İade Siparişi Oluştur) ile bir 32 oluşturun.
- *Siparişi Alma* ekranından bir iadeyi deftere nakledin. **İadeleri Deftere Naklet** sadece *Siparişi Alma* ekranı açıkken kullanılabilir.

### İadeyi deftere nakletmek için

1 Alımı deftere nakletme işlemine normal şekilde başlayın. Bkz. 'Alımı deftere nakletmek için' (sayfa 41).

Siparişi Alma ekranı açılır.

2 İadenin ürün listesinde olmadığından emin olun.

Ürün *Siparişi Alma* ekranındaysa iadeyi deftere nakletmemeniz gerekir. Bunun yerine, satıcı için farklı bir alımı deftere naklederken iadeyi deftere nakledin.

3 Alım>İadeleri Deftere Naklet'i tıklatın.

Ürün Arama ekranı açılır.

- **4** Bir veya daha fazla ürün ekleyin. Bkz. 'Öğe Ara ekranıyla ürün veya tarif eklemek için' (sayfa 11).
- 5 İade miktarını girin. Miktar genellikle negatiftir.
- 6 Alımı deftere nakletme işlemine normal şekilde devam edin.

# Stok

Aşağıdaki görevleri gerçekleştirmek için Stok'u kullanın:

- Kılavuzları Yönet (sayfa 45) ile sipariş kılavuzlarının doğru olduğundan emin olun.
- Envanteri Başlatma (sayfa 46) ile envanter işlemini başlatın.
- Fiziksel Stok Sayımı (sayfa 47) ile fiziksel stok sayımını girin.
- Dönemi kapatın (sayfa 47).
- Stok Düzeltmesi (sayfa 48) ile geçerli dönem için bir ürünün eldeki miktarını düzeltin.

**Stok**, bazı ay sonu işlemleri yapmanızı sağlar. Ay sonu işlemlerinin tam listesi için, bkz. 'Ay sonu işlemlerini yapmak için' (sayfa 14).

Mali takvim her bir dönemim tarih aralıklarını belirtir. Her dönemin kapatılması gerekir. Bir dönem kapatıldıktan sonra o dönemde hiçbir hareket deftere nakledilemez. Örneğin, Haziran dönemi 1 Haziran ile 30 Haziran arasıdır. Envanter işlemini 27 Haziran'da başlatır ve 28 Haziran'da dönemi kapatırsanız, diğer kullanıcılar 29 Haziran ve 30 Haziran ile ilgili hareketleri deftere nakledemez. İdeal olan envanter işlemini (**Başlangıç Stoku**) dönemin son gününde başlatmaktır.

Envanter işlemini dönemin son gününden önce başlatırsanız ve aşağıdaki koşulların ikisi de doğruysa, Fiziksel Stok Sayımı (sayfa 47) kullanarak güncel miktarı gösterecek şekilde stok sayısını güncellemeniz gerekir:

- Envanter işlemini başlattığınız zaman ile dönemin sonu arasında alımlar, satış yeri talepleri veya diğer hareketler deftere nakledildiyse.
- Deftere nakiller o anki stok döngüsüne atanmış satış yerleriyle ilgiliyse.

# Kılavuzları Yönet

Sipariş kılavuzu, bir satış yerinde bulunan tüm ürünlerin listesidir. Satış yerinin ayarlarına bağlı olarak ürünler kategoriye veya konuma göre gruplandırılır.

*Satış Yeri Ayrıntıları* ekranında *Stok* alanı seçilmişse satış yerinin bir sipariş kılavuzu vardır (**İşletme>Kurulum>Konum>Satış Yeri**).

Envanteri Başlatma (sayfa 46) ile envanter işlemini başlatmadan önce, sipariş kılavuzundaki ürünler ilgili satış yerinde stoklanan ürünlerle aynı olacak şekilde sipariş kılavuzlarına ürünleri ekleyin veya silin. Adaco .NET sipariş kılavuzlarını envanter formları oluşturmak ve *Fiziksel Stok Sayımı* ekranını doldurmak için kullanır.

### Sipariş kılavuzunda ürün eklemek veya silmek için

1 Stok>Kılavuzları Yönet'i tıklatın.

Kılavuzları Yönet ekranı açılır.

**2** Siparişi kılavuzunu arayın ve ayrıntılarını görüntüleyin. Bkz. 'Arama Paneli ile öğe bulmak için' (sayfa 11).

Kılavuz Ayrıntıları ekranı açılır.

- **3** Ürün eklemek için, **Ürün Ekle**'yi tıklatın. Ayrıntılar için, bkz. 'Öğe Ara ekranıyla ürün veya tarif eklemek için' (sayfa 11).
- 4 Ürün silmek için, ürünü sağ tıklatın ve Sil'i tıklatın.

**Not**. Envanter işlemini başlattıysanız veya satış yerinde ürünün stoku varsa ürünü silemezsiniz.

- 5 İsteğe bağlı olarak, kılavuz sırası 🗆 Konuma Göre' ise, bir ürünün konumunu değiştirebilirsiniz.
  - a Bir ürünü sağ tıklatın ve **Taşı**'yı seçin.
  - **b** İlk ürünün üzerine taşınacağı ürünü vurgulayın.
  - c Ekle'yi tıklatın.
- 6 Aşağıdakilerden birini yapın:
  - Bir ürün eklediyseniz veya bir ürünü sildiyseniz, **Kapat**'ı tıklatın.
  - Bir ürünü taşıdıysanız, Kaydet'i tıklatın.

### Envanteri Başlatma

Envanter işlemini başlattığınızda, Adaco .NET sipariş kılavuzlarını kullanarak envanter formlarını oluşturur ve *Fiziksel Stok Sayımı* ekranını doldurur.

Envanter işlemini başlatmadan önce, 'Ay sonu işlemlerini yapmak için' (sayfa 14) kısmındaki önceki diğer tüm işlemleri yaptığınızdan emin olun.

#### Envanter işlemini başlatmak için

1 Stok>Başlangıç Stoku'nu tıklatın.

Başlangıç Stoku ekranı açılır.

- 2 Stok döneminin, tarihlerin ve stok döngüsünün doğru olduğundan emin olun.
- **3 Kurulumu Çalıştır**'ı tıklatın.

## **Fiziksel Stok Sayımı**

Stok fiziksel olarak sayıldıktan sonra, envanter formlarındaki sayıları Adaco .NET'e girin.

**Fiziksel Stok Sayımı**'nı dönemi kapatıncaya kadar kullanabilirsiniz. Bu nedenle, Satış Yeri Değişimi raporunu analiz ettiğinizde sayım hataları bulursanız hataları düzeltebilirsiniz.

### Stokların fiziksel sayısını girmek için

**1** Stok>Fiziksel Stok Sayımı'nı tıklatın.

Fiziksel Stok Sayımı ekranı açılır.

**2** Satış yerini arayın ve ayrıntılarını görüntüleyin. Bkz. 'Arama Paneli ile öğe bulmak için' (sayfa 11).

Stok Gir ekranı açılır.

3 Konum'u seçin.

Ürünlerin listesi görünür.

- **4** Her ürün için, satınalma birimi sayısını (Satınalma Miktarı) ve konumdaki ürün sayısını (Stok Miktarı) girin.
- 5 Kaydet'i tıklatın.
- 6 Tüm konumlar için 3 5 arası adımları tekrarlayın.
- 7 Tüm satış yerleri için 2 6 arası adımları tekrarlayın.

### Dönemi Kapat

Dönemi kapatmadan önce, Satış Yeri Değişimi raporundaki tüm farkları analiz ettiğinizden emin olun. Mümkün olduğunca çok hatayı düzeltin.

### Dönemi kapatmak için

1 Stok>Dönemi Kapat'ı tıklatın.

Mali Dönemi Kapat ekranı açılır.

**2 []** simgesini tıklatın.

Adaco .NET, bir satış yeri stok döngüsünde olduğunda, bir ürünün sayısının sıfır veya daha fazla olmasını sağlar. (Sayı negatifse dönem kapatılamaz.)

- **3** Aşağıdakilerden birini yapın:
  - a Doğrulama başarılıysa, Tamam'ı tıklatın.

- **b** Doğrulama başarılı değilse, aşağıdakilerden birini veya her ikisini yapın:
  - Fiziksel stok sayımının (sayfa 47) doğru olduğundan emin olun.
  - Müşteri Desteğine başvurun (Yardım>Hakkında).
- **4** Dönemi Kapat'ı tıklatın.

### Stok Düzeltmesi

Sayıları girdikten sonra, eğer hatalar varsa bunları **Stok Düzeltmesi** ile düzeltin. Bir ürünün eldeki miktarı fiziksel sayıdan farklıysa, geçerli dönem için eldeki miktarı düzeltebilirsiniz.

### Ürünün eldeki miktarını düzeltmek için

1 Stok>Stok Düzeltmesi'ni tıklatın.

Stok Düzeltmesi ekranı açılır.

- 2 Yürürlük tarihini ve satış yeri adını girin.
- **3** Ürün Ekle'yi tıklatın ve uygun ürünleri ekleyin. Ayrıntılar için, bkz. 'Öğe Ara ekranıyla ürün veya tarif eklemek için' (sayfa 11).
- 4 Her ürün için aşağıdakileri yapın.
  - **a** *Mkt Düzelt* alanında, eldeki miktarın artırılacağı veya azaltılacağı miktarı girin.
  - **b** Bir açıklama girin.
- 5 Düzeltmeyi Deftere Naklet'i tıklatın.

# Tarif

Aşağıdaki görevleri gerçekleştirmek için **Tarif**'i kullanın:

- Tarifleri Tarif Merkezi (sayfa 49) veya Yeni Tarif (sayfa 52) ile oluşturun.
- Tarif Merkezi (sayfa 49) ile tarifleri bulun.
- Bileşen Değişikliği (sayfa 53) ile birçok tarifte bir ürünü değiştirin.
- Olay Merkezi (sayfa 54) ile olay oluşturun.
- Tarif Satışları (sayfa 53) ile tariflerin satış geçmişini görüntüleyin ve güncelleyin.
- Üretim Planlayıcısı (sayfa 55) ile olaylarda kullanılan ürünleri yönetin.

*Tarif*, bir içindekiler listesi, bir hazırlama yöntemi, besin bilgileri ve maliyet bilgileri olan bir yiyecek kalemidir. Bir tarif başka bir tarifi içerebilir. Örneğin, Sezar Salatasında Sezar Sosu bulunur. Bu nedenle, bir *bileşen* bir ürün veya bir tariftir. Tarifler satış yerlerinde satılır ve hazırlayan satış yerlerinden talep edilir.

*İşletme Yönetimi* ekranının (sayfa 71) Tarif bölümünde *Tarif Onay Rotasını Etkinleştir* seçilmişse, tariflerin kullanılabilmesi için önce onaylanmaları gerekir. Yeni bir tarif oluşturulduktan veya bir tarif değiştirildikten sonra tarif Taslak durumundadır. Son onaydan sonra, durumu Aktif olur ve talep kullanılabilir.

# Tarif Merkezi

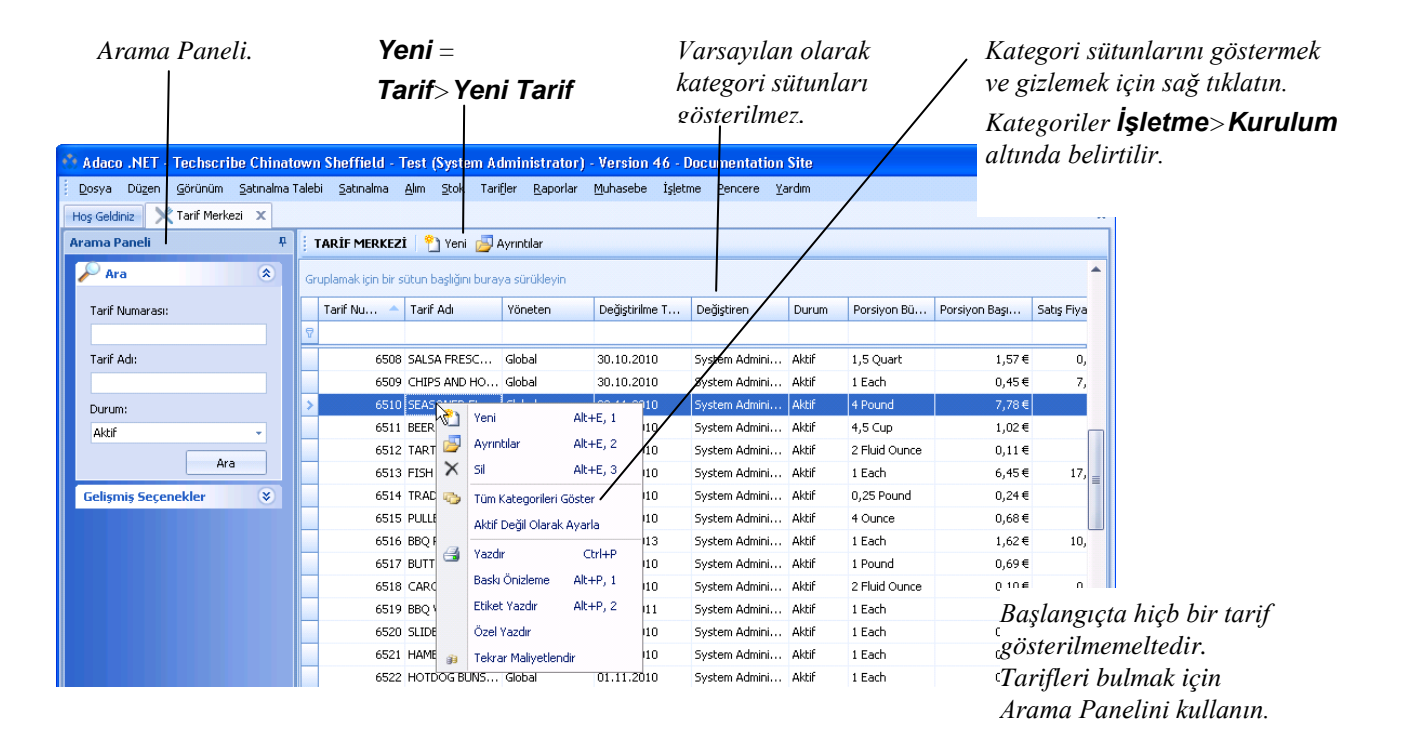

Tarif Merkezi'ni açmak için, Tarif>Tarif Merkezi'ni tıklatın.

### Tarif oluşturmak için

- **1** Aşağıdakilerden birini yapın:
  - Tarif>Yeni Tarif'i tıklatın.
  - *Tarif Merkezi*'nde, **Yeni**'yi tıklatın.

Tarif - Yeni ekranı açılır.

**2** Tarif adını ve hazırlanan miktar ve porsiyon büyüklüğü bilgilerini girin.

Not. Satış fiyatını girmeyin.

- **3** Bileşenleri aşağıdaki yollardan biri veya her ikisiyle ekleyin:
  - Sağ tıklatın ve sonra **Ekle**'yi tıklatın. Bileşen numarasını yazın veya *Açıklama* alanından bir bileşen seçin.
  - **Bileşen Ekle**'yi tıklatın. Bkz. 'Öğe Ara ekranıyla ürün veya tarif eklemek için' (sayfa 11).

### 4 Her bileşen için, miktarı, birimi ve verimi belirtin.

| Porsiyon başına<br>maliyet doğru değil<br>çünkü<br>bazı veriler eksik | Adaco .NET Te<br>Dosya Düzen Ge<br>Hog Geldiniz Ta<br>Tarif Adr* | INEF-Technotribe Chinatown Shefffeld - Test (System Administrator) - Varsion 46 - Documentation Site      Dügen Görünüm Şatanalma Talebi Şatralma Alım goot Terffer Beporlar Muhasebe İşletme Pencere Yardın      NET-Starf Mericasi Tarif - 6540 Tarif - 16 * X      Ab Bieşen Elle (J. Yazdır - Muhasebe Goruși = Ja Çoğat: Ja Olçak: Ja Olçak: Ja Olçak: Ja Tekrar Malyetlendir (Ja Resinier/Mdeolar      TAVUK SEZAR SALATA |                                                       |                                                                                                    |                                                          |                                         |                                                            |                                                               |      |                                                          | va posiyon<br>nü artırmak<br>nak ve sonra |
|-----------------------------------------------------------------------|------------------------------------------------------------------|----------------------------------------------------------------------------------------------------|-------------------------------------------------------|----------------------------------------------------------------------------------------------------|----------------------------------------------------------|-----------------------------------------|------------------------------------------------------------|---------------------------------------------------------------|------|----------------------------------------------------------|-------------------------------------------|
| buzi verner ensin.                                                    | Tarif Numarası<br>Hasırlanan Miktar*<br>Porsiyon Büyüldüğü*      | 16<br>1,00<br>1,00                                                                                                    | Porsiyon Başına Malyet ▲ 1,55 €  Satış Fiyabı 14,00 € |                                                                                                    |                                                          |                                         |                                                            | tarif kartlarını yazdırmak<br>icin. <b>Ölcek</b> 'i tıklatın. |      |                                                          |                                           |
| Ürün ekranını açmak<br>için, bileşen numarasını                       | Polayon Sayar                                                    |                                                                                                    |                                                       |                                                                                                    | Haryot racios                                            | 11,                                     |                                                            |                                                               |      |                                                          |                                           |
| çıft tıklatın.                                                        | Bilegen # /                                                      | Agklama<br>Comaine Hearts<br>Ancy Shredded Parme<br>(Hicken Breast<br>Garlic Bread 1<br>(Coman Caesar Dressin)                                                                                                    | SAN CHEESE                                            | Mildar      Birim        0,50      Each        1,00      Ounce        6,00      Ounce        5Q0      Piece        1,00      🛇 | Verim % Mail<br>100 %<br>100 %<br>95 %<br>100 %<br>100 % | yet<br>0,22€<br>0,21€<br>0,58€<br>0,54€ | Maliyet % Açıl<br>14,34 %<br>13,63 %<br>37,15 %<br>34,88 % | lama Tür<br>Urü<br>Urü<br>Urü<br>Urü<br>Tari<br>Uru           |      | Ortalama<br>Ortalama<br>Ortalama<br>Ortalama<br>Ortalama | Besin Değerleri<br>burada görünür.        |
| Tarif Fiyatlandırma<br>Aracı için, 🔞 -<br>simgesini tıklatın          | Not                                                              | Maliyat                                                                                                    | alanındı                                              | a Adaco N                                                                                                    | JET mal                                                  | iveti                                   | heconl                                                     |                                                               | 1976 | a \Lambda görür                                          | bür Ürün                                  |

**Not**. *Maliyet* alanında, Adaco .NET maliyeti hesaplayamazsa A görünür. *Ürün* ekranını açmak için, bileşen numarasını çift tıklatın. Satınalma biriminin ve paket biriminin doğru olduğundan emin olun. Bileşen birimi ile satınalma ve paket birimleri arasında bir dönüşüm olduğundan emin olun. Ayrıntılar için, bkz. Ürünler (sayfa 64).

5 Kaydet'i tıklatın.

Besin Değerleri görünür.

- 6 Satış fiyatını girin veya *Tarif Fiyatlandırma Aracı* kullanarak satış fiyatını hesaplamak için 🔊 simgesini tıklatın.
- 7 Ekranın en altındaki **Talimatlar**'ı tıklatın ve hazırlama talimatlarını girin.

**Not**. Kutunun yan tarafındaki üç sekme yöntemi, kritik talimatları ve servis önerilerini girmenizi sağlar.

**8** Tariflerin satışları POS arayüzünden alınacaksa, *Gelişmiş* sekmesinde tarifin PLU kodunu belirtin.

Ayrıca bkz. ' POS verilerinden tarif satışlarını almak için' (sayfa 53).

- **9** İsteğe bağlı olarak, ilgili sekmeleri kullanarak aşağıdakilerden bir veya daha fazlasını yapın:
  - Ayrıntılı besin bilgilerini görüntüleyin.
  - Tarifin ait olduğu kategorileri seçin.
  - Tarifle ilgili alerjenleri, intoleransları ve diğer ileri düzey bilgileri belirtin.

### 10 Kaydet'i tıklatın.

- **11** Tariflerin onaylanması gerekiyorsa tarifi dolaştırın. Bkz. 'Tarifi gözden geçirme ve onay için dolaştırmak için' (sayfa 51).
- 12 İsteğe bağlı olarak, Yazdır'ı tıklatarak bir Tarif Kartı yazdırın.

Tarif Kartı ekranı açılır. İçindekileri, talimatları ve diğer bilgileri gösterir.

### Tarifi değiştirmek için

- 1 Tarif ekranı açık değilse, Tarif Merkezi'nde tarifi arayın ve ayrıntılarını görüntüleyin. Bkz. ' Arama Paneli ile öğe bulmak için' (sayfa 11). Tarif ekranı açılır.
- 2 İstemediğiniz bir bileşeni silmek için, bileşeni sağ tıklatın ve Sil'i tıklatın.
- **3** Yeni bileşenleri ekleyin ve miktarlarını belirtin. Gerekiyorsa talimatları ve diğer bilgileri değiştirin. Ayrıntılar için, bkz. 'Tarif oluşturmak için' (sayfa 50).

### Tarifi gözden geçirme ve onay için dolaştırmak için

- 1 *Tarif* ekranı açık değilse, *Tarif Merkezi*'nde tarifi arayın ve ayrıntılarını görüntüleyin. *Durum* alanında, Taslak'ı seçin. Bkz. 'Arama Paneli ile öğe bulmak için' (sayfa 11).
- 2 *Tarif* ekranında, **Onay**'ı tıklatın.

Dolaştırma / Onay ekranı açılır.

- **3** *Dolaştırma* sekmesinde, bir Rota Listesi ya da belirli bir rotayı seçin. Ayrıca bkz. Rota Oluşturucu, *İşletme Kurulumu* ekranı (sayfa 70).
- 4 İsteğe bağlı olarak, bir rota listesi seçtiyseniz, kullanıcıları ekleyin veya silin.
- 5 İsterseniz, kullanıcıların sırasını değiştirebilirsiniz.

**6** Kişi Dolaştırmayı seçtiyseniz, her kullanıcının rolünü belirtin. *Onay Sınırı* alanını gözardı edin:

Gözden Geçir: Kullanıcı tarifi gözden geçirebilir veya reddedebilir.

Onayla: Kullanıcı tarifi gözden onaylayabilir veya reddedebilir.

Son Onay: Kullanıcı tarife son onayı verebilir veya tarifi reddedebilir.

### Tarifi gözden geçirmek veya onaylamak için

- 1 *Tarif Merkezi*'nde, gözden geçirilecek veya onaylanacak tariflerin listesini görmek için Arama Panelindeki bir Bekleyen Görevler bağlantısını tıklatın. Bkz. 'Arama Paneli ile öğe bulmak için' (sayfa 11).
- 2 Tarifi açmak için çift tıklatın.
- **3** Tarifin doğru olduğundan emin olmak için tarife bakın.
- **4 Onaylar**'ı tıklatın.

Dolaştırma / Onay ekranı açılır.

**5** Tarifi gözden geçirmek, onaylamak veya reddetmek için uygun düğmeyi tıklatın.

### Tarifi çoğaltmak için

Bazen, bir tarifi çoğaltıp içindekileri değiştirmek yeni bir tarif oluşturmaktan daha hızlıdır. Çoğaltmanın olağan nedenleri aşağıdaki gibidir:

- Bir Sezar Salatası tarifiniz var. Tavuk Izgaralı Sezar Salatası istiyorsunuz. Bunun için, Sezar Salatasını kopyalayın ve içindekilere tavuk ızgarası ekleyin.
- Bir Cluster Purchasing tarifini yerel spesiyalleri içerecek şekilde özelleştirmek istiyorsunuz. (Cluster Purchasing'deki tarifler işletmede değiştirilemez.)
- 1 *Tarif* ekranı açık değilse, *Tarif Merkezi*'nde tarifi arayın ve ayrıntılarını görüntüleyin. Bkz. 'Arama Paneli ile öğe bulmak için' (sayfa 11).

Tarif ekranı açılır.

- 2 Çoğalt'ı tıklatın.
- **3** Tarifi değiştirin. Bkz. ' Tarifi değiştirmek için' (sayfa 51).

# Yeni Tarif

**Yeni Tarif** menüsü, *Tarif Merkezi*'ndeki **Yeni** seçeneğinin alternatifidir. Bkz. ' Tarif oluşturmak için' (sayfa 50).

# Bileşen Değişikliği

Bir ürünü birçok tarifte aynı anda değiştirmek için, **Bileşen Değişikliği**'ni kullanın. Tarifler başka tarifleri içerebilse de sadece ürünler değiştirilebilir.

Sadece bir tarifte içindekileri değiştirmek için, bkz. 'Tarifi değiştirmek için' (sayfa 51).

### Bir ürünü birden fazla tarifte değiştirmek için

**1** Tarif>Bileşen Değişikliği'ni tıklatın.

Bileşen Değişikliği ekranı açılır.

2 Mevcut ürünü ve yeni ürünü seçin.

*Bileşen Değişikliği* ekranının alt bölümünde mevcut ürünü içeren tüm tarifler gösterilir.

- **3** Her bir tarif için, ürünü değiştirmek istediğiniz tarifi seçin. (Mevcut ürünü korumak için, tarifi seçmeyin.)
- 4 Değiştir'i tıklatın.

# Tarif Satışları

**Tarif Satışları**'nı lokanta, bar ve hediye dükkanı gibi satış yerlerinden yapılan tarif ve perakende ürün satışlarını kaydetmek için kullanın.

Tariflerin satışını iki yolla kaydedebilirsiniz:

- İşletmede bir POS arayüzü kullanılıyorsa, verileri almak üzere Tarif>Satış Noktası Arayüzü'nü tıklatın. Bkz. 'POS verilerinden tarif satışlarını almak için' (sayfa 53).
- İşletmede POS arayüzü kullanılmıyorsa, tariflerin satışlarını el ile girin. Bkz. 'Tarif satışlarını el ile girmek için' (sayfa 54).

İlişkili iki rapor şunlardır (Raporlar>Tarif Raporları):

- Tarif satışlarını görüntülemek için, Menü Mühendisliği Raporu'nu kullanın.
- POS hareketlerindeki satışları görüntülemek için, Satış Geçmişi Raporu'nu kullanın.

### POS verilerinden tarif satışlarını almak için

1 Tarif>Tarif Satışları>Satış Noktası Arayüzü'nü tıklatın.

POS Verilerini Al ekranı açılır.

2 Dosya Al'ı tıklatın ve satış verileri dosyasını seçin.

|                       |                                                                                                    |                                                                               | _                                                   |                         |                                 |                 |          |                    |         |          |                                          |   |
|-----------------------|----------------------------------------------------------------------------------------------------|-------------------------------------------------------------------------------|-----------------------------------------------------|-------------------------|---------------------------------|-----------------|----------|--------------------|---------|----------|------------------------------------------|---|
|                       | 📑 Ad                                                                                                    | aco .NET - Tec                                                                | hscrib                                              | be Chinatown Shef       | ifield - Test (System Admini    | istrator) - Ve  | rsion 46 | 5 - Documentation  | Site    |          |                                          |   |
| l                     | 🗄 Dosya Düzen Görünüm Satınalma Talebi Satınalma Alm Stok Tarifler Raporlar Muhasebe İşletme Bencere Yardım |                                                                               |                                                     |                         |                                 |                 |          |                    |         |          | -                                        |   |
|                       | Hog Geldniz POS Verlerini Al X                                                                              |                                                                               |                                                     |                         |                                 |                 |          |                    |         |          |                                          | × |
| Bu örnekte iki hata — | 10                                                                                                    | 🛛 🍓 Hata Raporunu Yazdır 🛛 📑 Dosya Al 📑 Dosya Seş 🕘 Varsayılanları Al 🕨 İşlem |                                                     |                         |                                 |                 |          |                    |         |          |                                          |   |
| gösterilmiştir.       | -<br>R                                                                                                    | Deftere Nakletme                                                              | Dönemi                                              | ıi * Şu Anki Dönem (5 - | 2011) • Deftere Nakletr         | ne Tarihi* 22.0 | 7        |                    |         |          |                                          |   |
|                       | ůrayů                                                                                                    | Satış Verileri                                                                | Satış Verileri                                      |                         |                                 |                 |          |                    |         |          |                                          |   |
|                       | SO                                                                                                    | Gruplamak için b                                                              | Gruplamak için bir sütun başlığın buraya sürükleyin |                         |                                 |                 |          |                    |         |          |                                          |   |
|                       | Ľ.                                                                                                    | Satış Yeri                                                                    | ▲ T/                                                | arif/Perakende 🔶        | Açıklama                        | Ürün Türü       | Miktar   | Birim Fiyati Satis | Satış 🔺 | PLU Kodu | ErrorDescription                         |   |
| l                     | 憂                                                                                                    | >                                                                             |                                                     |                         |                                 | Perakende       | 16,00    |                    | Sales   | 509903   | No Outlet for revenue center: 10008      |   |
| l                     | Gün                                                                                                    | CAFETERIA F                                                                   | F                                                   | 0                       | Testing - Cranberry Juice       | Perakende       | 1,50     | 40,00€ 60,0        | Sales   | 500001   | No Recipe/Retail Product for PLU: 500001 |   |
|                       | bor                                                                                                    | CAFETERIA F                                                                   | F                                                   | 6516                    | BBQ PORK SLIDERS                | Tarif           | 30,00    | 3,13€ 93,9         | Sales   | 500002   |                                          |   |
| l                     | E S                                                                                                    | STORE ROOM                                                                    | M                                                   | 500025                  | Mike's chopped apple in a prett | Tarif           | 16,00    | 4,04€ 64,6         | Sales   | 500003   |                                          |   |
| l                     | 81                                                                                                    |                                                                               |                                                     |                         |                                 |                 |          |                    |         |          |                                          |   |
|                       |                                                                                                    |                                                                               |                                                     |                         |                                 |                 |          |                    |         |          |                                          |   |

**3** Satış verileri alınır. Bu örnekte iki hata gösterilmiştir:

Tipik olarak, tarifler veya satış yerleri doğru ayarlanmamışsa aşağıdaki hatalar görünür. Hataları şimdi düzeltebilir veya bir sonraki adıma geçebilirsiniz. Hataları düzelttikten sonra, **Dosya Al**'ı tekrar tıklatın:

• Hata: Gelir merkezi için Satış Yeri yok.

Düzeltme: İlgili satış yerinde, *POS Gelir Merkezi* alanına (**İşletme>Kurulum**, Konum: Satış Yeri) alanına bir değer girin.

• Hata: PLU için Hiç Tarif/Perakende Ürün yok.

Düzeltme: Bir tarif için, *Tarif* ekranında, *Gelişmiş* sekmesinde, tarifin PLU kodunu girin.

4 Yükle'yi tıklatın. Sadece hata olmayan satırlar Adaco .NET içine yüklenir.

### Tarif satışlarını el ile girmek için

1 Tarif>Tarif Satışları>Satış Geçmişini Gir/Yönet'i tıklatın.

Satış Girişi/Yönetimi ekranı açılır.

- 2 Ekranın en üstündeki Satış Ayrıntıları'nı doldurun.
- **3** Tarifleri aşağıdaki yollardan biri veya her ikisiyle ekleyin:
  - Öğe Ekle'yi tıklatın ve tarif numarasını yazın.
  - Öğe Ara'yı tıklatın. Bkz. 'Öğe Ara ekranıyla ürün veya tarif eklemek için' (sayfa 11).
- 4 Her bir tarif için, satılan sayıyı ve satışların toplam değerini girin.
- 5 Satışları Deftere Naklet'i tıklatın.

### **Olay Merkezi**

*Olay Merkezi*'ni olay oluşturmak için kullanın. Siz bir olayla ilgili bilgileri ve tarifleri girersiniz. Adaco .NET olayla ilgili toplam maliyeti ve maliyet yüzdelerini hesaplar. Olayı oluşturduktan sonra, Üretim Planlayıcısı (sayfa 55) işlevini kullanın.

Daha fazla belge için, ' Adaco .NET olay kontrolleri' belgesine bakın.

# Üretim Planlayıcısı

Tarifler - Üretim Planlayıcısı altında bulunur

Bu, belirli bir olay veya tarif hazırlama için gereken ürünlerle ilgili satınalma talebi veya satış yeri talebi oluşturmak amacıyla kullanılır.

Süreç, planlama ayrıntısını tanımlayan bir seçim ekranıyla başlar. Bir Tarih Aralığı, Seçilen Olay veya Seçilen Tarifler seçin.

Tüm tarif düzeylerinin ayrıntılarını almak için Alt Düzey Tarifleri Dahil Et tıklatılmalıdır. Ayrıntıyı sadece Önemli Öğelerle sınırlamak için Sadece Önemli Öğeler işaretlenmelidir. Ürünleri Görüntüle > XXX Stok/Talep Birimleri'nde bir tutar girilerek ayrıntı daha da sınırlanabilir.

Planlamanın çalıştırılması ve Üretim Planlama Raporu üretilerek nelerin sipariş edilmesi gerektiğini belirlemek üzere Stokun incelenmesi veya nokta kontrol yapılması önerilir. Bundan, ürün gereksinimlerinin Depo tarafından mı karşılanacağını yoksa satınalınması mı gerektiğini belirleyin.

# Raporlar

Adaco .NET birçok rapor içerir. Burada bir örneği verilmektedir. Farklı raporlar için farklı seçenekler seçmeniz gerekir.

### Bir raporu çalıştırmak için

1 Raporlar>Rapor Merkezi'ni tıklatın.

Rapor Merkezi görünür.

2 Raporu bulun. (Bu örnekte Stok Durumu raporu kullanılmıştır.)

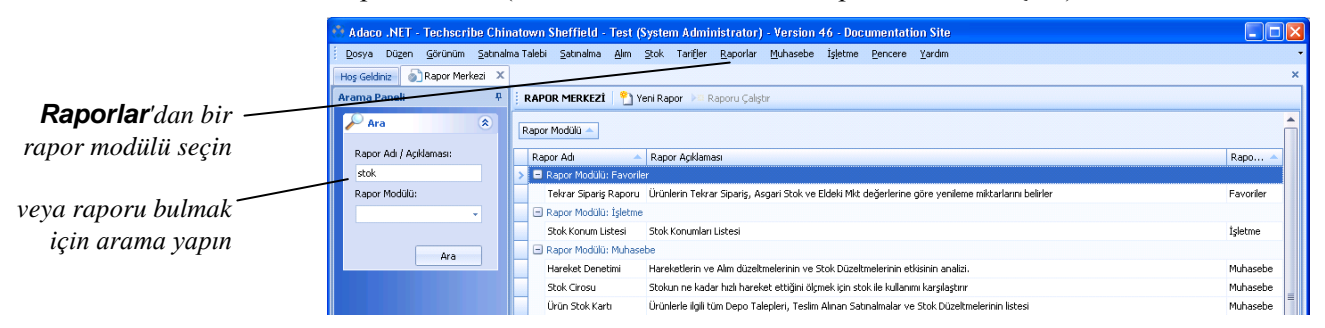

**3** Raporu çift tıklatın veya **Raporu Çalıştır**'ı tıklatın.

Bir seçim ekranı açılır. Ekranın adı rapora bağlı olarak değişir.

4 Raporda olmasını istediğiniz bilgileri seçin.

|                      | 👏 Stok Durur    | nu Kriterleri  |   |                    |                                                  |   |
|----------------------|-----------------|----------------|---|--------------------|--------------------------------------------------|---|
| Alanlar rapora bağlı | Satış yeri seç  | STORE ROOM(99) |   |                    |                                                  | - |
| olarak değişir.      | Rapor Seçimi    | Tüm Ürünler    | - | Gruplama Ölçütü    | Stok                                             | - |
|                      | Sıralama Ölçütü | Ürün Numarası  | - | 🔲 Sayısı Sıfır Ola | Stok<br>Kategori                                 |   |
|                      | 🔲 PLU'yu Göste  | er             |   | 🔲 Bölme Numara     | Kategori ve Alt kategori<br>Gruplandırma olmadan | 6 |
|                      |                 |                |   |                    | Ürel                                             |   |

### 5 Üret'i tıklatın.

|                          | 🚯 Adaco .NET - Techscribe Chin      | atown Sh             | effield - Test (System Ad                                | ministrator) - Version 46 - Doc                                | cumentation Site                                                      |                 |                                      |   |
|--------------------------|-------------------------------------|----------------------|----------------------------------------------------------|----------------------------------------------------------------|-----------------------------------------------------------------------|-----------------|--------------------------------------|---|
| Yazdırın, kaydedin,      | Dosya Düzen Görünüm Satınalı        | na Talebi 🖇          | 5atınalma <u>A</u> lım Stok Tarifi                       | er <u>R</u> aporlar <u>M</u> uhasebe İşletme                   | <u>P</u> encere <u>Y</u> ardım                                        |                 |                                      | • |
| boyutu değiştirin,       | Hoş Geldiniz 💿 Rapor Merkezi St     | ok Durumu<br>313 🛛 🗁 | ×<br>8'8 [4 5] (*) 9                                     | ् 100% - 🔍 । य य                                               | D D D D                                                               | à   🔓 • 🖂 •   ( | 3 -                                  | × |
| seçim kriterlerini ve    | Document Map 🕴 🗴                    |                      |                                                          |                                                                |                                                                       |                 |                                      | - |
| diğer seçenekleri        | Stock Status  Satis Yeri STORE ROOM |                      |                                                          |                                                                |                                                                       |                 |                                      |   |
| değiştirin.              |                                     |                      | Techscribe <sup>®</sup>                                  | Sto<br>TechScribe<br>Gruplama Öl                               | <b>ok Durumu</b><br>Chinatown Sheffield -<br>çütü: Kategori ve Alt ka | TEST<br>Regori  |                                      |   |
| Hızlı metin bulmak için, |                                     |                      |                                                          |                                                                |                                                                       |                 |                                      |   |
| Ctrl+F tuşlarına basın.  |                                     |                      | Ürün<br>Numara Açıklama                                  | -                                                              | Sta<br>Maliyet                                                        | k<br>Elde Birim | Genişletilmiş Sipariş<br>Maliyet Mkt |   |
| Bul ekranı açılır.       |                                     |                      | Satış Yeri<br>Konum                                      | 99 STORE ROOM<br>110 Dairy                                     |                                                                       |                 |                                      |   |
|                          |                                     |                      | Alt Kategori<br>399 BUTTER, UNS<br>Alt Kategori Toplam I | 510 Butter/ Margarine<br>SALTED 1/55LB BLOCK (CS)              | 110,66€                                                               | 2,00 Case       | 221,32€                              |   |
|                          |                                     |                      | Alt Kategori<br>653 ICRM, CHOC                           | 514 Ice Cream/Sorbet/Granita<br>OLATE HAAGEN DAZS 8/PINTS (CS) | 24,96€                                                                | 2,00 Case       | 49,92 €                              |   |

**6** İsteğe bağlı olarak, rapordaki bilgileri değiştirmek için, **Kriterleri Değiştir**'i tıklatın. 4. adıma gidin.

Bu yöntem raporu kapatıp yeni bir rapor çalıştırmaktan daha hızlıdır.

# Muhasebe

Aşağıdaki görevleri gerçekleştirmek için Muhasebe'yi kullanın:

- Borç hesapları (sayfa 58) ile faturaları bir BH arayüzüne verin.
- Faturalar (sayfa 59) ile faturaları girin ve fatura arayın.
- Bütçeler (sayfa 60) ile bütçeleri girin ve bütçe alın ve gelir potansiyellerini girin ve düzeltin.

# Borç hesapları

Bir faturayı bir BH arayüzüne iletmek için, faturayı verin. Bir fatura verildikten sonra üzerinde düzenleme yapılamaz. Örneğin, bir faturadaki hatayı düzeltemezsiniz (**Alım>Alım Düzeltmeleri**).

### Faturaları bir BH arayüzüne vermek için

1 Muhasebe>Borç Hesapları>Borç Hesapları Arayüzü'nü tıklatın.

BH Arayüzü ekranı açılır.

- 2 Ekranın en üstündeki bilgileri doldurun.
- **3** Verilecek faturaları seçin.

Listede, deftere nakledilmiş olan alımlarla (bkz. 'Alımı deftere nakletmek için', sayfa 41) ilgili faturalar gösterilir.

4 Ver'i tıklatın.

# Faturalar

### Fatura Girişi

Kuruluşunuz Adaco .NET kullanmadan ürün satın aldıysa, **Fatura Girişi** ile fatura ayrıntılarını girin. Satıcı ve ürün Adaco .NET'te olmalıdır. Maliyetleri farklı hesaplara dağıtabilirsiniz.

### Adaco .NET ile satın alınmamış bir ürünün faturasını girmek için

1 Muhasebe>Faturalar>Fatura Girişi'ni tıklatın.

Fatura Girişi ekranı açılır.

**2** Satıcıyı arayın ve ayrıntılarını görüntüleyin. Bkz. 'Arama Paneli ile öğe bulmak için' (sayfa 11).

Satıcı Faturası Girişi ekranı açılır.

- **3** Ekranın en üstündeki bilgileri doldurun.
- 4 Hesap Ekle'yi tıklatın.

Yeni boş bir satır görünür.

- 5 BH Hesabı alanında, hesabı seçin.
- 6 *DK Hesabı* alanında, defteri kebir hesabını seçin. (Her hesabın yanında satış yeri adı gösterilir.)
- **7** Fatura maliyetinin birden fazla hesaba dağıtılması gerekiyorsa, 4 6 arası adımları gerektiği kadar kere tekrarlayın.
- 8 Dağıtım Miktarı alanında, her bir hesabın tutarını girin.
- 9 Deftere Nakletmeden Önce Hesapla'yı tıklatın.
- **10** Fark alanı sıfır değilse hataları düzeltin.
- **11 Deftere Naklet**'i tıklatın.

### Fatura Girişi - Birden Fazla Sipariş/Fatura

Bir faturayı birden fazla satınalma siparişine veya birden fazla alıma uygulamak için, **Fatura Girişi - Birden Fazla Sipariş/Fatura**'yı kullanın.

Bu bölüm tamamlanmamıştır.

### Fatura Sorgusu

**Fatura Sorgusu**'nu, aşağıdaki prosedürler kullanılarak alımlara uygulanmış olan faturalarla ilgili bilgileri bulmak için kullanın:

- Alımı deftere nakletmek için (sayfa 41).
- Deftere nakledilen alımı düzeltmek için (sayfa 42).

#### Bir satıcıdan gelen faturalar hakkında bilgi bulmak için

1 Muhasebe>Faturalar>Fatura Sorgusu'nu tıklatın.

Fatura Sorgusu ekranı açılır.

**2** Satıcıyı arayın ve ayrıntılarını görüntüleyin. Bkz. 'Arama Paneli ile öğe bulmak için' (sayfa 11).

*Satıcı Faturası Sorgusu* ekranı açılır. Ekranda, satıcıdan gelen tüm uygulanmış faturaların ayrıntıları gösterilir.

### **Bütçeler**

### Çek Defteri Bakımı

Satış yerlerinin harcamalarını takip etmek için, Çek Defteri Bakımı'nı kullanarak yıllık bütçeleri el ile girin. Bütçe kodlarının ayarlanmış olması gerekir (**İşletme>Kurulum>Muhasebe>Bütçe Kodları**).

Çek Defteri Bakımı'na alternatif olarak, Bütçe Al (sayfa 60) ile bir dosyadan bütçeleri alın.

#### Bütçeleri el ile girmek için

1 Muhasebe>Bütçeler>Çek Defteri Bakımı'nı tıklatın.

Çek Defteri Bakımı ekranı açılır.

- 2 Ekranın en üstündeki bilgileri doldurun.
- **3** Her bir dönem için bütçeyi girin.
- 4 Kaydet'i tıklatın.

### Bütçe Al

Çek Defteri Bakımı ile bütçeleri el ile girmek yerine, virgüller ayrılmış değerler içeren bir dosyadan bütçeleri alabilirsiniz. Dosya adı uzantısı .csv veya .txt olabilir. Yeni bir dosya alındığı her defasında, yeni veriler eski verilerin yerini alır. Dosyadaki her satır aşağıdaki yapıda olmalıdır:

Sütun 1: satış yeri numarası Sütun 2: hesap numarası Diğer 12 veya 13 sütun: her bir dönemle ilgili tutarlar

### Örnek:

Bütçeleri almadan önce aşağıdakileri yapın:

- İlgili bütçe kodlarının ayarlandığından emin olun (İşletme>Kurulum>Muhasebe>Bütçe Kodları).
- Her hesabın ilgili bütçe koduna başvurduğundan emin olun (İşletme>Kurulum>Muhasebe>Hesaplar).

### Dosyadan bütçeleri almak için

1 Muhasebe>Bütçeler>Bütçe Al'ı tıklatın.

Bütçe Al ekranı açılır.

- 2 Alınacak dosyayı seçin.
- **3 AI**'ı tıklatın.

Bütçeler ekranda görünür.

- 4 Yılı seçin.
- 5 Yükle'yi tıklatın.

Bütçeler Adaco .NET'e yüklenir. Bütçelerin doğruluğundan emin olmak için, Çek Defteri Bakımı (sayfa 60) ile bütçeleri görüntüleyin.

### Gelir Potansiyelini Yönet

*Gelir potansiyeli*, bir satış yerinde satılan bir ürünün veya tarifin tahmin edilen getirisidir.

Gelir potansiyelleri, ürünlerin ve tariflerin zararına satılmadığından emin olmaya yardım eder.

Bir satış yerindeki gelir potansiyellerini farklı bir satış yerine kopyalayabilirsiniz. (İkinci satış yeri için, *Satış Yeri Ayrıntıları* ekranında, *Stok* alanında bir onay işareti olmalıdır.)

#### Gelir potansiyellerini yönetmek için

1 Muhasebe>Bütçeler>Gelir Potansiyelini Yönet'i tıklatın.

Gelir Potansiyellerini Yönet ekranı açılır.

2 Satış yerini seçin.

Satış Yeri Türü alanında şu değerlerden biri gösterilir: C. Kılavuz sırası kategoridir. L. Kılavuz sıra konumdur.

**3** Her bir öğe için, gelir potansiyelini girin.

Not. Şişede gelen ve daha küçük birimler halinde satılan bir sıvı ürün için gelir potansiyelini hesaplamak üzere Hesap Makinesi'ni tıklatın. (Hesap Makinesi'ni sadece birim türü L ise kullanabilirsiniz.)

Adaco .NET, Maliyet % değerini ( = stok maliyeti / gelir potansiyeli) hesaplar.

4 Kaydet'i tıklatın.

### Gelir Potansiyellerini Ayarla

Muhasebe > Gelir Potansiyelini Ayarla'yı tıklatın

- 1) Soldaki bölme satışları eklemek içindir
- Sağdaki bölme potansiyel satışları veya potansiyel maliyet düzeltmesini ekleyin
  - a) Potansiyel örnek
    - i) Bir şişe vodka satıldı. 250,00 \$ kazanılması gerekiyordu, ancak
      VIP'lere içkiler bedava verildiğinden sadece 200,00 \$ kazanıldı
    - ii) Ya da bir fiyatına iki içki verilen İndirimli Saat için maliyet düzeltilir

Potansiyel Satış Ayarlaması. Bu alanda yapılan girişler Satış Yerine Göre Gelir Potansiyelleri raporunda gösterilir.

Potansiyel Maliyet Ayarlaması. Burada yapılan girişler Toplam Maliyet sütununda gösterilir

# Ayarlamanın nedenini belirtmek için açıklama girilir. Dönem Raporlama

Muhasebe > Dönem Raporlama altında bulunur

Satış Yeri Satışlarını Gir, satış yerine göre perakende satış toplamlarını el ile girmeyi sağlar. Bu toplamlar Özet Kullanım Analizi Raporu'nda ve Satışların Yüzdesi ve Satış Yeri Gruplandırmaları Satış Karışımı % hesaplanır.

Dönem Raporlama<Satış Yeri Düzeltmelerini Gir:

Kullanım Düzeltmelerini Gir, belirli satış yeri gruplandırma toplamlarında satış para birimi veya satış maliyeti düzeltmeleri yapılmasına olanak tanır. Bu düzeltmeler Özet Kullanım Analizi Raporu'nda görüntülenir. Düzeltme örneği olarak, Yöneticilerin Kokteyl Partisi, VIP için silme veya satıcıların indirimleri verilebilir.

# İşletme

Aşağıdaki görevleri gerçekleştirmek için **İşletme**'yi kullanın:

- Ürün oluşturma, silme ve doğrulama (sayfa 64).
- Satıcı oluşturma ve silme ve Adaco .NET'i satıcılarla doğru çalışacak şekilde ayarlama (sayfa 67).
- Sadece birden fazla işletme. Veri Eşitleme (sayfa 69) ile Cluster Purchasing ile işletmeler arasında veri gönderme ve çekme.
- Kurulum (sayfa 70) ile bir işletmeyle ilgili verileri belirtin. Örneğin, sevkiyat adreslerini, hesapları ve kullanıcı gruplarını belirtin.
- Adaco .NET'in Yönetim (sayfa 71) ile nasıl çalışacağını belirtin.
- Kullanıcı Merkezi (sayfa 71) ile kullanıcı oluşturun silin.

Genellikle Adaco başlangıç verilerinin çoğunu ayarlar:

- Adaco yazılımının önceki bir sürümünü kullandıysanız, Adaco .NET'i hemen kullanabilirsiniz. Tüm veriler veritabanındadır.
- Yeni bir müşteriyseniz, Adaco hesaplar, ürünler ve satıcılarla ilgili verileri alır.

Tipik olarak veri yönetimi yaparsınız. Örneğin, yeni ürün ekleme veya kullanıcı silme.

# Ürünler

### Ürün oluşturmak için

1 İşletme>Ürünler'i tıklatın.

Ürünler ekranı açılır:

2 Yeni'yi tıklatın.

Ürün - Yeni ekranı açılır:

3 Ekranın en üstündeki bilgileri doldurun ve ürün ayrıntılarını girin.

Not 1. Ayrıca bkz. Serbest Ağırlık (sayfa 66).

**Not 2.** *CP Kontrolü*. Bir işletmede bir ürün oluşturursanız, Adaco .NET *CP Kontrolü* değerini Yok olarak ayarlar. Değeri değiştiremezsiniz.

Ürünü Cluster Purchasing'de oluşturuyorsanız, şu değerlerden birini seçin:

Yok. Ürün bir işletmeye gönderildiğinde, işletme tam denetime sahip olur.

Kısmi.

• Sadece Cluster Purchasing ürün için satıcı teklifleri ve sözleşmeler ekleyebilir.

- dt\_vendor\_quotationCluster Purchasing'dekidt\_cluster\_purchasing satıcı teklifleri kullanılmadan ürün bir satınalma siparişine eklenemez. İşletme fiyat girerek satınalma siparişi oluşturamaz.
- İşletme satıcı ürün numaralarını ürüne bağlayamaz.

#### Tam.

- Kısmi gibi.
- Sadece Cluster Purchasing ürün için satınalma siparişleri oluşturabilir.
- Tüm taleplerin Cluster Purchasing'de dolaştırılması gerekir.

### 4 Kaydet'i tıklatın.

Ekranın en üstündeki sekmeler kullanılabilir duruma gelir:

| Du dii žanalan Kondotti | 👫 Adaco .NET - Techscribe Chinatown Sheffield - Test (System Administrator) - Version 46 - Documentation Site                                                    |                     |
|-------------------------|----------------------------------------------------------------------------------------------------|---------------------|
| Bu augmeier raydet i    | Dosya Düzen Görünüm Satınalma-Talebi Satınalma Alım Stok Tarifler Raporlar Muhasebe İşletme Pencere Yardım                                                       | •                   |
| tıklattıktan sonra      | Hee Geldniz Urünler Urün - 8613 🗙<br>- ÜRÜN 🛷 Sabo 🛄 Stok 🎦 DK Hesabi 🔀 Tarf 🛷 Perakande 🧊 Ak Ürün 🛄 Barkodar 🕫 Makyeti Sifria 😗 Ortalama Makyeti Tekrar Hesapla | ×                   |
| kullanllabilir.         | Ürün * 8613 TechScribe Krunchie Korn                                                                                                    | 🔽 Onay Gerekiyor    |
|                         | Segment * Food & Beverage                                                                                                    | - CP Kontrolü Yok - |
|                         | Kategori* Grocery Vücret Çizelgesi                                                                                                    |                     |
|                         | Alt Kategori * Cereal - Besin Numarasi                                                                                                    |                     |
|                         | 🔋 Ürün Ayrıntıları 🍸 Yeri 🖳 Kopyala 🎼 Çek 🗙 Sil 🛃 Doğrula                                                                                                    |                     |
|                         | Ayrıntı 1                                                                                                    |                     |
|                         | Satinalma Bilgisi Small pack Marka TechScribe                                                                                                    |                     |

İşletmedeki düğmeler Cluster Purchasing'deki düğmelerden farklıdır. Bkz. Ürün ekranındaki düğmelerle ilgili notlar (sayfa 66).

5 İsteğe bağlı olarak, yeni bir Ayrıntı sekmesi eklemek için, Yeni'yi tıklatın.

Normalde farklı paket boyutları olan bir ürün için farklı Ayrıntı sekmeleri kullanılır. (Adaco .NET 4.4 ve öncesinde, her paket boyutu için farklı bir ürün gerekiyordu.)

- 6 İsteğe bağlı olarak, ürün hakkında daha fazla bilgi ekleyebilirsiniz.
- 7 Kaydet'i tıklatın.
- 8 Doğrula düğmesi görünürse, Doğrula'yı tıklatın.

### Ürünleri doğrulamak için

Doğrulama hakkında bilgi için, bkz. Ürün ekranındaki düğmelerle ilgili notlar (sayfa 66).

**1 İşletme**>Ürünler'i tıklatın.

Ürünler ekranı açılır:

- 2 Ürün Arama panelinde, Gelişmiş Seçenekler'i açın ve Tür=Doğrulanmamış'ı seçin. (Resim için, bkz. 'Arama Paneli ile öğe bulmak için' sayfa 11).
- **3** Listedeki her doğrulanmamış ürün için, ürün bilgilerinin doğru olduğundan emin olun ve sonra **Doğrula**'yı tıklatın.

### Serbest Ağırlık

Serbest ağırlıklı öğeler için, Teklifler, Teslim Alma ve Stok tarafından ağırlık kullanılır. Örneklerde gösterildiği gibi, serbest ağırlıklı bir ürün üç yolla satın alınabilir.

Ortalama serbest ağırlık, *Satınalma Birimi*'nden *Serbest Ağırlık* birimine dönüştürme değeridir.

### Koli ile satın alma ve ağırlık olarak ödeme

| Satınalma Birimi* | Case   |       | -     | Belirtim |                      |       |       | ÷     |   |
|-------------------|--------|-------|-------|----------|----------------------|-------|-------|-------|---|
| Paket Birimi      | Case = | 20,00 | Each  | -        | Serbest Ağırlık      | V     | 10,00 | Pound | - |
| Alt Paket Birimi  | Each = | 8,00  | Ounce | -        | Satınalma Maliyeti * | 27,00 | )€    |       |   |

Her biri 8 ons olan 20 öğe = 10 libre ortalama serbest ağırlık.

### Öğe (ADET) ile satın alma ve ağırlık olarak ödeme

| Satınalma Birimi* | Each    | Each 👻 |       |   |                      |      |      |    |
|-------------------|---------|--------|-------|---|----------------------|------|------|----|
| Paket Birimi      | Each =  | 1,50   | Pound |   | Serbest Ağırlık      | V    | 1,50 | Po |
| Alt Paket Birimi  | Pound = |        |       | • | Satınalma Maliyeti * | 0,00 | E    |    |

1,5 librelik bir öğe = 1,5 libre ortalama serbest ağırlık.

### Ağırlık ile satın alma ve ağırlık olarak ödeme

| Satınalma Birimi* | Pound   | •        | Belirtim             |      |      |     |
|-------------------|---------|----------|----------------------|------|------|-----|
| Paket Birimi      | Pound = | <b>•</b> | Serbest Ağırlık      | V    | 1,00 | Pou |
| Alt Paket Birimi  |         |          | Satınalma Maliyeti * | 10,0 | 0€   |     |

Bu seçenek yaygın değildir. Ancak, bazı işletmeler ağırlık olarak satın almak ve serbest ağırlıkla teslim almak ister.

### Ürün ekranındaki düğmelerle ilgili notlar

| Düğme                          | Açıklama                                                                                                    |
|--------------------------------|----------------------------------------------------------------------------------------------------|
| Satıcı                         | Ürünün satıcılarıyla ilgili bilgi gösterir. Satıcı ekleyin ve silin. Birden fazla satıcı varsa, bir satıcıyı birincil satıcı olarak işaretleyin. |
| <b>Stok</b> (sadece işletmede) | Salt okunur. Ürünü stoklayan satış yerlerini gösterir. (Ürün, satış yerinin sipariş kılavuzunda yer alır.)                                       |
| Tarif                          | Alerjenler gibi, tariflerle ilgili bilgileri belirtmek için <b>Tarif</b> 'i kullanın.                                                            |
| Perakende                      | Kullanılmıyor.                                                                                                    |
|                                | Bu tablo sonraki sayfada devam ediyor.                                                                                                    |

| Düğme                                                   | Açıklama                                                                                                    |
|---------------------------------------------------------|----------------------------------------------------------------------------------------------------|
| Alt Ürün                                                | <i>Alt ürün</i> , başka bir ürünle ilişkili olan bir üründür. Tipik olarak, bir alt ürün iade edilebilen bir kaptır.                                                                                                    |
|                                                         | Alt ürün oluşturmak için, iki ürün oluşturun; örneğin:                                                                                                    |
|                                                         | • Süt, 5 Galon Musluklu Kutu (ürün 500043)                                                                                                    |
|                                                         | Boş 5 Galonluk Musluklu Kutu (ürün 500044)                                                                                                    |
|                                                         | 500043 numaralı üründe, 500044 numaralı ürünü alt ürün olarak ekleyin.                                                                                                    |
|                                                         | 500043 numaralı ürün bir talebe veya satınalma siparişine eklendiğinde, 500044 numaralı ürün de eklenir.                                                                                                    |
| <b>İşletme</b> (sadece Cluster Purchasing)              | İşletme'yi bir ürünü bir işletmeye göndermek için kullanın.                                                                                                    |
| Maliyeti Sıfırla (sadece işletme)                       | Maliyeti Sıfırla'yı, işletmedeki tüm satış yerlerinde ürünün stok maliyetini değiştirmek için kullanın.                                                                                                    |
| Ortalama Maliyeti<br>Tekrar Hesapla<br>(sadece işletme) | <b>Ortalama Maliyeti Tekrar Hesapla'</b> yı, belirtilen bir satış yerinde bekleyen tüm hareketler için ürünün ortalama maliyetini tekrar hesaplamak için kullanın.                                                                                                    |
| Barkodlar                                               | <b>Barkodlar</b> 'ı, tarama amacıyla kullanılan barkodları belirtmek için kullanın. Bir<br>ürünün birçok barkodu olabilir Örneğin, birçok satıcı tarafından sağlanan bir<br>ürün için, her satıcı farklı bir barkod kullanıyor olabilir.                                                                          |
| Doğrula                                                 | Bu düğme Ürün Doğrulama erişim hakkına sahipseniz kullanılabilir<br>( <b>İşletme&gt;Kurulum</b> , Kullanıcı Grupları). Bir ürün oluşturulduğunda türü<br>Doğrulanmamış'tır.                                                                                                    |
|                                                         | Doğrulama işlemi, ürünü oluşturmaktan sorumlu kişi uygun değilse, başka<br>kişilere ürünü oluşturmak için erişim hakkı verilebileceği anlamına gelir. Bu<br>diğer kişilerin Ürün Doğrulama erişim hakkı yoktur. Normalde ürünleri oluşturan<br>kişi uygun olduğunda, bu kişi ürünlerin doğru olduğunu teyit eder. |

# Satıcılar

### Satıcı oluşturmak için

1. İşletme>Satıcılar'ı tıklatın.

Satıcılar ekranı açılır.

2 Yeni'yi tıklatın.

Satıcı - Yeni ekranı açılır; Satıcı Bilgileri sekmesinde:

**3** Mümkün olduğunca çok ayrıntıyı girin. Bkz. 'Satıcı ekranındaki seçenekler ve sekmelerle ilgili notlar' (sayfa 68).

Not. İşletmedeki alanlar Cluster Purchasing'deki alanlardan farklıdır.

Ekran aşağıdaki örnektekine benzer:

| Adaco .NET - Tech                                    | s <mark>cribe Chinatown Sheffield - Test (S</mark><br>nûm Satnalma Talebi Satnalma Alm ;<br>Satici : 500011 X | <mark>iystem Administrator) - Ve</mark><br><u>S</u> tok Tarifler <u>R</u> aporlar <u>M</u> u <sup>+</sup> | e <mark>rsion 46 - Documentation Site</mark><br>nasebe İşletme <u>P</u> encere <u>Y</u> ardım |                 |                        | × |                                                  |
|------------------------------------------------------|----------------------------------------------------------------------------------------------------|----------------------------------------------------------------------------------------------------|-----------------------------------------------------------------------------------------------|-----------------|------------------------|---|--------------------------------------------------|
| Sabici Ayrıntıları<br>Satici Numarası<br>Satici Adı* | TechScribe software documentation                                                                             | Kültür*<br>BH Capraz Basyuru #*                                                                           | English (United Kingdom)                                                                      | Sabci Bij       |                        |   | Ek hilailari halintmak iain                      |
| Adres Sabri 1<br>Adres Sabri 2                       | 52 Stanwood Crescent                                                                                          | Gemide Teslim<br>Sevk Yolu                                                                                |                                                                                               | gileri          | Techscribe             | D | sekmeleri kullanın.                              |
| Adres Sabrı 3<br>Sehir                               | Sheffield                                                                                                    | Koşullar<br>Minimum Sipariş Türü                                                                          | 30 days<br>Miktar                                                                             | eklif Ayrıntıla |                        |   |                                                  |
| 11                                                   | South Yorkshire                                                                                               | Minimum Sipariş Değeri                                                                                    | 50,00                                                                                         | 2               |                        | = |                                                  |
| Posta Kodu<br>Ülke                                   | S6 538<br>United Kingdom                                                                                      | Pazar Segmenti<br>Müşteri Referans #                                                                      |                                                                                               | Ürünler         | Seçenekler             |   | Би seçeneкier Adaco<br>— .NET'in çalışma şeklini |
| Telefon<br>E-posta                                   | +44 114 232 6776<br>info@techscribe.co.uk                                                                     | Faaliyet Kodu<br>Web URL'si                                                                               | www.techscribe.co.uk                                                                          | Sabo            | 🗐 Satıcı Ürün Numarası |   | kontrol eder.                                    |

- 4 Kaydet'i tıklatın.
- 5 İsteğe bağlı olarak, satıcı hakkında daha fazla bilgi ekleyebilirsiniz.
- 6 Kaydet'i tıklatın.

### Satıcı ekranındaki seçenekler ve sekmelerle ilgili notlar

| Seçenek alanı                                        | Açıklama                                                                                                    |
|------------------------------------------------------|----------------------------------------------------------------------------------------------------|
| Aktif Satıcı                                         | Hiç ürünü olmayan bir satıcı oluşturmak için, satıcıyı Aktif Değil yapın (onay işaretini kaldırın).                                                                                                 |
| Pazar Segmenti Var<br>(sadece Cluster<br>Purchasing) | Pazar segmentlerini kullanmak için, Pazar Segmenti Var'ı seçin. Pazar Segmentleri sekmesinde verileri girin.                                                                                        |
| Ayrı Teklifler (sadece Cluster Purchasing)           |                                                                                                    |
| Satıcı Ürün Numarası                                 | Satıcı ürün numaralarını sağlıyorsa, Satıcı Ürün Numarası'nı seçin.                                                                                                    |
| Palet Yap                                            | Bir ürün için birden fazla satış yeri olan bir satınalma siparişi için, ürünleri satış yerine göre ayırmak için <i>Palet Yap</i> 'ı seçin.                                                          |
| Satış Yeri Siparişlerini<br>Birleştir                |                                                                                                    |
| Birden Fazla Alıma<br>İzin Ver                       | Birden fazla alıma izin vermek için bu seçeneği seçin.                                                                                                    |
| Satıcıya Bağlantı Etkin                              |                                                                                                    |
| Sipariş alındığında<br>bildirimlere izin ver         | Bu seçenek seçilirse, bir satınalma talebinden satınalma siparişi oluşturulursa, satınalma siparişinin teslim alınması deftere nakledildiğinde, satınalma talebini oluşturan kişi bir e-posta alır. |
| Sipariş<br>oluşturulduğunda<br>bildirimlere izin ver | Bu seçenek seçilirse, bir satınalma talebi satınalma siparişine dönüştürüldüğünde, satınalma talebini oluşturan kişi bir e-posta alır.                                                              |
|                                                      | Bu tablo sonraki sayfada devam ediyor.                                                                                                    |

| Seçenek alanı                                       | Açıklama                                                                                                    |                                                                                                    |  |  |  |  |
|-----------------------------------------------------|----------------------------------------------------------------------------------------------------|----------------------------------------------------------------------------------------------------|--|--|--|--|
| Teklif Ayrıntıları                                  | Satıcının teklif dosyalarının yapısını belirtin.                                                                                                    |                                                                                                    |  |  |  |  |
|                                                     | <mark>Alan adı</mark><br>Teklif Dosyası Adı<br>Ayrılmış ASCII                                                                                                    | Açıklama<br>Adaco .NET'in teklif dosyasını kaydettiği yol<br>ve dosya adı.<br>Ayırıcıyı değiştirebilirsiniz. |  |  |  |  |
| Ürünler                                             | Adaco .NET ürün numaralarını satıcının ürün numarasıyla ilişkilendirin.                                                                                                    |                                                                                                    |  |  |  |  |
| Pazar Segmentleri<br>(sadece Cluster<br>Purchasing) | Satıcının pazar segmentlerini belirtin.                                                                                                    |                                                                                                    |  |  |  |  |
| <i>İşletmeler</i> (sadece<br>Cluster Purchasing)    | Bir satıcıyı bir işletmeye gönderin ve bir satıcıyı bir işletmeden kaldırın. Ayrıca bkz. 'Veri göndermek veya çekmek için' (sayfa 69).                                      |                                                                                                    |  |  |  |  |
| Satıcı Arayüzü                                      | Satıcı bağlantısı, EDI, sipariş iletimi, teklifler ve faturalama için satıcı arayüzleri ekleyin. Ayarladığınız her satıcı arayüzünün teknik ayrıntılarını bilmeniz gerekir. |                                                                                                    |  |  |  |  |

# Veri Eşitleme

Adaco .NET'in birden fazla işletme sürümünde, verileri gönderebilir ve çekebilirsiniz. Veri *gönderme*, Cluster Purchasing'den bir veya daha fazla işletmeye veri göndermektir. Veri *çekme*, Cluster Purchasing'e bir işletmeden veri kopyalamaktır.

Ayrıca, Cluster Purchasing'deki bir satıcıyı bir işletmeye *İşletmeler* sekmesinden (sayfa 69) gönderebilirsiniz.

### Veri göndermek veya çekmek için

Ekranlar ve seçenekler göndermek veya çekmek istediğiniz verilerin türüne bağlıdır.

1. İşletme>Veri Eşitleme'yi tıklatın.

İşletmelere Veri Gönder ekranı açılır.

- **2** Gönderilecek verilerin türünü seçin.
- 3 İleri'yi tıklatın.
- 4 Göndermek istediğiniz öğeleri seçin.

**Not**. Bazı veri türleri için Arama Paneli kullanılabilir. Bkz. 'Arama Paneli ile öğe bulmak için' (sayfa 11).

- 5 İleri'yi tıklatın.
- **6** Bu adım sadece Cluster Purchasing'den bir işletmeye gönderiyorsanız geçerlidir.
  - **a** Bir veya daha fazla işletme seçin.
  - **b İleri**'yi tıklatın.

- 7 İsteğe bağlı olarak, başka türlerdeki verileri göndermek veya çekmek için, **Geri**'yi tıklatın. Prosedürü 2. adımdan başlayarak tekrarlayın.
- **8** Son'u tıklatın.

# Kurulum

Genellikle Adaco başlangıç verilerinin çoğunu ayarlar. Verileri siz gerektiği şekilde yönetirsiniz. İşletmedeki veriler Cluster Purchasing'deki verilerden farklıdır.

### İşletme Kurulumu ekranı

Bu bölümde soruna neden olan bazı şeyler açıklanmıştır. Alan ayrıntıları çevrimiçi yardımda bulunabilir. **Kurulum**'daki terimlerin birçoğu Sözlük (sayfa 73) altında açıklanmıştır.

| Öğe                            | Açıklama                                                                                                    |  |  |  |  |
|--------------------------------|----------------------------------------------------------------------------------------------------|--|--|--|--|
| Muhasebe: Hesaplar             | Hesap numaraları sıralı olarak atayın. Bir BH numarası veya BH numarasının bir<br>varyasyonunu kullanmayın. Bunun yerine, <i>Borç Hesapları Çapraz Başvurusu</i><br>alanını kullanın. İşletmenin muhasebe sistemi değişirse, sadece <i>Borç Hesapları</i><br><i>Çapraz Başvurusu</i> alanını değiştirmeniz gerekir. |  |  |  |  |
| Ücretler: Ücretler             | Yuvarlama hataları bir faturanın deftere nakledilmesini engelleyebilir. Bu sorunu<br>önlemek için, Yuvarlama adlı bir ücret oluşturun. Faturayı deftere naklederken<br>ücreti uygulayın (bkz. 'Alımı deftere nakletmek için', sayfa 41).                                                                            |  |  |  |  |
|                                | Yuvarlama ücretinin alan ayrıntıları:                                                                                                    |  |  |  |  |
|                                | Alan adıDeğerÜcret0.0Düz ÜcretseçiliSatıcı Siparişine Dahil EtseçiliStok Dahilseçili değilHesapfarkın tahakkuk ettirileceği hesap                                                                                                    |  |  |  |  |
| Kategoriler:<br>Kategoriler    | Sadece birden fazla işletme. Kategori numaraları 1 - 49999 arasında olan<br>kategoriler Cluster Purchasing'den gelmektedir. Bir işletmede bu kategoriler<br>düzenlenemez ve metin rengi gridir. İşletmede oluşturulan bir kategorinin<br>kategori numarası 5000'in üzerinde olur ve metin rengi siyahtır.           |  |  |  |  |
| Dolaștırma: Rota<br>Olușturucu | Bir rota listesine bir veya daha fazla kullanıcı ekleyin. Tüm kullanıcıların rolünü belirtin. Her kullanıcı için, seçebileceğiniz rol kullanıcının en yüksek rolüne bağlıdır.                                                                                                    |  |  |  |  |
|                                | Talep rotaları ve proje rotaları için, listedeki son kullanıcının Son Onay rolü olmalıdır.                                                                                                    |  |  |  |  |

# Yönetim

Yönetim, Adaco .NET'in çalışmasını kontrol eder.

Genellikle Adaco başlangıç verilerinin çoğunu ayarlar. Verileri siz gerektiği şekilde yönetirsiniz. İşletmedeki veriler Cluster Purchasing'deki verilerden farklıdır.

Alan ayrıntıları çevrimiçi yardımda bulunabilir. **Yönetim**'deki terimlerin birçoğu Sözlük (sayfa 73) altında açıklanmıştır.

# Kullanıcı Merkezi

### Bir işletmede kullanıcı oluşturmak için

1 İşletme>Kullanıcı Merkezi'ni tıklatın.

Kullanıcı Merkezi görünür:

|                             | 🔅 Adaco .NET - Techscribe Chinato                                                                            | 🚯 Adaco .NET - Techscribe Chinatown Sheffield - Test (System Administrator) - Version 46 - Documentation Site |                                       |                 |       |                 |                |   |
|-----------------------------|----------------------------------------------------------------------------------------------------|----------------------------------------------------------------------------------------------------|---------------------------------------|-----------------|-------|-----------------|----------------|---|
| Sağ tıklatma menüsü:        | 😳 Dosya Düzen Görünüm Satınalma Talebi Satınalma Alım Stok Tarifler Raporlar Muhasebe İşletme Bencere Yardım |                                                                                                    |                                       |                 |       |                 |                | - |
|                             | Hoş Geldiniz Kullanıcı Merkezi 🗙                                                                             | Hog Geldniz Kullanıcı Merkezi X                                                                               |                                       |                 |       |                 |                | × |
| Parolayı sıfırla —          | Arama Paneli 🛛 🖗                                                                                             | Arama Paneli 🕴 🕴 KULLANICILAR 🎦 Yeni 🔂 Ayınblar                                                               |                                       |                 |       |                 |                |   |
| Kullanıcı sil               | Arg ®                                                                                                    | Gruplamak için bir sütun başlığın buraya sürükleyin                                                           |                                       |                 |       |                 |                |   |
| Alternatif kullanıcı belirt | Oturum Açma Adı                                                                                              | Oturum Açma Adı                                                                                               | Tam Adı                               | Departman       |       | E-posta Adresi  | İşyeri Dışında |   |
|                             |                                                                                                    | 8                                                                                                    |                                       |                 |       |                 | 8              | _ |
| Onayları tekrar yönlendir   | Tam Adi                                                                                                    | administrator                                                                                                 | System Administrator                  | ADMINISTRATORS  |       |                 |                |   |
|                             |                                                                                                    | MarriottAdmin                                                                                                 | Marriott Corporate Administrator      | ADMINISTRATORS  |       |                 |                |   |
|                             | Ara                                                                                                    | ADMIN@SATJW                                                                                                   | JW Marriott San Antonio Administrator | ADMINISTRATORS  |       |                 |                |   |
|                             |                                                                                                    | > pcooker                                                                                                    | Pete Cooker                           | Cumary          |       | pribe.co.uk     |                |   |
|                             |                                                                                                    | sjcon752                                                                                                    | Sarah Conklin                         | Food & Beverage | AL N  | arolayi Sinna   |                |   |
|                             |                                                                                                    | jdray202                                                                                                    | Jason Rayburg                         | Food & Beverage | ХК    | ullaniciyi Sil  |                |   |
|                             |                                                                                                    | wpeniche                                                                                                    | Will Peniche                          | Food & Beverage | 📄 İş  | yeri Dışında    |                |   |
|                             |                                                                                                    | rlitt329                                                                                                    | Ryan Littman                          | Food & Beverage | CH Te | ekrar Yönlendir |                |   |
|                             |                                                                                                    | pjsmi223                                                                                                    | Peter Smith                           | Culinary        |       |                 |                |   |

2 Yeni'yi tıklatın.

Kullanıcı Ekle ekranı açılır.

**3** Verileri girin. Aşağıdaki alanlara dikkat edin:

*Kullanıcı Satış Yerleri*, kullanıcının satış yeri taleplerinde ve satınalma taleplerinde erişebileceği satış yerlerini belirtir.

*Zorunlu Rota Gerekiyor* ve *Zorunlu Rota*. Onaylar için, kullanıcı sadece belirtilen rota listesini seçebilir.

- 4 Kaydet'i tıklatın.
  - Bir e-posta adresi belirttiyseniz, Adaco .NET kullanıcının geçici parolasını içeren bir e-posta mesajı oluşturur.
  - E-posta adresi belirtmediyseniz, onay ekranında kullanıcının geçici parolası gösterilir. Geçici parolayı kullanıcıya vermeyi unutmayın.

Not. Kullanıcı ilk oturum açtığında geçici parolayı değiştirmesi gerekir.

# Bir □işyeri dışında' alternatif kullanıcısı belirtmek için (İşletme menüsü)

Bir kullanıcı birkaç gün işyeri dışında olacaksa, Adaco .NET'in mesajları alternatif bir kullanıcıya göndermesi için alternatif kullanıcı belirtin.

Bu prosedürün alternatifi: 'Bir işyeri dışında' alternatif kullanıcısı belirtmek için (Düzen menüsü)' (sayfa 8)

1 Sağ tıklatın ve İşyeri Dışında'yı seçin.

İşyeri Dışında Ayarları ekranı açılır.

- **2** Bir alternatif kullanıcı seçin.
- **3** Kullanıcını işyeri dışında olacağı tarihleri belirtin.
- 4 Tamam'ı tıklatın.
# Sözlük

## hesap

Adaco .NET'te, bir hesap genellikle kuruluşunuzun Borç Hesapları (BH) ve Defteri Kebir (DK) yazılımındaki hesaplarla aynıdır. BH ve DK yazılımları satınalma maliyetlerini ve dahili hareketleri kaydeder.

#### Aktif

*Aktif*, Adaco .NET'in ürünler, *projeler*, *tarifler* ve diğer şeyler için kullandığı durumlardan biridir. Durum Aktif ise, öğe Adaco .NET içinde kullanılabilir. Ayrıca bkz. *Aktif Değil*.

# **Adres Defteri**

Adres Defteri bir *işletmedeki* sevkiyat adreslerinin ve fatura adreslerinin listesidir. Adresler satınalma siparişlerine yazılır. Bazı işletmeler sevkiyat ve faturalama için aynı adresi kullanır. Diğer işletmeler sevkiyat ve faturalama için farklı adresler kullanır.

# anlık ürün

Anlık ürün, bir *satınalma talebinde* veya satınalma siparişinde kullanıldığı anda oluşturulan bir üründür. Anlık ürünler genellikle bir defalığına kullanmak için oluşturulur.

# teklif

Teklif, satıcı teklifinin diğer adıdır.

## bütçe kodu

Bütçe kodu Çek Defteri Bakımı'nda kullanılan kullanıcı tanımlı bir koddur.

## serbest ağırlık

Serbest ağırlık değişken ağırlıklı bir ürünün ortalama ağırlığıdır. Ağırlık bazında satın alınan bazı ürünler için, ürün sevk edildiğinde her öğrenin ağırlığı farklı olabilir. Örneğin, et parçaları farklı ağırlıklara sahiptir.

#### kategori

Kategori, benzer *satış yerlerini*, ürünleri, *tarifleri* veya *projeleri içeren bir gruptur*. Kategoriler raporlarda seçim kriteri olarak kullanılır. Bir kategoride bir veya daha fazla *kategori segmenti*, bir veya daha fazla *kategori sunıflandırması* ve bir veya daha fazla *alt kategori* bulunur.

## kategori segmenti

Kategori segmenti, bir *kategorinin* ilgili olduğu *işletmenin* bir parçasıdır. Kategori segmentinde birden fazla kategori olabilir. Tipik olarak, Adaco .NET Yiyecek ve İçecek, Temizlik ve Mühendislik gibi kategori segmentleri içerir.

#### kategori sınıflandırması

Kategori sınıflandırması, bir *kategorinin* ilgili olduğu veri türüdür. Adaco .NET aşağıdaki beş kategori sınıflandırmasına sahiptir: *satış yeri*, ürün, *proje*, *tarih*, sistem.

# **Cluster Purchasing (CP)**

Sadece birden fazla işletme. Cluster Purchasing, çok işletmeli bir kuruluşta diğer *işletmeler* için satınalmayı gerçekleştiren iş birimidir. Ayrıca bkz. *Kuruluş*.

## kapatma (fiil)

Bir satınalma siparişini kapatma, satınalma siparişiyle ilgili başka *teslim alma* gerçekleşmesini durdurma anlamına gelir.

### sözleşme

Sözleşme, kuruluşunuzun ürünler için ödediği bedeli kontrol etmenin bir yöntemidir.

- Her bir satıcıdan gelen her ürün için, belirli bir zamanda sadece bir sözleşme olabilir.
- Adaco .NET *satınalma taleplerinin* ve satınalma siparişlerinin fiyatlarını karşılaştırdığında, sözleşme *satıcı teklifinden* önceliklidir.

#### bölüm

Bölüm, bir grup *satış yeridir*. Bir satış yeri sadece bir bölümde yer alabilir. Bölümler, Çek Defteri Bakımı'nda bütçe belirtmek için kullanılır.

#### Kuruluş

Sadece birden fazla işletme. Kuruluş, raporlama ve marka tarifleri gibi şeylerle ilgilenen iş birimidir. Satınalma işlevleri Kuruluşta kullanılamaz. Çok işletmeli kuruluşların farklı yapıları olabilir. Kuruluş her zaman *Cluster Purchasing'den* daha yüksek bir düzeydedir, o da *işletmelerden* daha yüksek bir düzeydedir.

# mali takvim

Belirli bir yıl için, mali takvim bir işletmenin muhasebe dönemlerini belirtir.

#### kılavuz sırası

Her *sipariş kılavuzu* için, kılavuz sırası *envanter formlarındaki* ve *seçim listelerindeki* ürünlerin yazdırılacağı sıradır. Ürünler *kategoriye* veya *konuma* göre gruplandırılabilir.

- Kategoriye göre. Ürünler kategoriye göre düşükten yükseğe doğru sıralanır. Her bir kategoride ürünler alfabetik olarak sıralanır.
- Konuma göre. Her bir konum için, stok formlarındaki ve seçim listelerindeki sıralama kılavuz sırasıyla aynıdır. Kılavuz sırası bir konumdaki ürünlerin fiziksel sıralamasıyla aynı olacak şekilde değiştirilebilir.

# Aktif Değil

*Aktif Değil*, Adaco .NET'in ürünler, *projeler*, *tarifler* ve diğer şeyler için kullandığı durumlardan biridir. Durum Aktif Değil ise, öğe hareketlerde kullanılamaz. Ayrıca bkz. *Aktif*.

#### bileşen

Bileşen, bir ürün veya bir tariftir.

#### stok

Adaco .NET'te, stok iki anlama gelir:

- Stok, bir satış yerindeki tüm ürünlerdir (stokun tamamı).
- Envanter, her bir *satış yerindeki* ürünlerin listesidir. Stok her ürünün miktarını içerir. Ürünler *kategoriye* veya *konuma* göre gruplandırılır.

Ayrıca bkz. stok döngüsü; envanter formu.

## stok döngüsü

Stok döngüsü, *stokun* sayıldığı *satış yerlerinin* listesidir. Tipik olarak bir *işletmede* birden fazla stok döngüsü vardır. Örneğin, bazı işletmelerde aylık stok sayımı ve yıl sonu stok sayını için stok döngüleri vardır. Stok sayılmadan önce, stok döngüsündeki satış yerleri *envanter formlarına* yazdırılır.

## envanter formu

Envanter formu, çalışanların ürünleri saymak için kullandığı bir kağıttır. Çalışanlar her ürün türünü sayar ve sayısı envanter formlarına yazar. Ayrıca bkz. *stok; stok döngüsü*.

# stok birimi

Stok birimi, bir ürünün *stoka* kaydedildiği birimdir. Stok birimlerine örnek olarak teneke kutu, koli, ons veya kilogram verilebilir. Ayrıca bkz. *perakende birimi*.

## konum

Konum, bir satış yerinin ürünlerin depolandığı bölümüdür. Örnekler:

- Bir deponun çok sayıda reyonu olabilir. Her reyon bir konumdur.
- Bir barda birçok soğutucu ve dondurucu bulunur. Her soğutucu ve her dondurucu bir konumdur.

## pazar segmenti

Sadece *Cluster Purchasing*. Pazar segmenti, hangi satıcıların hangi *işletmelerle* çalıştığını belirtmenin bir yoludur.

## birden fazla alım

Birden fazla alım, parçalar halinde gerçekleşen bir *teslim alma* sürecidir. Birden fazla alım, satınalma siparişindeki ürünlerin sadece bir bölümü satın alındıktan sonra satınalma siparişinin açık kalmasını sağlar. Örneğin, 100 şarap bardağı için bir satınalma siparişi verilmiştir. Cuma günü, 50 şarap bardağı gelir. Bir sonraki Çarşamba, kalan 50 şarap bardağı gelir.

## sipariş kılavuzu

Sipariş kılavuzu, bir *satış yerinde* bulunan tüm ürünlerin listesidir. Satış yerinin ayarlarına bağlı olarak, *kılavuz sırası* ürünlerin *kategoriye* göre ya da *konuma* göre gruplandırılacağını belirtir. Bir satış yeri oluşturulduğunda, Adaco .NET o satış yeri için boş bir sipariş kılavuzunu otomatik olarak oluşturur.

#### satış yeri:

Satış yeri bir maliyet merkezidir. Genellikle, satış yeri bir *işletmenin* lokanta, bar, depo veya faaliyet departmanı gibi fiziksel bir parçasıdır. Ayrıca bkz. *bölüm; konum; Depo Satış Yeri*.

## satış yeri talebi

Satış yeri talebi, *tarifleri* bir *satış yerinden* başka bir satış yerine taşıma talebidir. Ayrıca bkz. *seçim listesi*; *satınalma talebi*.

## satış yeri şablonu

Satış yeri şablonu, *satış yeri talepleri* oluşturmak için kullanılan bir *şablondur*. Her satış yeri şablonunda sık sık satış yeri taleplerinde yer alan ürünlerin listesi bulunur. Böylece, satış yeri talebi hızlıca oluşturulabilir. Ayrıca bkz. *satınalma şablonu*.

## sürekli stok

Ticarette ve üretimde, sürekli stok ürünler kullanıldığında veya satıldığında ürün sayısını sürekli olarak güncelleyen bir envanter sistemidir. Adaco .NET'te, sürekli stok bir *satış yeri* ayarıdır. Satış yeri sürekli stok kullanıyorsa, *envanter* her zaman doğrudur.

#### seçim listesi

Seçim listesi, bir *satış yeri talebinde* yer alan ürünlerin listesidir. Her ürün için seçim listesinde *stok* bilgileri ve tedarik edilen miktarın yazılacağı alan bulunur.

# ürün teklifi

Ürün teklifi satıcı teklifinin alternatif adıdır.

#### proje

Adaco .NET'teki bir proje, gerçek dünyadaki bir projeyle ilgili ürünlerin ve bilgilerin listesidir. Örneğin, bir otel tadilat projesinde tadilatta kullanılan ürünler bulunur. Maliyetler, olası olaylar ve sağlama süreleri gibi bilgiler Adaco .NET'e kaydedilir.

## işletme

İşletme, bağımsız bir iş birimi olarak faaliyet gösteren bir otel veya tatil yeridir. Ayrıca bkz. *Cluster Purchasing*.

#### çekme (fiil)

Sadece birden fazla işletme. Veri çekme, *Cluster Purchasing'e* bir *işletmeden* veri kopyalamaktır. Şu tür veriler çekilebilir: *hesaplar*, *kategoriler*, ürünler, *tarifler*, birimler ve satıcılar. Ayrıca bkz. *gönderme*.

# satıcı bağlantısı

Satıcı bağlantısı bir satıcının çevrimiçi mağazasına yapılan bağlantıdır. Satıcı bağlantısı kullanıcıların ürünleri doğrudan satıcının çevrimiçi mağazasından satın almalarını sağlar. Satıcı bağlantısı ile kullanıcılar *stoku* takip edebilir ve ürünleri satın aldıkları anda onayları yönetebilirler.

#### satınalma talebi

Satınalma talebi, bir *işletmeye* ürün getirilmesi için yapılan bir istektir. Genellikle, bir satınalma talebini onay için işletmedeki farklı kullanıcılara göndermek amacıyla bir *rota* kullanılır. Son onaydan sonra satınalma talebi satınalma siparişine dönüştürülebilir. Ayrıca bkz. *satış yeri talebi; satınalma şablonu*.

## satınalma şablonu

Satınalma şablonu, *satınalma talebi* oluşturmak için kullanılan bir *şablondur*. Her satınalma şablonunda sık sık satınalma taleplerinde yer alan ürünlerin listesi bulunur. Böylece, satınalma talebi hızlıca oluşturulabilir. Ayrıca bkz. *satış yeri şablonu*.

## silme (fiil)

Bir satınalma siparişini veya tekrar siparişi silme, Adaco .NET'teki verileri silmektir. Ayrıca bkz. *kapatma*.

# gönderme (fiil)

Sadece birden fazla işletme. Veri gönderme, *Cluster Purchasing'den* bir veya daha fazla *işletmeye* veri göndermektir. Şu tür veriler gönderilebilir: *hesaplar*, *kategoriler*, ürünler, *tarifler*, birimler ve satıcılar. Ayrıca bkz. *çekme*.

# teklif dosyası

Teklif dosyası, bir *satıcı teklifi* içeren bir dosyadır. Teklif dosyası şu dosya adı uzantılarından birine sahiptir: .csv, .txt, .xls. Bir satıcı teklif dosyasını kuruluşunuza e-posta eki olarak gönderir.

# ücret

Ücret, bir ürünle ilgili ek maliyettir. (Ek maliyet ürüne bir *ücret çizelgesinde* uygulanır.) Ücretlere örnek olarak satış vergileri (KDV), nakliyat ücretleri, alkollü içki vergileri ve kredi kartı komisyonları verilebilir.

# ücret çizelgesi

Ücret çizelgesi, bir ürünün temel maliyetine eklenen bir ek maliyettir. Ücret çizelgesi bir veya daha fazla *ücretten* oluşan bir gruptur. Farklı kuruluşlar ücret çizelgelerini farklı şekillerde kullanır. Örnekler:

- Bazı kuruluşlar sadece satış vergileri (KDV) için bir ücret çizelgesi kullanır.
- Bazı kuruluşlar satış vergileri (KDV), nakliye ücretleri ve kredi kartı komisyonları için bir ücret çizelgesi kullanır.

# alım

Adaco .NET'te, alma üç ki anlama gelir:

- Alma, bir *işletmede* teslim alınan bir üründür.
- Alma, bir *işletmede* bir ürünü teslim alma eylemidir.
- Alımı deftere nakletme' ifadesinde, alım, teslim alınan ürünlerin ayrıntılarıdır.

Ayrıca bkz. birden fazla alım; siparişi alma.

## sipariși alma

Siparişi alma, Adaco .NET'in *alımlardaki* miktarların ve fiyatların kaydedildiği ve deftere nakledildiği bölümüdür.

## tarif

Tarif, bir *içindekiler* listesi, bir hazırlama yöntemi, besin bilgileri ve maliyet bilgileri olan bir yiyecek kalemidir. Tarifler *satış yerlerinde* satılabilir ve hazırlayan satış yerlerinden talep edilebilir.

## çözme (fiil)

Çözme, bir *satınalma talebinin* veya bir *satış yeri talebinin* doğru olduğunu onaylama ve talebi süreçteki bir sonraki aşamaya gönderme anlamına gelir.

## perakende birimi

Perakende birimi bir ürünün satış birimidir. Bir ürün için, perakende birimi *stok biriminden* farklı olabilir. Örneğin, suyun stoku koli olarak tutulur, ancak şişe olarak satılır.

## iade sipariși

İade siparişi, bir satıcıya iade edilen ürünler için oluşturulan satınalma siparişidir. Satıcıya yapılan iade *stokları* azalttığından, iade siparişi negatif miktarlar içerir.

## gelir potansiyeli

Gelir potansiyeli, bir *satış yerinde* satılan bir ürünün veya *tarifin* tahmin edilen getirisidir.

## rota

- Rota, *satınalma taleplerini*, *satış yeri taleplerini* ve *tarifleri* gözden geçiren ve onaylayan kullanıcıların listesidir. Her rotada belirli bir kullanıcı üç rolden birine sahiptir: Gözden Geçirme, Onay ve Son Onay. Bir kullanıcının farklı rotalarda farklı rolleri olabilir.
- Dolaştırma, bir *satınalma talebini*, bir *satış yeri talebini* veya bir *tarifi* gözden geçirmeleri ve onaylamaları için kullanıcılara göndermektir.

## rota listesi

Rota listesi, önceden tanımlanmış bir rotadır.

# geçerli sipariş

Geçerli sipariş, ürünler için varsayılan miktarlar belirten bir *satış yeri şablonu* veya bir *satınalma şablonudur*. Geçerli siparişten *satış yeri talebi* veya *satınalma talebi* oluşturulurken miktarlar değiştirilebilir.

## Depo Satış Yeri

Depo Satış Yeri, genellikle ürünlerin depolandığı *satış yeridir*. Adaco .NET'te, bir *işletmede* bir Depo Satış Yeri vardır. Birçok depo bulunan bir satış yerinde, her depo Depo Satış Yerine ait birer *konumdur*.

## alt kategori

Alt kategori, *kategorinin* bir alt bölümüdür. Örneğin, bir *işletmede* Süt Ürünleri adlı bir kategori vardır. Süt Ürünleri kategorisi Tereyağı, Peynir, Süt ve Yoğurt gibi alt kategoriler içerir.

#### alt ürün

Alt ürün, başka bir ürünle ilişkili olan bir üründür. Tipik olarak, bir alt ürün iade edilebilen bir kaptır.

#### şablon

Şablon, hızlı bir şekilde *satış yeri talebi*, *satınalma talebi* veya *proje* oluşturmak için kullanılan ürünlerin ve diğer bilgilerin listesidir. Ayrıca bkz. *satış yeri şablonu*; *satınalma şablonu*.

# kullanıcı grubu

Kullanıcı grubu, kullanıcıların yapabileceği şeylerin kümesidir. Kullanıcı grubu, gruptaki bir kullanıcının kullanabileceği menüleri ve ilişkili erişim haklarını belirtir. Örneğin, Tarif Üretme adlı bir kullanıcı grubu aşçıların **Tarif** menüsünü kullanmasına izin verir, ancak **Satınalma**, **Muhasebe** veya **İşletme** menülerini kullanmasına izin vermez. Her kullanıcının bir veya daha fazla gruba üye olması gerekir.

# satıcı arayüzü

Satıcı arayüzü, doğrudan bir satıcının bilgisayar sistemine bağlanmanın bir yöntemidir. Adaco .NET'te EDI, sipariş iletme, teklif ve faturalama için satıcı arayüzleri kullanmak mümkündür.

# satıcı teklifi

Satıcı teklifi, bir veya daha fazla ürün için bir satıcıdan alınan tekliftir. Satıcı teklifinin bir başlangıç tarihi ve bir bitiş tarihi vardır.